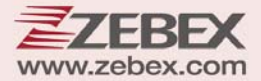

# **User's Manual**

111

Hands-Free Single Laser Omnidirectional Scanner

### **Revision History**

Changes to the original manual are listed below:

| Version | Date       | Description of Version |
|---------|------------|------------------------|
| 1.0     | 2020/05/06 | Initial release        |

# **Important Notice**

No warranty of any kind is made in regard to this material, including, but not limited to, implied warranties of merchantability or fitness for any particular purpose. We are not liable for any errors contained herein nor for incidental or consequential damages in connection with furnishing, performance or use of this material. We shall be under no liability in respect of any defect arising from fair wear and tear, willful damage, negligence, abnormal working conditions, failure to follow the instructions and warnings, or misuse or alteration or repair of the products without written approval. No part of this document may be reproduced, transmitted, stored in a retrieval system, transcribed, or translated into any human or computer or other language in any form or by any means electronic, mechanical, magnetic, optical, chemical, biological, manual or otherwise, except for brief passages which may be quoted for purposes of scholastic or literary review, without express written consent and authorization. We reserve the right to make changes in product design without reservation and without notification. The material in this guide is for information only and is subject to change without notice. All trademarks mentioned herein, registered or otherwise, are the properties of their owners.

Specification or version may be subject to change without notice. The actual specification and version are based on the product delivered.

#### **General Handling Precautions**

- Do not dispose of the scanner in fire.
- Do not put the scanner directly in the sun or by any heat source.
- Do not use or store the scanner in a very humid place.
- Do not drop the scanner or allow it to collide violently with other objects.
- Do not take the scanner apart without authorization.

#### **Printing Guidance**

- This programming guide is in A5 size. Please double check your printer setting before printing it out.
- When printing barcodes for programming, the use of a high-resolution laser printer is strongly suggested for the best scan result.

Copyright © 2020. All rights reserved.

# **Radio Notice**

Some equipment generates uses and can radiate radio frequency energy. If not installed and used in accordance with the instructions in this manual, it may cause interference to radio communications. The equipment has been tested and found to comply with the limits for a Class A computing device pursuant to EN55022 and 47 CFR, Part 2 and Part 15 of the FCC rules. These specifications are designed to provide reasonable protection against interference when operated in a commercial environment.

#### **Radio and Television Interference**

Operation of this equipment in a residential area can cause interference to radio or television reception. This can be determined by turning the equipment off and on.

The user is encouraged to try to correct the interference by one or more of the following measures:

Reorient the receiving antenna.

Relocate the device with respect to the receiver.

Move the device away from the receiver.

Plug the device into a different outlet so that the device and the receiver are on different branch circuits.

If necessary, the user may consult the manufacturer, authorized dealer, or experienced radio/television technician for additional suggestions. The user may find the following booklet prepared by the Federal Communications Commission helpful: "How to Identify and Resolve Radio-TV Interference Problems." This booklet is available from the U.S. Government Printing Office, Washington, DC 20402 U.S.A., Stock No. 004000003454.

#### **For CE-countries**

This scanner is in conformity with CE standards. Please note that an approved, CE-marked power supply unit should be used in order to maintain CE conformance.

# **Laser Safety**

The laser scanner complies with safety standard IEC 60825-1 for a Class I laser produce. It also complies with CDRH as applicable to a Class IIa laser product. Avoid long term staring into direct laser light.

#### **Radiant Energy**

The laser scanner uses one low-power visible laser diodes operating at 650nm in an optomechanical scanner resulting in less than  $3.9\mu$ W radiated power as observed through a 7mm aperture and averaged over 10 seconds.

Do not attempt to remove the protective housing of the scanner, as un-scanned laser light with a peak output up to 0.8mW would be accessible inside.

#### **Laser Light Viewing**

The scan window is the only aperture through which laser light may be observed from this product. A failure of the scanner motor, while the laser diode continues to emit a laser beam, may cause emission levels to exceed those for safe operation. The scanner has safeguards to prevent this occurrence. If, however, a stationary laser beam is emitted, the failing scanner should be disconnected from its power source immediately.

#### Adjustments

Do not attempt any adjustments or alteration of this product. Do not remove the protective housing of the scanner. There are no user-serviceable parts inside.

#### Caution

Use of controls or adjustments or performance of procedures other than those specified herein may result in hazardous laser light exposure.

#### Optical

The use of optical instruments with this product will increase the eye hazard. Optical instruments include binoculars, magnifying glasses, and microscopes but do not include normal eye glasses worn by the user.

### **Table of Contents**

| Important Notice                            | iii |
|---------------------------------------------|-----|
| Radio Notice                                | iv  |
| Laser Safety                                | v   |
| Instruction                                 | 1   |
| Unpacking                                   | 2   |
| Outline                                     | 3   |
| Installing the Device                       | 4   |
| Using Suction Cup                           | 4   |
| Using Mounting Screw                        | 5   |
| Adjusting Scan Angle                        | 5   |
| Connection                                  | 7   |
| Interface Cable                             | 7   |
| Connecting to the Host                      | 8   |
| Power Connection                            | 8   |
| Verifying Scanner Operation                 | 9   |
| Setting Up the Scanner                      | 10  |
| Scan Test                                   | 10  |
| Set Up                                      | 10  |
| How to Scan in Different Mode               | 11  |
| Presentation Mode                           | 11  |
| Single Line Scan Mode                       | 12  |
| Sleep Mode                                  | 13  |
| LED Indications                             | 14  |
| Sound Indications                           | 15  |
| Controlling the Scanner from the POS System | 15  |
| USB Virtual COM                             | 16  |
| OPOS                                        | 17  |
| Trouble Shooting                            | 18  |
| Maintaining the Scanner                     | 19  |
| Cleaning the Scan Window                    | 19  |
| Maintaining the Suction Cup                 | 19  |
| CHANGE THE SCANNER SETTING                  | 19  |
| Enter/Exit Programming Mode                 | 20  |
| DEFAULT PARAMETERS                          | 21  |
| PROGRAM PROCEDURE                           | 26  |
| System Setting                              | 27  |
| Reset (Return to Factory Default)           | 28  |
| Display Firmware Version                    | 28  |
| Abort (Exit Programming Mode)               | 29  |
| Return to RS-232 Default                    | 29  |
| Return as Customer Default                  | 30  |
| Return to USB Default                       | 30  |
| Save as Customer Default                    | 31  |
| How to Save as Customer Default             | 31  |
| Sleep Timeouts Selection                    | 32  |

| Same Code Delay Time                         | 40  |
|----------------------------------------------|-----|
| Beeper Sound Selection                       | 47  |
| Barcode Identifier Code Setting              | 58  |
| Barcode Identifier Code Selection            | 59  |
| Set Message Format with Code Identifier      | 60  |
| Enable Identifier Code Table as AIM Standard | 60  |
| Barcode Identifier Code Setting              | 61  |
| Message delay                                | 69  |
| Character Delay                              | 72  |
| Interface Communication Setting              | 76  |
| RS-232C Interface Configuration              | 77  |
| Baud Rate Setting                            | 77  |
| Date Bit Setting                             | 81  |
| Stop Bit Setting                             | 82  |
| Parity Bit Setting                           | 83  |
| Handshaking Protocol                         | 86  |
| ACK/NAK Response Time Setting                | 89  |
| Message terminator for RS-232C               | 95  |
| Keyboard Wedge Interface Configuration       | 99  |
| Message Terminator for Keyboard Wedge        | 99  |
| Keyboard Language Selection                  | 101 |
| Capital Lock                                 | 107 |
| Function Key Emulation                       | 108 |
| USB Interface Configuration                  | 109 |
| Keyboard Type                                | 109 |
| Message terminator for USB                   | 110 |
| Data Editing                                 | 112 |
| HEADER AND TRAILER                           | 113 |
| Truncate Header/Trailer Character            | 115 |
| Truncate Settings                            | 117 |
| Add Code Length                              | 124 |
| Symbology Configuration                      | 125 |
| Reading Code Selection                       | 126 |
| UPC/EAN Parameters Setting                   | 137 |
| Format                                       | 138 |
| Force UPC-E to UPC-A format                  | 142 |
| Force UPC-A to EAN-13 format                 | 143 |
| Force EAN-8 to EAN-13 format                 | 144 |
| Transmit UPC-A check digit                   | 146 |
| Transmit UPC-E leading character             | 147 |
| Transmit UPC-E check digit                   | 148 |
| Transmit EAN-8 check digit                   | 149 |
| Transmit EAN-13 check digit                  | 150 |
| Transmit UPC-A leading character             | 151 |
| Addendum                                     | 152 |
| Add on format                                | 154 |

| Data Redundant Check                     | 164 |
|------------------------------------------|-----|
| Code 39 Parameters Setting               | 172 |
| Code 39 reading length setting           |     |
| Data Redundant Check                     | 179 |
| CODABAR Parameters Setting               |     |
| Format                                   |     |
| CODABAR Reading Length Setting           |     |
| Check digit                              |     |
| Data Redundant Check                     |     |
| Code 128 Parameters Setting              |     |
| Check Digit                              |     |
| Code 128 reading length setting          |     |
| EAN-128 FNC1 Character                   |     |
| Data Redundant Check                     |     |
| ITF 2 of 5 Parameters Setting            |     |
| Check Digit                              | 196 |
| ITF 2 of 5 reading length setting        |     |
| Data Redundant Check                     | 201 |
| Chinese Post Code Parameters Setting     |     |
| Chinese Post Code Reading Length Setting |     |
| Data Redundant Check                     |     |
| MSI/PLESSY Code Parameters Setting       |     |
| Double Check Digit                       |     |
| Single Check Digit                       | 210 |
| MSI/PLESSY code reading length setting   | 211 |
| Data Redundant Check                     | 213 |
| Code 93 Parameters Setting               | 215 |
| Check Digit                              | 215 |
| Code 93 code reading length setting      | 217 |
| Data Redundant Check                     | 219 |
| GS1 Databar Parameters Setting           | 221 |
| Full ASCII Code Table                    | 233 |
| APPENDIX A                               | 298 |
| CODE 39 FULL ASCII CODE TABLE            |     |
| APPENDIX B                               |     |
| FUNCTION KEY EMULATION                   |     |

# Instruction

Elegant and functional, the newly-designed Hands-Free Single-Laser Omnidirectional Barcode Scanner leads the trend to the next aesthetical level. Its distinctive white color fits perfectly into places like bookstore, boutique and anywhere delicacy is a must.

With unique designed single-laser scan engine, the scanner has 20-line omnidirectional laser beams reading at 1200 scans per second, and upgraded CPU for decoding most popular 1D barcodes at an unbeatable performance. The trigger button on top allows trigger scan and also switching to single line scanning when necessary. The large LED indicator gives clear visual reading status feedback, and it is equipped with a speaker, its adjustable tone and volume working well in either quite or noisy environments.

It has a suction cup at bottom and the idea allows fixing the scanner to smooth counter without making damages. In addition, it has a hinge shaft for easy scanning angle adjustment and field replaceable cable for future maintenance, giving all reserved benefit to different working environments. The Hands-Free Omnidirectional Laser Scanner comes with unique omnidirectional laser scan engine, proudly destined to be your dreaming partner of utility and beauty!

Key Features:

- Advance decoding design for fast and accurate scanning.
- Elegant look in attractive white color housing
- Unique plastic suction cup for field installation
- Large LED indicator for best reading indication
- Single-line trigger button
- Tiltable stand with hinge shaft design

### Unpacking

The hands-free omnidirectional scanner package contains:

1 ea. Single line omnidirectional scanner

1 ea. Communication cable

Power adapter

1 ea. (only for specific RS-232 cables as optional accessory)

1 ea. Transparent self adhesive mylar

• If any contents are damaged or missing, please contact your dealer immediately.

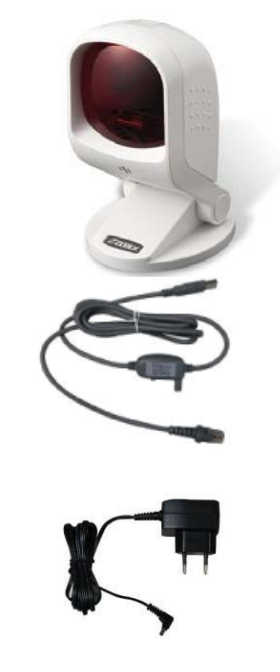

# Outline

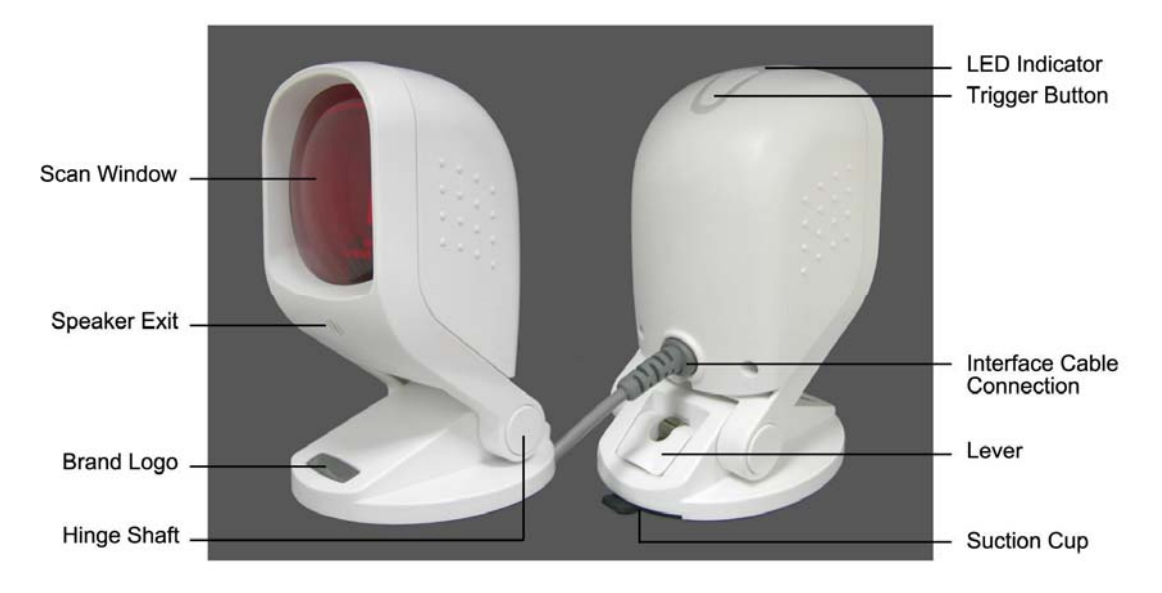

| Description                | Function                                              |  |  |
|----------------------------|-------------------------------------------------------|--|--|
| Scan Window                | Read barcodes                                         |  |  |
| Speaker Exit               | For beep tone indication                              |  |  |
| Hinge Shaft                | Allow adjustment of device body forwards or backwards |  |  |
| LED Indicator              | Reading status indication                             |  |  |
| Trigger Button             | Push to scan and switch to single-line scan mode      |  |  |
| Interface Cable Connection | For interface communication cable connection          |  |  |
| Lever                      | To control suction cup                                |  |  |
| Suction Cup                | To fix the scanner on counter or other smooth surface |  |  |

# **Installing the Device**

### **Using Suction Cup**

The device is designed with a cupulate stand, and easily sucks to any smooth surface without making any damage. It is most suggested to place on glass surface for best and firmest suction result, or use the transparent self adhesive mylar provided in package if your counter top is not 100% smooth.

To install the device, you need to:

- 1. Clean the counter top and make sure the surface is smooth and dry.
- 2. Adhesive the mylar on top of the counter (ignore this step if the counter top is made with glass or very smooth).
- 3. Attached the cupula in position, and press down the device to squeeze out the air in the suction cup. (shown in Figure 2)
- 4. Press down the lever to secure device on the surface. (shown in Figure 3 step )
- Raise the lever to release the suction cup from the surface. (shown in Figure 3 step )

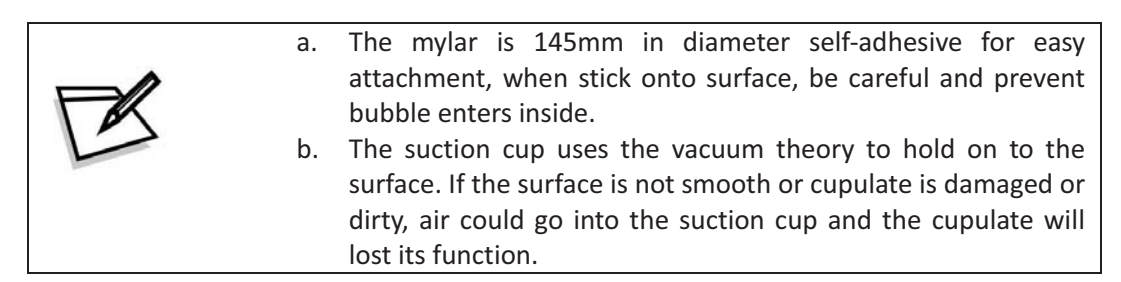

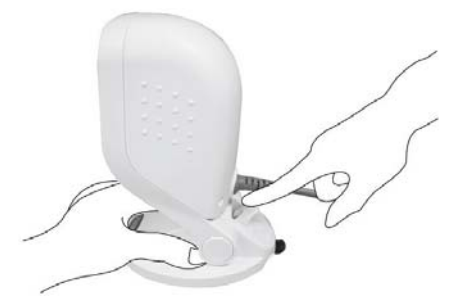

Figure 2: Place cupula in position and hold firmly with one hand.

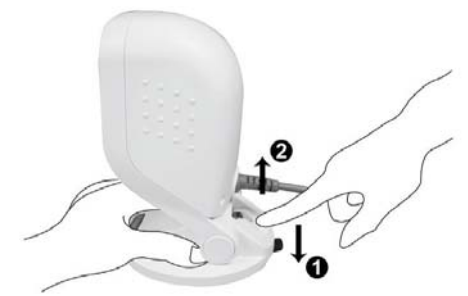

Figure 3: Press down lever to secure device

### **Using Mounting Screw**

The device is reserved with 3 mounting holes for permanent fixture if required. Refer to the figure below for detailed information.

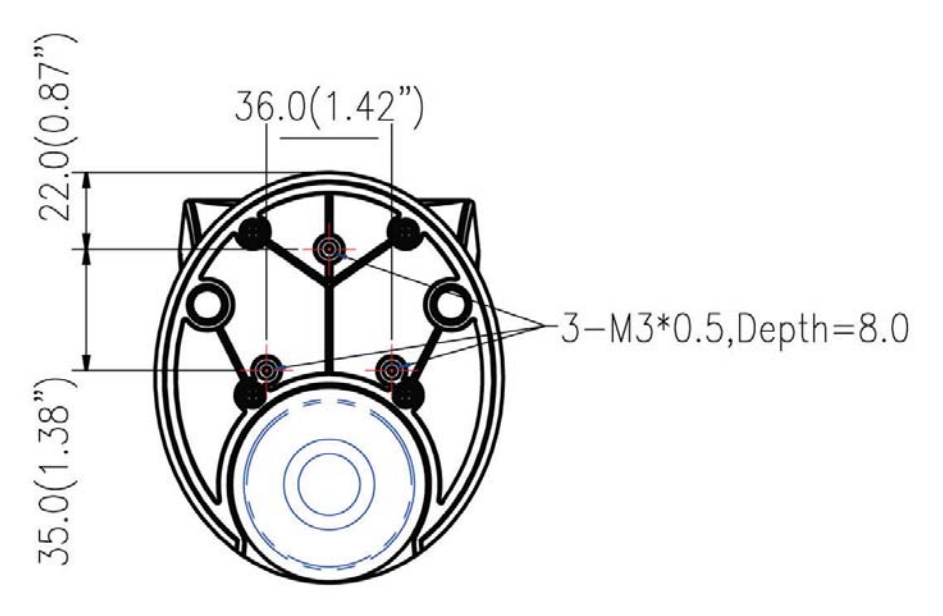

Unit: mm(inch) Figure 4: Mounting screw holes

### **Adjusting Scan Angle**

The device has a hinge shaft that allows tilt forwards and backwards in certain angle. Gently holds the device with one hand and move the scan angle as needed.

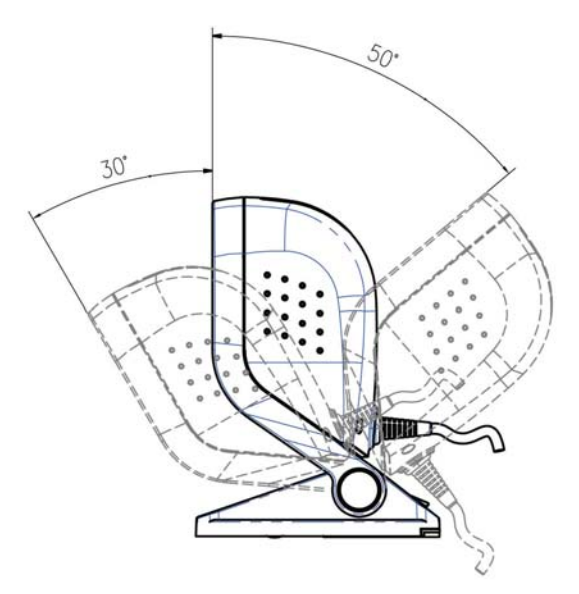

Figure 5: Scan angle

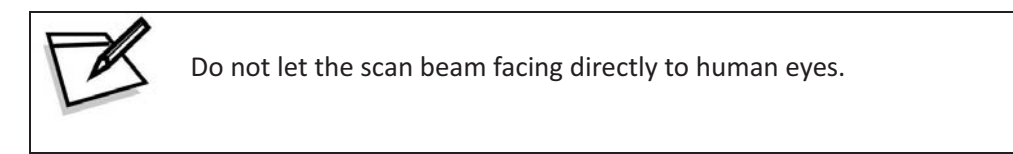

## Connection

### **Interface Cable**

The interface cable comes with different host-end connectors, and there are 3 standard types of interface connection that this device supports:

- (a) Keyboard wedge
- (b) RS-232 interface
- (c) HID USB interface

\*\*Refer to Connector and Pin our section for pin-out configuration of each interface available

#### Insert the cable to device

Follow as illustrated in Figure 6 to insert the RJ-45 connector side of cable into the device. A clear "click" sound is heard if the cable is properly inserted.

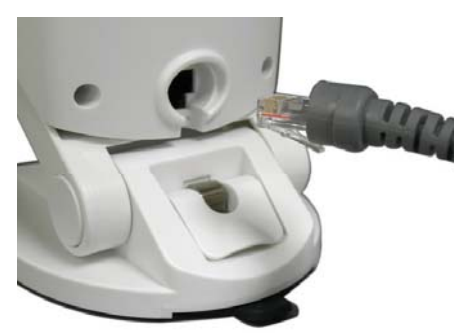

Figure 6: Interface cable connection

#### Release the cable from device

Gently face down the device, and use a flat tool insert at Point 1 in Figure 7 then gently pull out the cable at the direction indicated at Point 2.

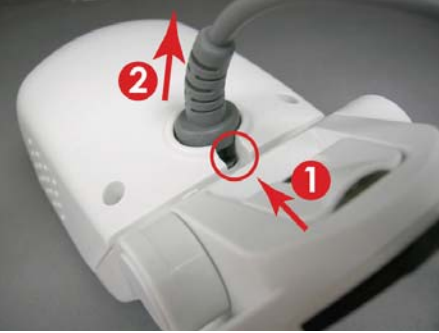

Figure 7: Replaceable interface cable

### **Connecting to the Host**

Follow the steps below to connect the interface cable to the host.

- 1. Make sure the power of the host system is off.
- 2. Connect the host-end of the interface cable to the appropriate connector on the host system.
- 3. For those cases where external power is used, plug the external AC power adapter into the jack on the interface cable.
- 4. Turn on the host system.

### **Power Connection**

The scanner turns on when power is supplied, and turns off when power is removed. There is no on/off switch on the scanner itself.

The scanner requires a minimum of 1.35W at 5 VDC power. The interface cable that comes with the scanner supports both direct power (where the scanner takes power from the host machine) and external power (that's what the supplied power adapter is for). A sufficiently robust POS system can support a scanner successfully without external power; a POS system with a barely adequate power supply may produce erratic performance (either of the POS system itself, or of the scanner, or both) when a scanner is attached.

To ensure steady performance, the host system should be capable to supply a minimum of 260mA of current @ 5VDC. Unless you are sure your POS system can handle such loading, it is recommended that you use the qualified power adapter. When an external adapter is connected, the scanner will automatically switch off the direct power from host to scanner.

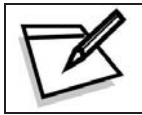

Use only an AC/DC power adapter approved for the scanner. Use of other power supplies may cause damage to the scanner, and void the factory warranty.

Follow the steps below when you need an external power connection to the scanner:

- 1. Connect the interface cable to the bottom of the scanner (shown in Figure 6).
- 2. Connect the other end of the interface cable to the host (refer to your host manual to locate the correct port).
- 3. Plug the power supply into the power jack on the interface cable.
- 4. Plug the other end of the power supply into an AC outlet.

### **Verifying Scanner Operation**

Please follow the procedure below to verify scanning operation.

- 1. Insert the modular plug of the Interface cable into the back of the scanner until a firm click is heard.
- 2. If necessary, plug the power adapter into the jack on the interface cable.
- 3. Plug the AC end of the power adapter into an AC outlet, or plug the other end of cable into host if power adapter is not needed. When power is supplied, the scanner powers up, the speaker sounds four beeps and the LED indicator glows.
- 4. Present a known-good test barcode to the scanner. The scanner should issue a short beep and the LED should flash red momentarily.

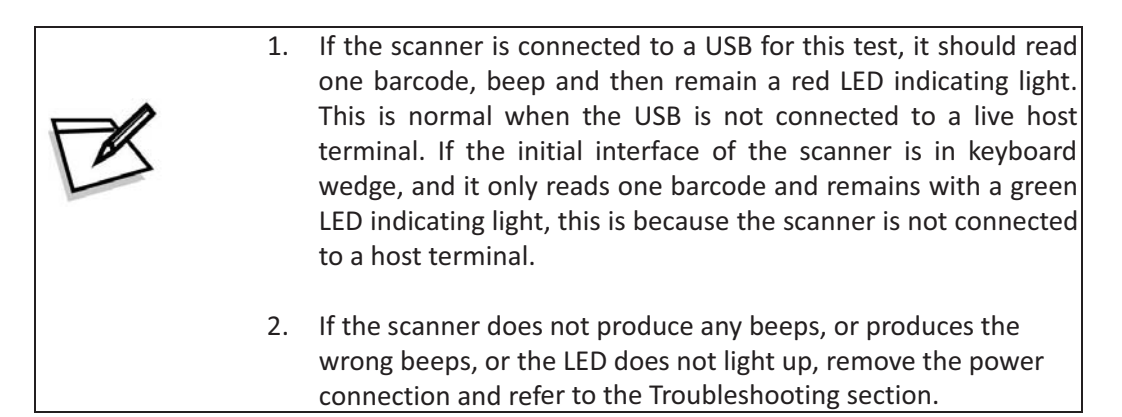

# **Setting Up the Scanner**

In certain cases no setup is required. The scanner is either pre-programmed to suit the situation, or it automatically detects and is ready to go. In other cases the scanner must be informed about what kind of system it is connected to. This can be done in a few moments using the programming barcodes in the Programming Guide.

The programming section may be used to set a number of parameters on the scanner: communication interface type (RS-232, Keyboard, USB), beep tone, sleep mode timings, same-code delay time, enable/disable decoding of numerous code types, and more advanced settings like set headers and trailers.

Individual parameters may be set at any time without affecting the other parameters.

### Scan Test

- 1. With the scanner running (blue LED lights) and the host system on, try to scan several known-good barcodes.
- 2. Check the results on the POS screen. If the scanner is reading okay, it is likely that no further setup is necessary.
- 3. If the POS screen does not show the expected scans, go to the Set Up section below.

### Set Up

- 1. When the scanner is powered on (blue LED lights), find the <Enter/Exit programming mode> barcode in the Programming Guide and present this barcode to the scanner. When the scanner gives two beeps (one low and one high) and the LED turns red, it means the scanner is in programming mode.
- 2.Decide which parameters are required and find their barcodes in the Programming Guide.
- 3.Cover unwanted codes with your hand and present the desired codes, one by one, to the scanner; the scanner beeps once as it accepts each code.
- 4.When done, again present the <Enter/Exit programming mode> barcode. The scanner beeps twice, once long and once short, and the LED returns to blue. The scanner has been programmed.
- 5.Test again with known-good barcodes. If results are good, you are done setting up. Otherwise, return to step 1 and try again.

## How to Scan in Different Mode

The device is an omnidirectional presentation scanner with a 5 directional scan field with a 20 lines scan pattern. The scan volume extends approximately 20cm (8") in front of the scan window. Barcode labels can be easily read when presented towards the scanning window. The scanner's scan volume is illustrated as Figure 8.

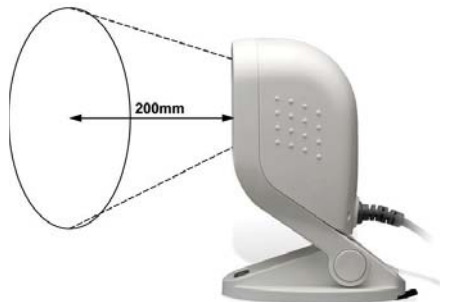

Figure 8: Scan volume

The scanner can also read barcodes in single-line mode to accommodate different requirements, usually for better aiming on the specific barcode on the same sheet of more than one barcode printed closely.

### **Presentation Mode**

In this mode, the front scan window is in multi-line scan pattern and the scanner reads barcodes easily as the barcode approaches with the scanning field.

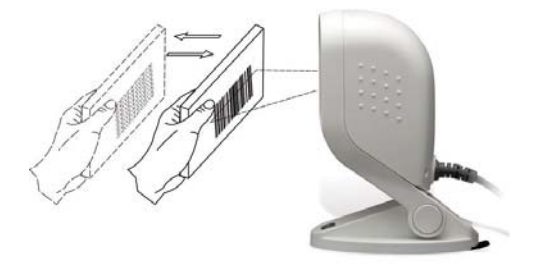

Figure 9: Presentation mode

The adjustable stand allows to be tilted forwards and backwards in position when scanning various sized objects.

### Single Line Scan Mode

In this mode the scanner can emit a single line pattern for users to handheld scanning of hard-to-read or multiple barcodes on one object. Sales clerks can switch it to single line scan option simply by pressing one button.

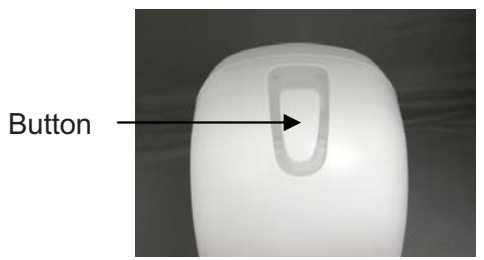

Figure 10: Single-line switch button

1. Press down the trigger button and a line pattern would appear. It allows you to aim at the barcode.

Ensure the scan line crosses every bar and space of the symbol.

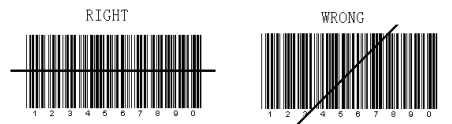

2. Press the button to decode the barcode. One beep indicates a good read.

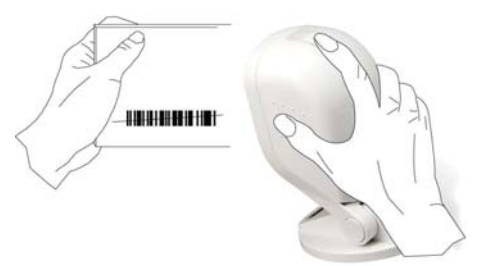

Figure 11: Single-line scanning

- 3. Release the button and laser beam would remain single line for seconds. To read other barcode, you have to repeat step 2 and 3.
- 4. After about 5 seconds, the multi-line scan pattern is displayed and the scanner returns to the multi line scan mode.
- 5. Press down again to switch to single-line scan when necessary.

### **Sleep Mode**

After the scanner has been inactive for a period of time, the laser and the motor would automatically turn off and the scanner would enter the sleep mode. The blue LED would blink as indication.

It takes 2 steps to enter the sleep mode. The first step is the laser switching off after 10 minutes; the second step is the motor switching off after 30 minutes. The time period is programmable.

To wake up the scanner, present an object close to the scan window, or press the trigger button.

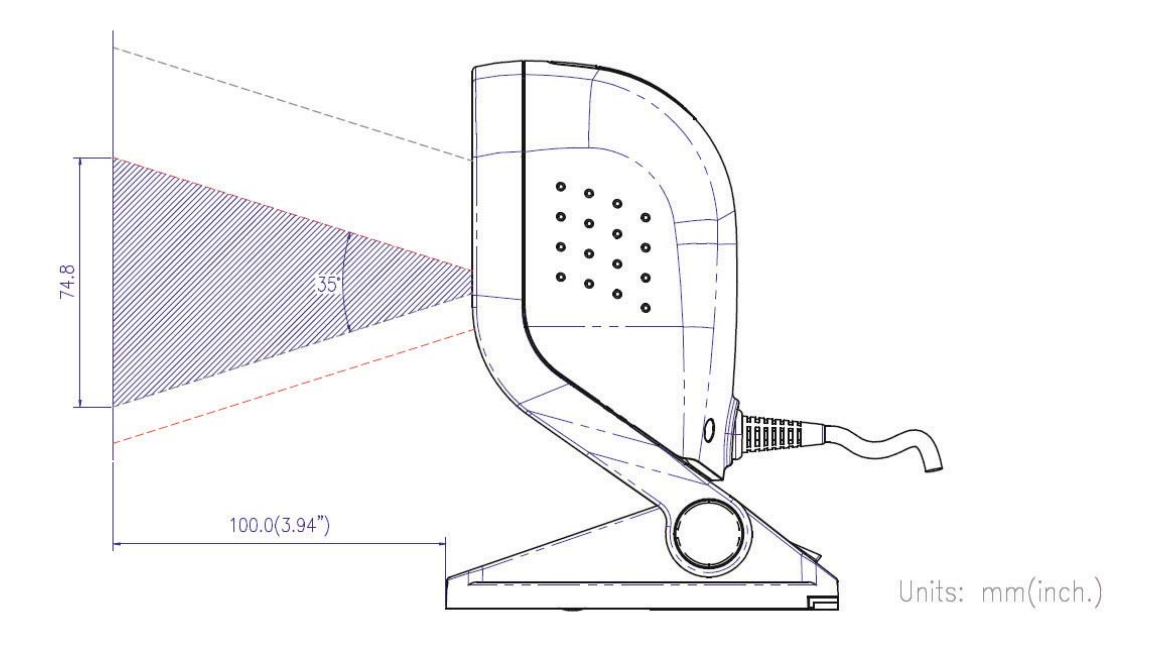

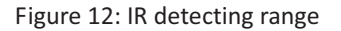

The scanner includes a motion sensor that detects activity in front of the scan window. The detecting distance is about 10cm (3.9 inch) from the scan window while in condition with effectiveness of environment lights. The detecting distance is also programmable.

# **LED Indications**

There are red and blue dual color LED indications on the head of the device. They indicate the operational status of the scanner. The following are the LED statuses and their indications.

| LED Status            | Indication                                                                                                    |  |
|-----------------------|----------------------------------------------------------------------------------------------------|--|
| Off                   | No power supplied to the scanner.                                                                                                    |  |
| Steady blue light     | The scanner is on and ready to scan.                                                                                                    |  |
| One red flash         | A barcode has been successfully decoded.                                                                                                    |  |
| Steady red light      | A barcode has been successfully decoded, but the object is not removed from the scan window.                                                            |  |
|                       | The scanner is in programming mode.                                                                                                    |  |
| Flashing blue light   | The scanner is in sleep mode.                                                                                                    |  |
| Flashing purple light | This indicates the scanner has a motor or laser failure.<br>For motor failure, a periodic beep is sounded. In this<br>case, return the unit for repair. |  |
| Flashing red light    | The scanner is programmed in USB interface but not connected to a host device.                                                                          |  |

# **Sound Indications**

The device uses a speaker to give audible feedback on scanner operation. The following are the sound indications.

| Beeps                | Indication                                                                              |
|----------------------|-----------------------------------------------------------------------------------------|
| One beep             | A barcode has been successfully decoded.                                                |
| Four beeps in series | This indicates the scanner passed the power on self-<br>test and is operating properly. |
| Two beeps: low-high  | The scanner has entered programming mode.                                               |
| Two beeps: same tone | Scanner has returned from programming to normal mode.                                   |
| Continuous tone      | This is a failure indication. Return the unit for repair.                               |

# **Controlling the Scanner from the POS System**

The scanner can be controlled from the POS system via the RS-232C interface. Controlling can be accomplished by transmitting the following single byte commands to the scanner. The default settings of the commands are as follows:

| ASCII Code | Function                   | Byte is Also Called:           |
|------------|----------------------------|--------------------------------|
| 0E Hex     | enable (resumes disable)   | Shift Out or <ctrl-n></ctrl-n> |
| 0F Hex     | disable                    | Shift In or <ctrl-o></ctrl-o>  |
| 05 Hex     | power-up re-initialization | ENQ or <ctrl-e></ctrl-e>       |
| 12 Hex     | sleep                      | DC2 <ctrl-r></ctrl-r>          |
| 14 Hex     | wake up (resumes sleep)    | DC4 <ctrl-t></ctrl-t>          |

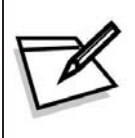

When the scanner is disabled (unable to scan), the motor of the scanner will stay on until the scanner goes into sleep mode.

# **USB Virtual COM**

#### Steps to Update Virtual COM Driver

- 1. Connect the handheld scanner and the host (e.g. a PC) with a USB interface cable.
- 2. Enable USB virtual COM port with programming barcodes.

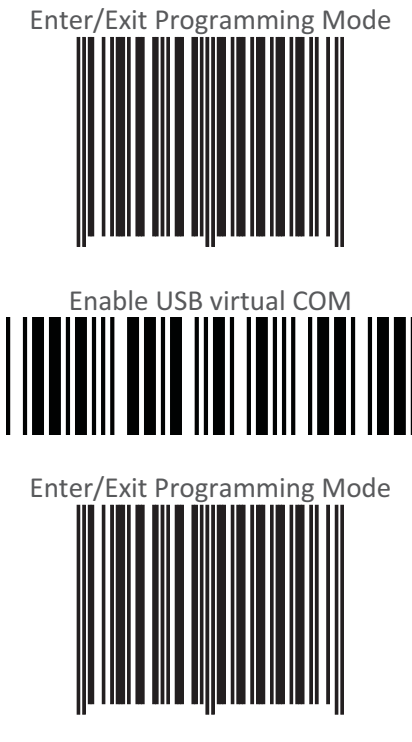

- 3. After the programming, the host would request driver installation. Browse your files to locate the driver and start installation. For Windows based systems:
  - Open Device Manager and select the barcode scanner you want to update
  - Select install driver from a specific location.
  - Direct the folder for .inf file
  - Ignore the warning and continue with installation
  - A COM port is assigned to the scanner when installation is complete

# OPOS

To enable identifier or OPOS/JPOS please scan the following barcodes.

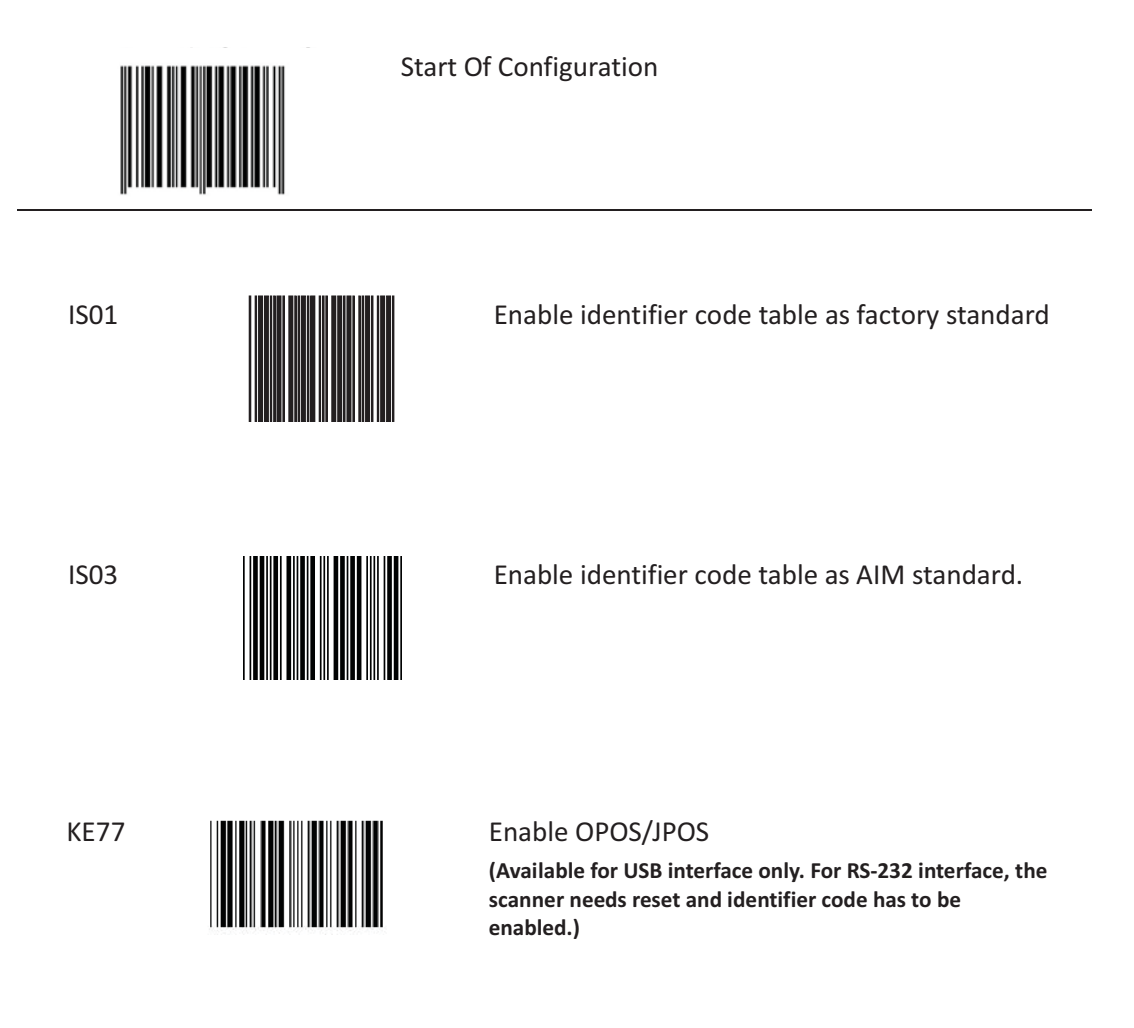

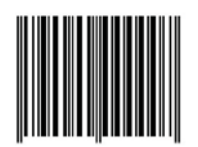

End Of Configuration

# **Trouble Shooting**

This section contains information about how to solve problems that you may encounter when operating the scanner. However, before referring to the tips, make sure that the scanner is installed as instructed in this manual and that all cables are properly connected. If the problem remains, please contact your dealer.

| Problem                                                                                                    | Diagnostic Tips                                                                                                    |  |
|----------------------------------------------------------------------------------------------------|----------------------------------------------------------------------------------------------------|--|
| The scanner is on but cannot read barcodes. The LED is red.                                                                  | <ul> <li>The scanner window is dirty. Clean the scanner window as described in the Maintenance section.</li> <li>The presented barcode type is not enabled. Select the barcode type in the Programming Guide.</li> <li>The host disables the scanner.</li> <li>The barcode type you presented to the scanner is not supported.</li> </ul>                                                                                                    |  |
| The scanner is on, but the motor<br>is not rotating. A barcode cannot<br>be read. The LED is<br>intermittently flashing red. | • The scanner has entered the sleep mode. Press the switch on the top of the scanner to wake up the scanner (or use the wake protocol.)                                                                                                    |  |
| Both the red and blue LED light<br>up (appearing the color purple)<br>and remain flashing.                                   | <ul> <li>The scanner does self test when powered up. The red and<br/>blue LED would both light on (appearing the color purple)<br/>when the scanner fails the self test. When it happens,<br/>disconnect the scanner from its power source<br/>immediately and contact your dealer.</li> </ul>                                                                                                    |  |
| The scanner does not accept<br>more than two or three barcode<br>labels.                                                     | <ul> <li>There is no proper handshaking with the POS system.<br/>Switch on the POS system and check the connection and<br/>communication settings.</li> <li>The scanner is continuously seeing a barcode. Remove all<br/>barcode labels out of the scan volume of the scanner and<br/>try again.</li> <li>The scanner cannot send the data to the POS system.<br/>There is no proper handshaking between the scanner and<br/>the host. Make sure that all cables are connected and<br/>your POS system is ready to receive data.</li> </ul>  |  |
| A barcode is read by the scanner<br>but not accepted by the POS<br>system.                                                   | <ul> <li>The communication cable is not connected to the serial port of your POS system. Refer to the manual of your POS system to locate the serial port.</li> <li>The communication settings of the system and scanner do not match. Adjust the settings in order to be equal for both devices.</li> <li>The communication cable does not suit your POS system. Contact your dealer for the correct communication cable.</li> <li>The software running on the POS system does not support the data format of the barcode label.</li> </ul> |  |

# **Maintaining the Scanner**

### **Cleaning the Scan Window**

The scanner is designed for long-term trouble-free operation and rarely requires any maintenance. Only an occasional cleaning of the scanner window is necessary in order to remove dirt and fingerprints.

Wipe the scan window with a soft lint-free cloth and a non-abrasive cleaner to avoid scratching and damaging the scan window. The scan window may be cleaned while the scanner is running.

### Maintaining the Suction Cup

If the suction cup becomes loose, simply use a wet cloth to clean the cup surface.

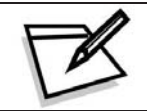

Scratch or cut on the cup will compromise the sucking function.

# **CHANGE THE SCANNER SETTING**

### In order to change the scanner setting, please follow the steps below:

- 1. Scan the **Enter/Exit Programming Mode** barcode. There will be 2 beeps (low-high) indicating ready to make settings.
- 2. Scan barcodes for the desired feature (1 beep)
- 3. Scan the **Enter/Exit Programming Mode** barcode again to save the configuration. There will be 2 beeps (long-short) indicating a successful setting.

After reading a valid barcode in programming mode, the scanner will give a high beep.

# **Enter/Exit Programming Mode**

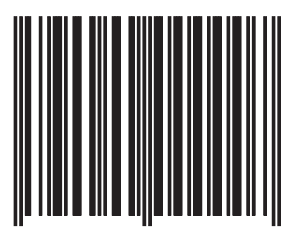

(This barcode can also be found at back cover page.)

Framed values are default values.

# **DEFAULT PARAMETERS**

This table gives the default settings of all the programmable parameters. The default settings will be restored whenever the **Reset** programming label is scanned. (This label can also be found on p.8.)

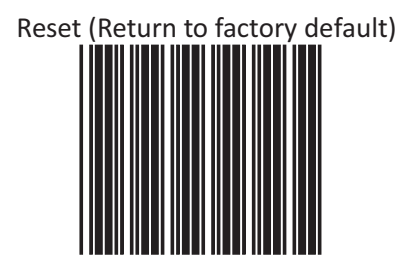

#### **Default Values of Operating Parameters**

| Function                    | Default          |  |  |
|-----------------------------|------------------|--|--|
| Sleep mode                  |                  |  |  |
| Motor sleep mode            | After 30 minutes |  |  |
| Laser sleep mode            | After 10 minutes |  |  |
| Scanner timing              |                  |  |  |
| Same code delay             | 200msec          |  |  |
| Веере                       | er Tone          |  |  |
| Frequency                   | medium           |  |  |
| Duration                    | 50msec           |  |  |
| Code Identifiers            |                  |  |  |
| Code ID                     | off              |  |  |
| Code 39                     | Μ                |  |  |
| ITF 2 of 5                  | I                |  |  |
| Chinese post code           | Н                |  |  |
| UPC-A                       | А                |  |  |
| UPC-E                       | E                |  |  |
| EAN-13                      | F                |  |  |
| EAN-8                       | FF               |  |  |
| Codabar                     | Ν                |  |  |
| Code 128                    | К                |  |  |
| Code 93                     | L                |  |  |
| MSI/Plessy                  | Р                |  |  |
| GS1 DataBar Omnidirectional | RS               |  |  |
| (Formally RSS-14 Standard)  |                  |  |  |
| GS1 DataBar Limited         | RL               |  |  |
| (Formally RSS Limited)      |                  |  |  |
| GS1 DataBar Expanded        | RX               |  |  |
| (Formally RSS Expanded)     |                  |  |  |

#### **Default Values of Serial Communication Parameters**

| Function                      | Default Values |
|-------------------------------|----------------|
| Handshaking protocol          | None           |
| ACK/NAK response time setting | 300 msec       |
| Baud rate                     | 9600           |
| Data bit                      | 8              |
| Stop bit                      | 1              |
| Parity                        | None           |
| Message terminator selection  | CR/LF          |

### **Default Values of USB Emulation Parameters**

| Function           | Default Values |
|--------------------|----------------|
| Keyboard Type      | US Keyboard    |
| Message Terminator | Enter          |

#### **Default Values of Decoding Parameters**

| Function                   | Code                                                                                                    | Default Value    |
|----------------------------|----------------------------------------------------------------------------------------------------|------------------|
|                            | Code 39                                                                                                    | Enable           |
|                            | ITF 2 of 5                                                                                                    | Disable          |
|                            | Chinese Post Code                                                                                                    | Disable          |
|                            | UPC/EAN/JAN                                                                                                    | Enable           |
| Reading codes<br>selection | Codabar                                                                                                    | Disable          |
|                            | MSI/PLESSY                                                                                                    | Disable          |
|                            | Code 128                                                                                                    | Disable          |
|                            | Code 93                                                                                                    | Disable          |
|                            | EAN-128                                                                                                    | Disable          |
|                            | Italian Pharmacy                                                                                                    | Disable          |
|                            | ISSN/ ISBN                                                                                                    | Disable          |
|                            | GS1 DataBar (RSS)                                                                                                    | Disable          |
|                            | Code         Default           Code 39         Enable           ITF 2 of 5         Disal           Chinese Post Code         Disal           UPC/EAN/JAN         Enable           Codabar         Disal           Code 128         Disal           Code 128         Disal           Code 128         Disal           Code 93         Disal           Italian Pharmacy         Disal           IsSN/ISBN         Disal           GS1 DataBar (RSS)         Disal           Codes         Stand           Start/stop characters         Not trans           Check digit         Disal           Code         10°°           Code         Start/stop characters           Check digit         Disal           Code         Length           Code         Length           Check digit         Disal           Code         Length           VPC-E-UPC-A         Disal           UPC-A leading digit         Trans           UPC-E-E-UPC-A         Disal           UPC-E-E-UPC-A         Disal           UPC-E-E-UPC-A         Disal           UPC-E-E-UPC-A         Disal <td>Standard</td> | Standard         |
|                            |                                                                                                    | Not transmitting |
| Code 39                    | Check digit                                                                                                    | Disabled         |
|                            | Concatenation                                                                                                    | Off              |
|                            | Length                                                                                                    | 3~32             |
| Interleaved 2 of 5         | Length                                                                                                    | 6-32             |
| Interleaved 2 of 5         | Check digit                                                                                                    | Disable          |
| Chinasa Past Cada          | Length                                                                                                    | 10~32            |
| Chinese Post Code          | Check digit                                                                                                    | Disable          |
|                            | Format                                                                                                    | All              |
| Addendum<br>UPC-E=UPC-A    | Addendum                                                                                                    | Disable          |
|                            | UPC-E=UPC-A                                                                                                    | Disabled         |
| UPC/EAN/JAN                | ITE 2 of 5Chinese Post CodeUPC/EAN/JANCodabarMSI/PLESSYCode 128Code 93EAN-128Italian PharmacyISSN/ ISBNGS1 DataBar (RSS)CodesStart/stop charactersNotCheck digitConcatenationLengthLengthCheck digitCheck digitCheck digitUPC-E=UPC-AUPC-A leading digitUPC-A check digitUPC-E leading digitUPC-E check digitTypeStart/stop charactersLengthCheck digitDPC-A check digitUPC-A check digitTypeStart/stop charactersLengthCheck digitTypeStart/stop charactersLengthCheck digitNoCheck digitCheck digitCheck digitCheck digitCheck digitCheck digitCheck digitCheck digitCheck digitCheck digitCheck digitCheck digitCheck digitCheck digitCheck digit                                                                                                    | Transmit         |
|                            | UPC-A check digit                                                                                                    | Transmit         |
|                            | UPC-E leading digit                                                                                                    | Transmit         |
|                            | UPC-E check digit                                                                                                    | Transmit         |
| Codabar                    | Туре                                                                                                    | Standard         |
|                            | Start/stop characters                                                                                                    | A, B, C, D       |
|                            | Length                                                                                                    | 6~32 digits      |
| Code 128                   | FNC 2 append                                                                                                    | Disable          |
| COUE 120                   | Check digit                                                                                                    | Disable          |
| Code 93                    | Length                                                                                                    | 3~32             |
| Coue 55                    | Check digit                                                                                                    | Not transmit     |
| MSI                        | Length 6~32                                                                                                    |                  |
| Check digit                |                                                                                                    | Transmit         |
| Italian Pharmacy           | Transmit "A" Character                                                                                                    | Not transmitting |

| Function                      | Code                                             | Default<br>Value |
|-------------------------------|--------------------------------------------------|------------------|
| GS1 DataBar<br>(formally RSS) | GS1 DataBar Omnidirectional                      | Disable          |
|                               | GS1 DataBar Limited                              | Disable          |
|                               | GS1 DataBar Expanded                             | Disable          |
|                               | Transmit GS1 DataBar Omnidirectional check digit | Enable           |
|                               | Transmit GS1 DataBar Omnidirectional             | Enable           |
|                               | application ID (01)                              |                  |
|                               | Transmit GS1 DataBar Limited check digit         | Enable           |
|                               | GS1 DataBar Omnidirectional/EAN-128 emulation    | Disable          |
|                               | Transmit GS1 DataBar Limited application ID (01) | Enable           |
|                               | Transmit GS1 DataBar Expanded check digit        | Enable           |
|                               | Transmit AI(01) of Expanded                      | Enable           |
|                               | GS1 DataBar Expanded /EAN-128 emulation          | Disable          |

### Default Values of Decoding Parameters (continued)

#### NOTE:

Contact your distributor to make sure if your model and firmware version support GS1 DataBar.

# **PROGRAM PROCEDURE**

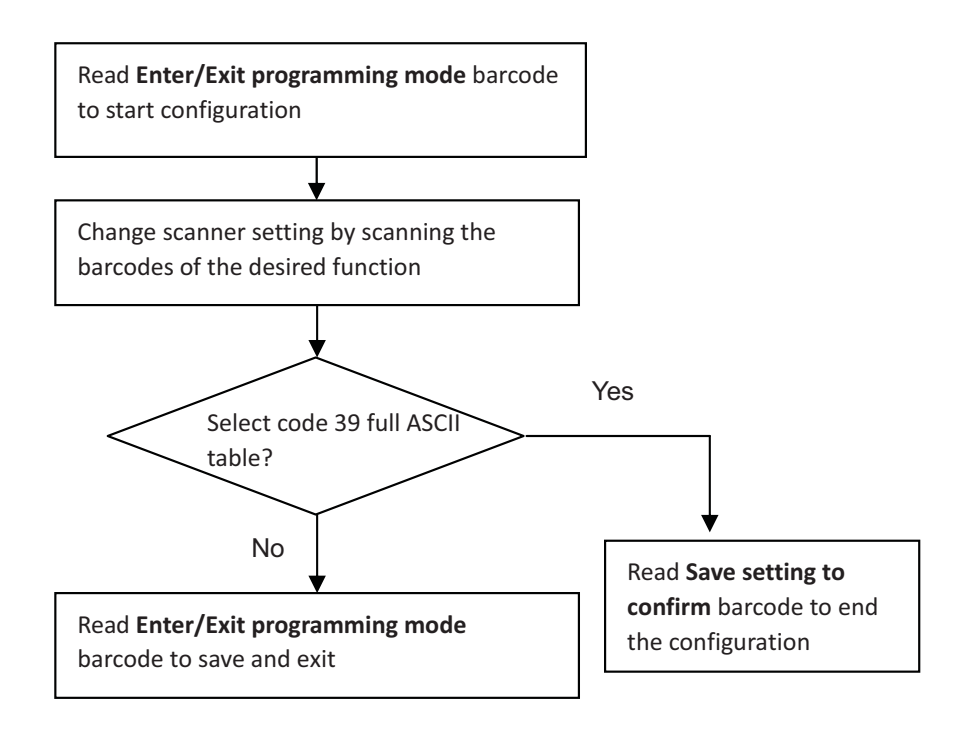

# **System Setting**

The series scanner is a multi-interface communication scanner. If you had ordered only one type of interface, the device is configured in the interface requested, i.e. RS-232C, keyboard wedge, or USB. If not requested, the default interface is set in keyboard wedge interface (PC/AT). Use this section to change interfaces.

### **Reset (Return to Factory Default)**

Reading of "Reset" barcode label turns all parameters back to default values, and the scanner remains in the last interface set when it is reset.

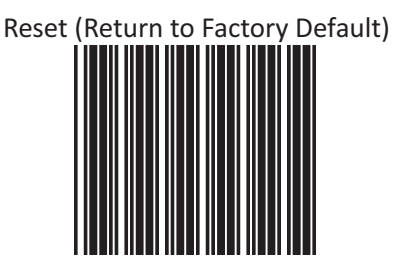

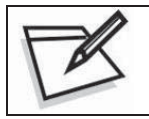

To prevent confusion in code scanning, cover the unwanted label and present the desired barcodes one by one to the scanner.

### **Display Firmware Version**

Reading of the "Display Firmware Version" will show the current firmware version on host.

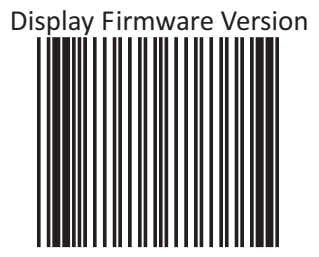
### Abort (Exit Programming Mode)

Reading of the "Abort" barcode label discards all the parameters read prior to scan the "Enter/Exit of Programming Mode".

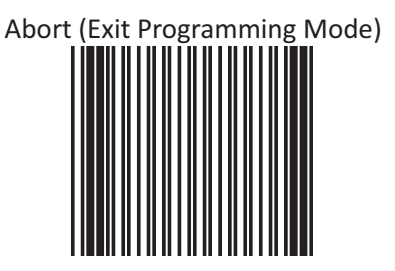

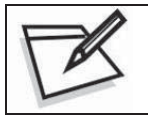

To prevent confusion in code scanning, cover the unwanted label and present the desired barcodes one by one to the scanner.

### **Return to RS-232 Default**

The RS-232C interface scanner is often used when connecting to the serial port of a PC or terminal. Read the barcode to set the scanner into RS-232 interface.

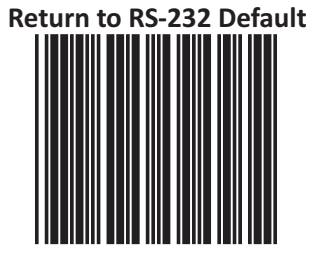

### **Return as Customer Default**

Reading of the label sets the device back to customer saved parameter settings.

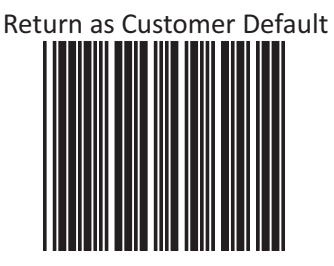

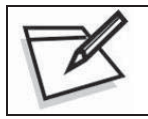

To prevent confusion in code scanning, cover the unwanted label and present the desired barcodes one by one to the scanner.

### **Return to USB Default**

Reading of "Return to USB default" sets the device into USB interface support.

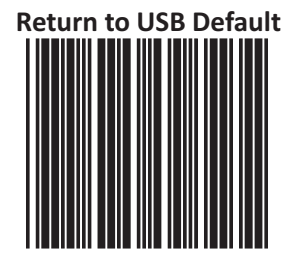

### Save as Customer Default

Reading of this label to save the desired parameters set into customer's own default setting.

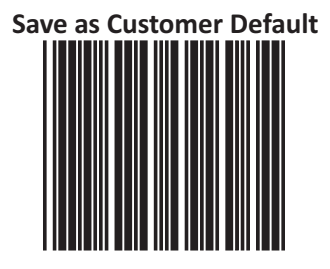

### How to Save as Customer Default

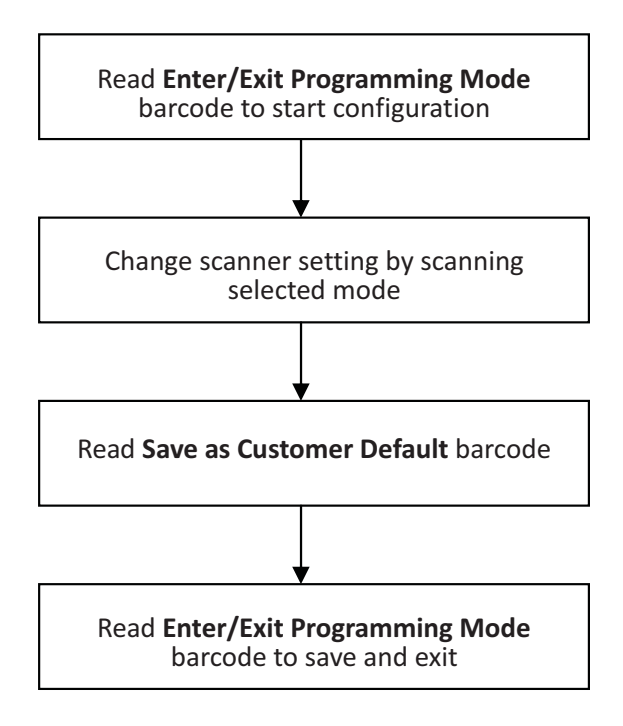

### **Sleep Timeouts Selection**

In this section, user can set both laser and/or motor to enter into sleep mode. The timeout programming labels will allow users to set the different time frame before entering into laser and/or motor sleep mode. The feature reduces power consumption and prolongs scanner life time.

NOTE:

- 1. Laser always enters sleep mode before motor.
- 2. If the motor timeout is set shorter than the motor timeout, then laser would enter sleep mode as motor enters sleep mode.

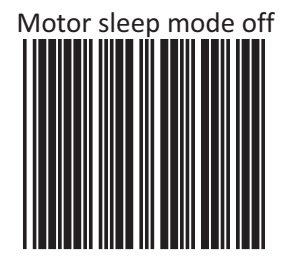

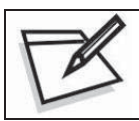

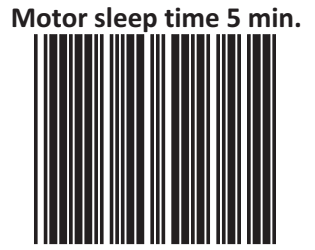

# Motor sleep time 10 min.

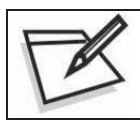

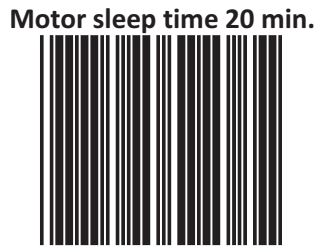

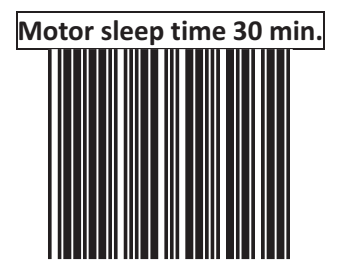

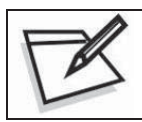

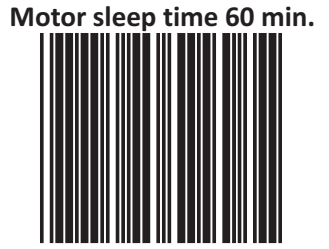

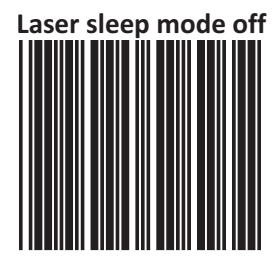

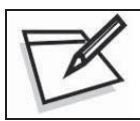

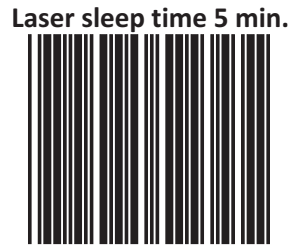

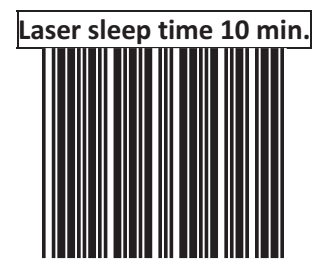

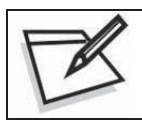

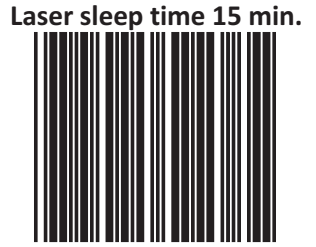

# Laser sleep time 20 min.

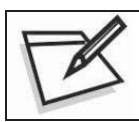

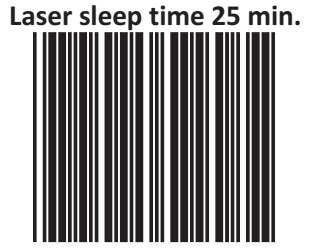

# Laser sleep time 30 min.

## Same Code Delay Time

This parameter sets the minimum time allowed between decodes of the same label.

## Same code delay time 50 msec.

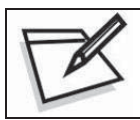

To prevent confusion in code scanning, cover the unwanted label and present the desired barcodes one by one to the scanner.

Same code delay time 100 msec.

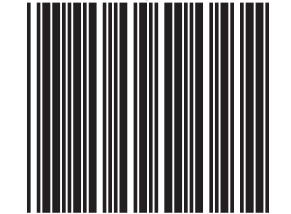

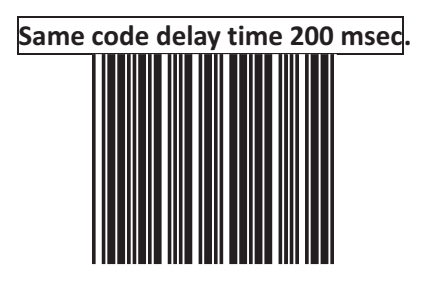

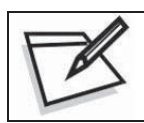

Same code delay time 300 msec.

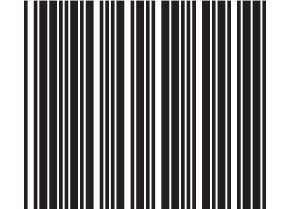

## Same code delay time 400 msec.

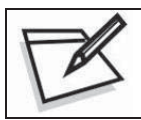

To prevent confusion in code scanning, cover the unwanted label and present the desired barcodes one by one to the scanner.

Same code delay time 500 msec.

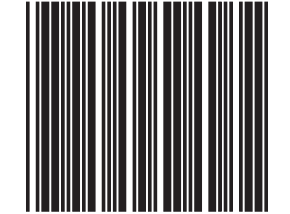

## Same code delay time 600 msec.

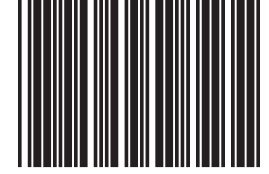

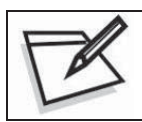

To prevent confusion in code scanning, cover the unwanted label and present the desired barcodes one by one to the scanner.

Same code delay time 700 msec.

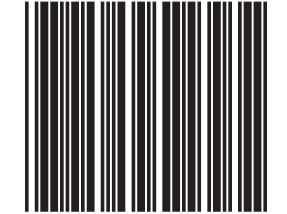

## Same code delay time 800 msec.

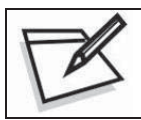

To prevent confusion in code scanning, cover the unwanted label and present the desired barcodes one by one to the scanner.

Same code delay time 900 msec.

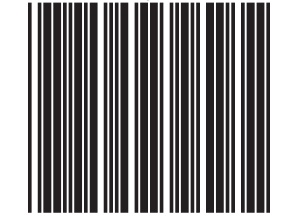

## Same code delay time 1000 msec.

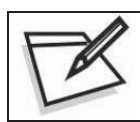

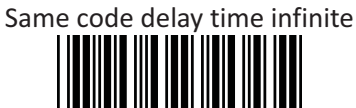

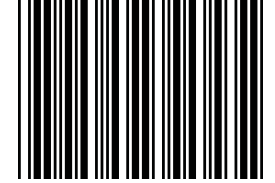

## **Beeper Sound Selection**

This section includes all setting labels for beeper sound settings, including tone frequency, volume, duration time, power on beep enable/disable, and enable/disable sound when the scanner enters sleep mode.

# LED/Beep after transmission

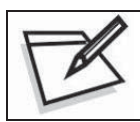

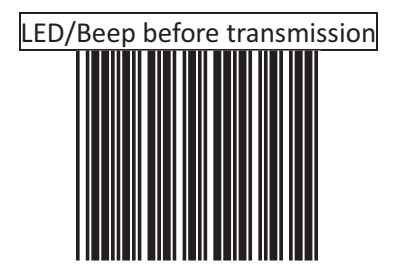

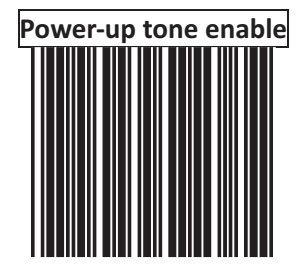

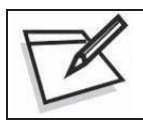

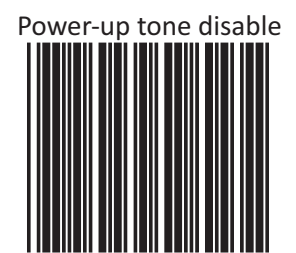

USER'S MANUAL

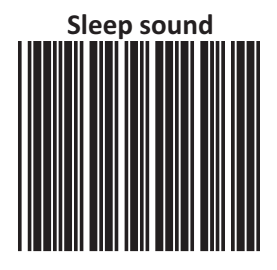

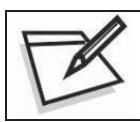

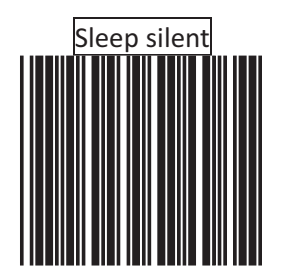

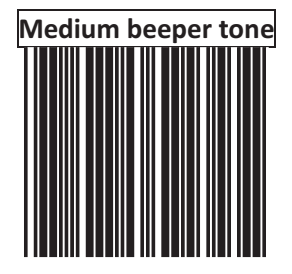

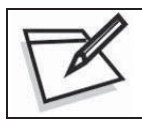

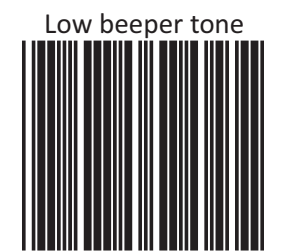

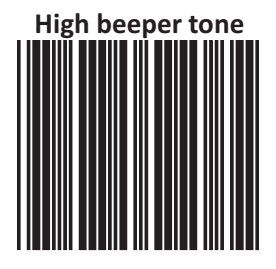

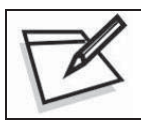

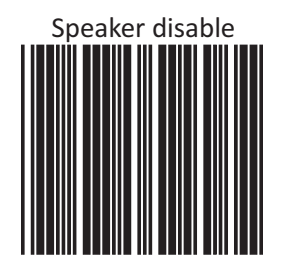

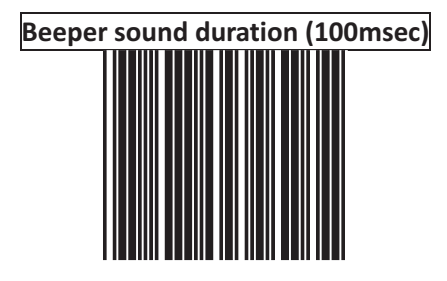

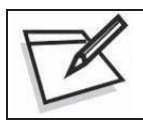

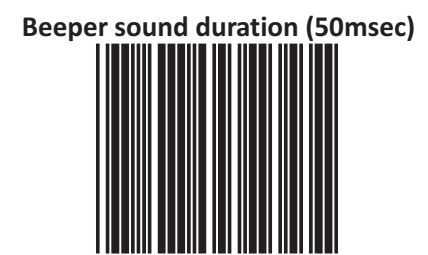

# Beeper sound duration (20msec)

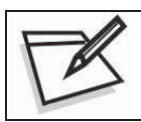

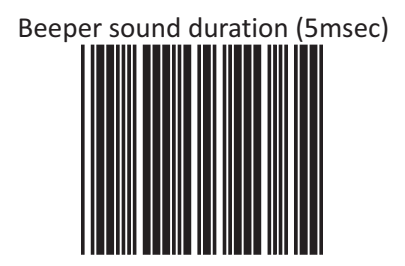

## Beeper sound duration 200msec

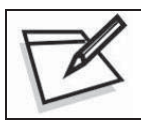

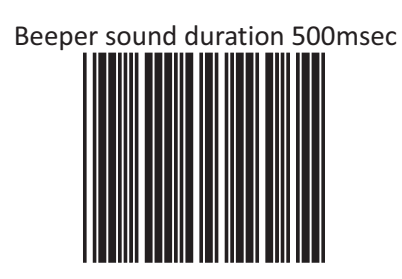

USER'S MANUAL

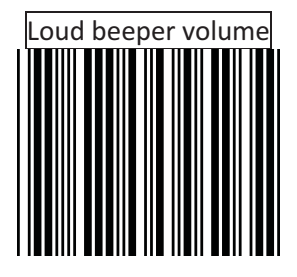

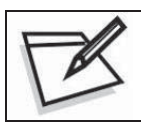

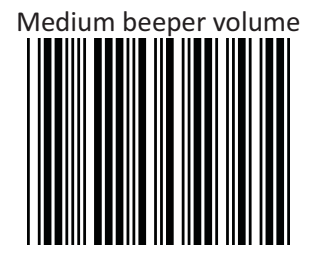

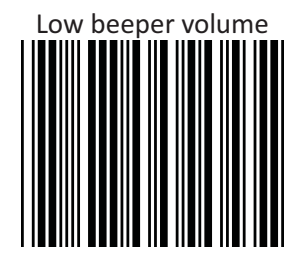

## **Barcode Identifier Code Setting**

The scanner can transmit maximum 2 digits barcode identifier code for different types of barcodes. Use Enable or Disable identifier setting barcode to determine the transmission of barcode ID.

The procedure is as follows:

- 1.) Scan Enter/Exit Programming Mode label
- 2.) Scan Barcode Identifier Setting Code label
- 3.) Scan the new code mark from ASCII table (maximum 2 digits). For example, if **AB** is the code mark, then scan **A** and **B**.
- 4.) Scan Save Setting to Confirm label
- 5.) Scan Enter/Exit Programming Mode label

### **Barcode Identifier Code Selection**

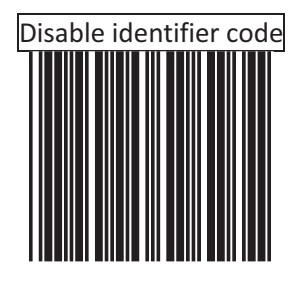

Scan "Enable identifier code" label to transmit the label ID as shown in the table below.

| Code 39                     | М  |
|-----------------------------|----|
| ITF 2 of 5                  | Ι  |
| Chinese post code           | Н  |
| UPC-A                       | А  |
| UPC-E                       | E  |
| EAN-13                      | F  |
| EAN-8                       | FF |
| Codabar                     | Ν  |
| Code 128                    | К  |
| Code 93                     | L  |
| MSI/Plessy                  | Р  |
| GS1 DataBar Omnidirectional | RS |
| (RSS-14 Standard)           |    |
| GS1 DataBar Limited         | RL |
| (RSS Limited)               |    |
| GS1 DataBar Expanded        | RX |
| (RSS Expanded)              |    |

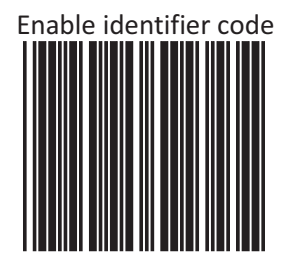

### Set Message Format with Code Identifier

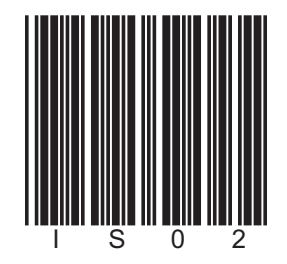

| Code       | Code identifier |
|------------|-----------------|
| UPC-A      | А               |
| UPC-E      | E               |
| EAN-8      | FF              |
| EAN-13     | F               |
| CODE 39    | *               |
| CODBAR     | %               |
| ITF 2 OF 5 | i               |
| CODE 93    | &               |
| CODE 128   | #               |
| MSI/PLESSY | @               |
| EAN-128    | Р               |

### **Enable Identifier Code Table as AIM Standard**

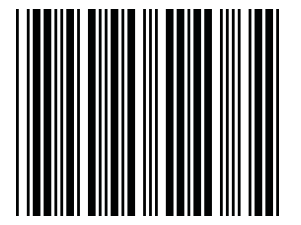

### **Barcode Identifier Code Setting**

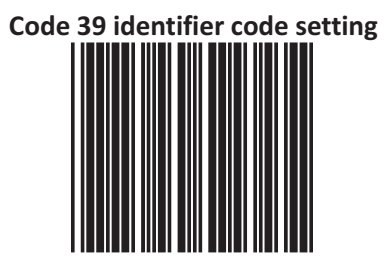

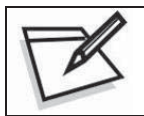

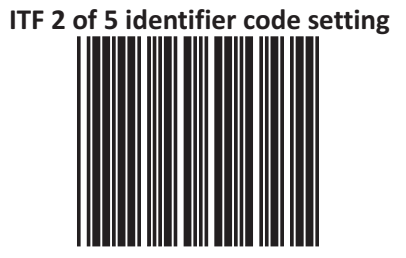

# Chinese Post code identifier code setting

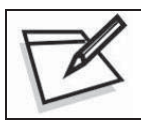

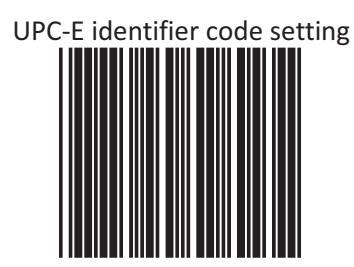

# UPC-A identifier code setting

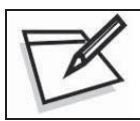

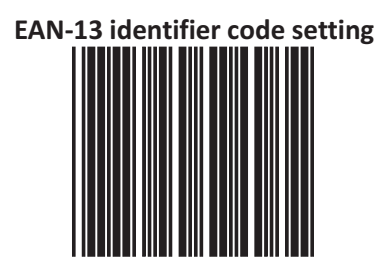

# EAN-8 identifier code setting

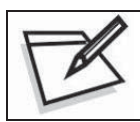

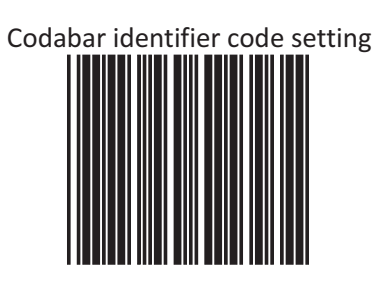
# Code 128 identifier code setting

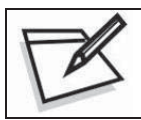

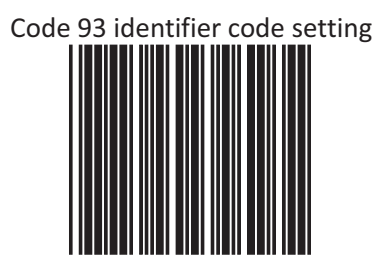

# MSI identifier code setting

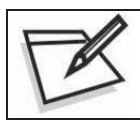

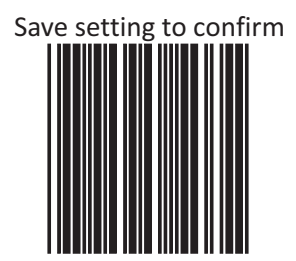

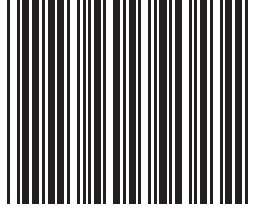

### GS1 DataBar Omnidirectional identifier code setting

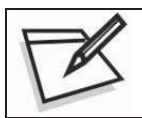

To prevent confusion in code scanning, cover the unwanted label and present the desired barcodes one by one to the scanner.

GS1 DataBar Limited identifier code setting

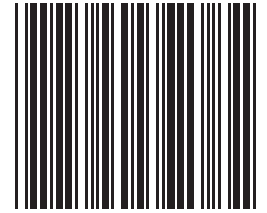

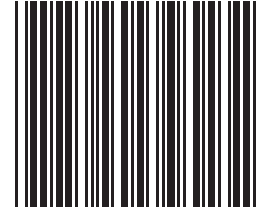

### GS1 DataBar Expanded identifier code setting

# Message delay

This section contains different delay time frames between two consecutive messages. This delay will be added before each data transmission. USER'S MANUAL

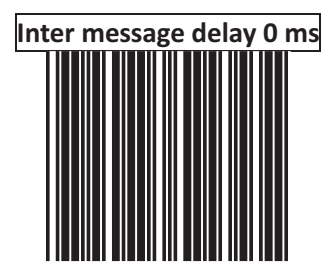

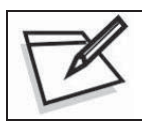

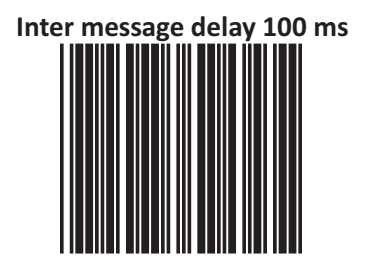

# Inter message delay 500 ms

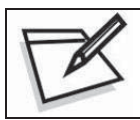

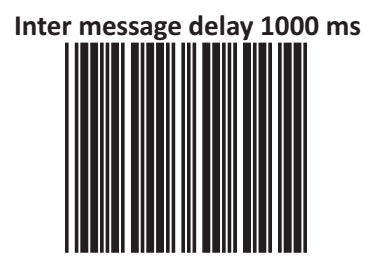

# **Character Delay**

This option governs delay time between two consecutive characters; the delay time can be altered by scanning the following labels.

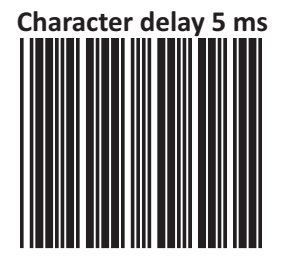

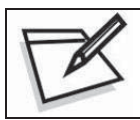

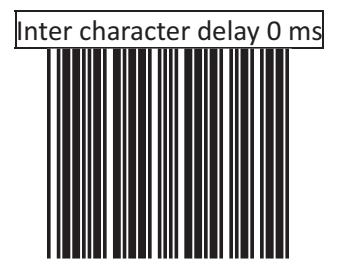

# Inter character delay 10 ms

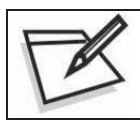

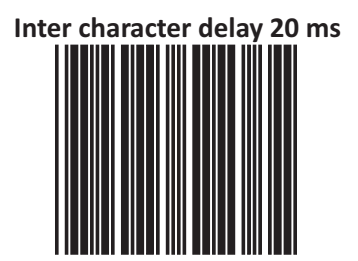

# Inter character delay 50 ms

# Interface Communication Setting

This section contains labels to configure the scanner to user's host terminal. The following interfaces are supported:

\*RS-232C interface \*Keyboard wedge \*USB interface

## **RS-232C Interface Configuration**

### **Baud Rate Setting**

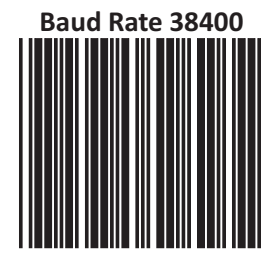

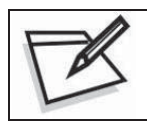

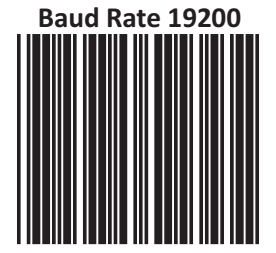

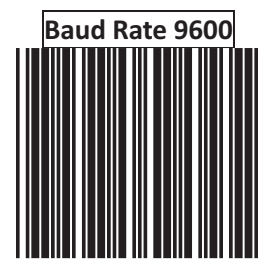

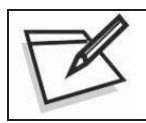

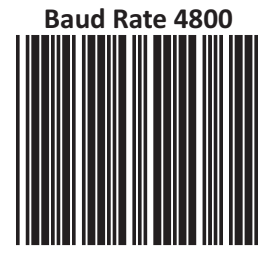

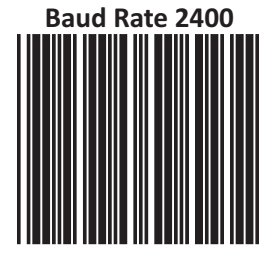

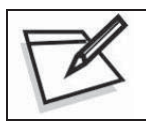

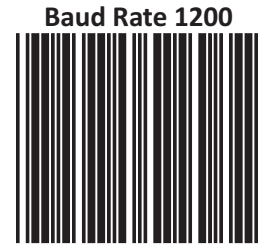

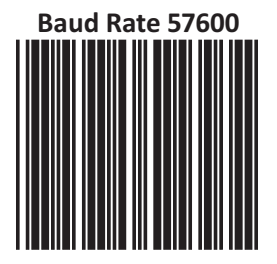

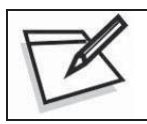

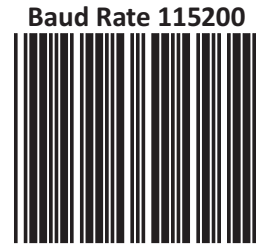

### **Date Bit Setting**

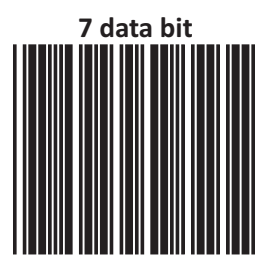

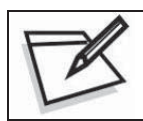

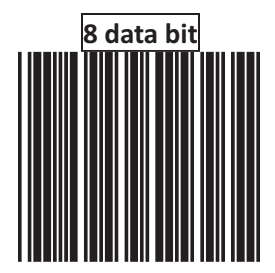

USER'S MANUAL

### **Stop Bit Setting**

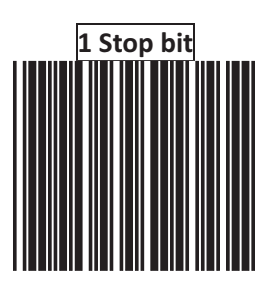

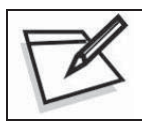

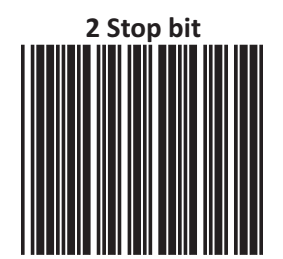

### **Parity Bit Setting**

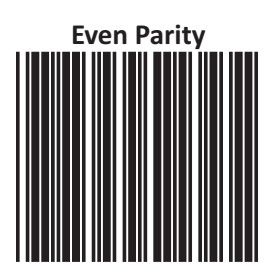

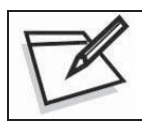

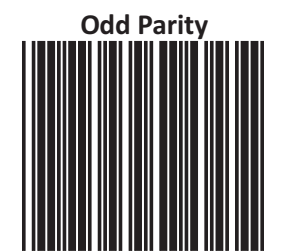

USER'S MANUAL

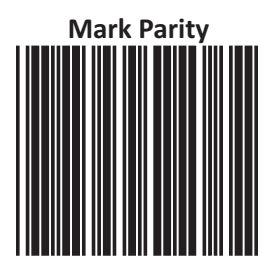

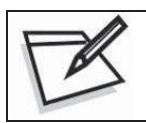

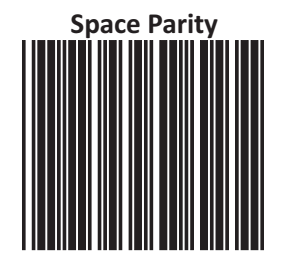

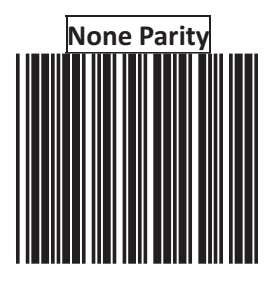

### **Handshaking Protocol**

The RS-232C type scanner supports four handshaking protocols. With these options of communication protocol, users can tailor the scanner to meet the requirement of most systems. These handshaking protocols are:

#### \*None

The scanner will transmit any read data unconditionally. The scanner will not check the receiving device or the transmitted message.

#### \*RTS/CTS

Under this handshaking protocol, the scanner use the RTS pin to instruct the connected device to transmit data and test the CTS pin for readiness of the connected device to receive data.

#### \*ACK/NAK

The scanner waits for an ACK or NAK signal from the host computer after each data transmission. Normally, the scanner will temporarily stored the scanned data in the memory buffer before receiving the ACK or NAK signal. If the ACK signal is received, it will clear the transmitted data and continue to send the next data. In case the NAK signal is received, it will repeat to transmit the same data until receiving the ACK signal.

#### \*Xon/Xoff

During the data communication, if a scanner receives an Xoff (ASCII 013H), it will stop the transmission at once. The scanner waits for a Xon (ASCII 01H) to start the transmission again.

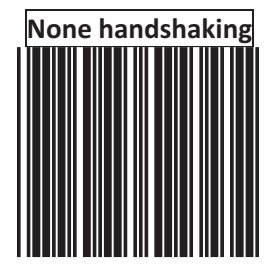

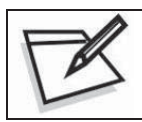

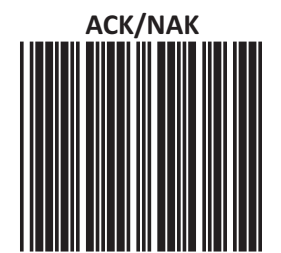

USER'S MANUAL

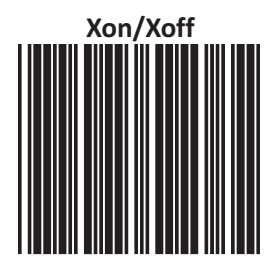

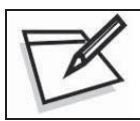

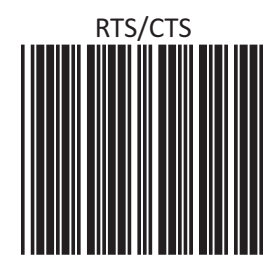

### **ACK/NAK Response Time Setting**

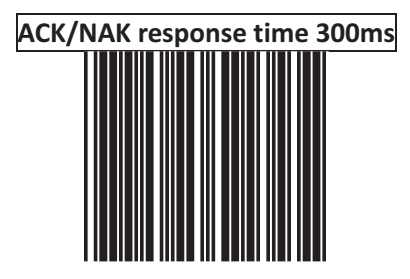

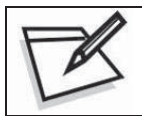

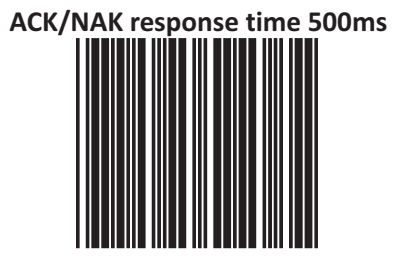

# ACK/NAK response time 1s

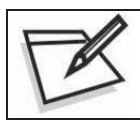

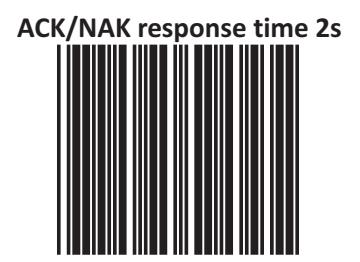

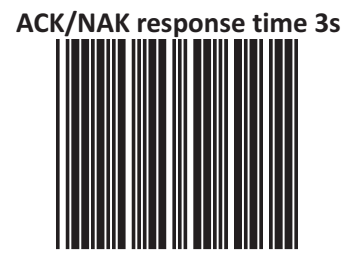

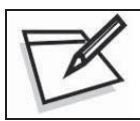

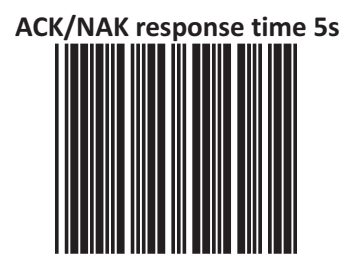

# ACK/NAK response time Infinity

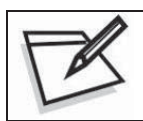

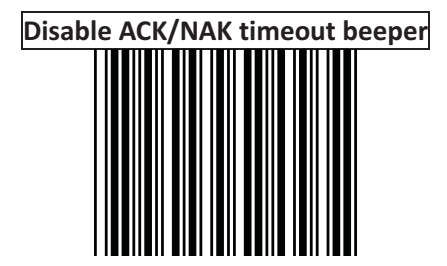

# Enable ACK/NAK timeout beeper

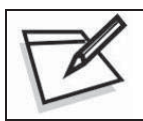

To prevent confusion in code scanning, cover the unwanted label and present the desired barcodes one by one to the scanner.

### Enable beeper on<BEL> character

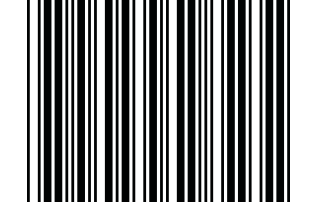

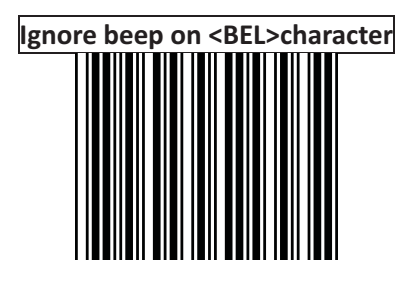

### Message terminator for RS-232C

The series RS-232C type scanner can be programmed to append a terminator to every message sent via the serial port. Different terminator will be appended at the end of message sent from the serial port.

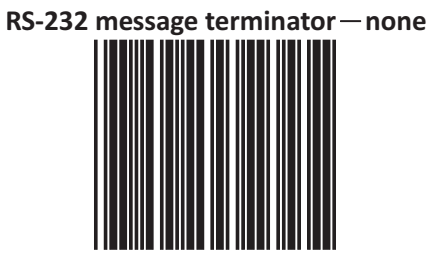

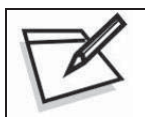

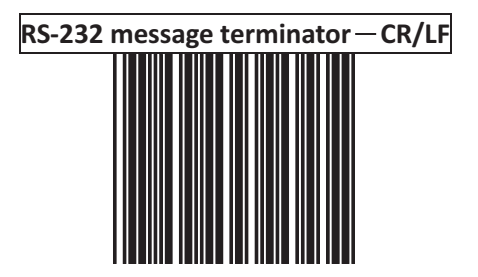

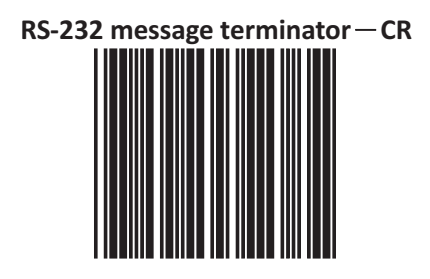

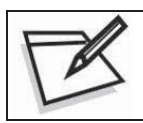

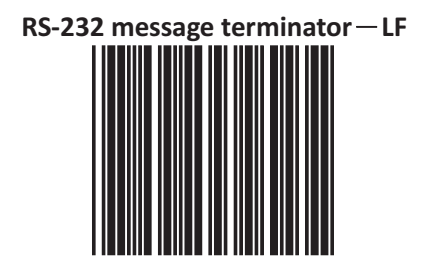

# RS-232 message terminator — H tab

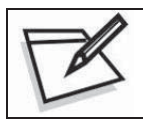

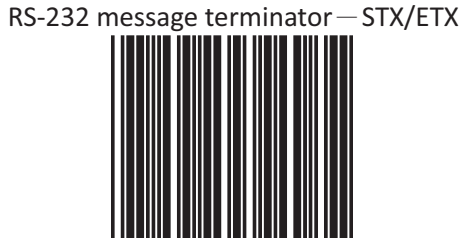

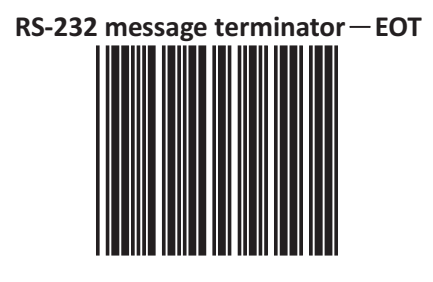

## **Keyboard Wedge Interface Configuration**

## Message Terminator for Keyboard Wedge

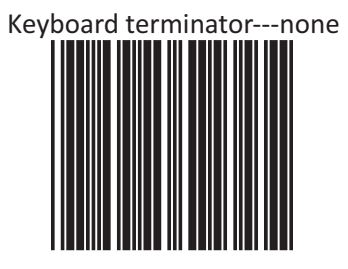

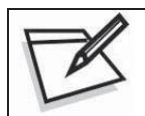

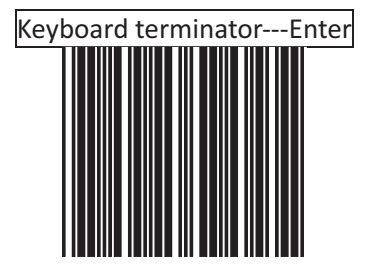

# Keyboard terminator---H-TAB
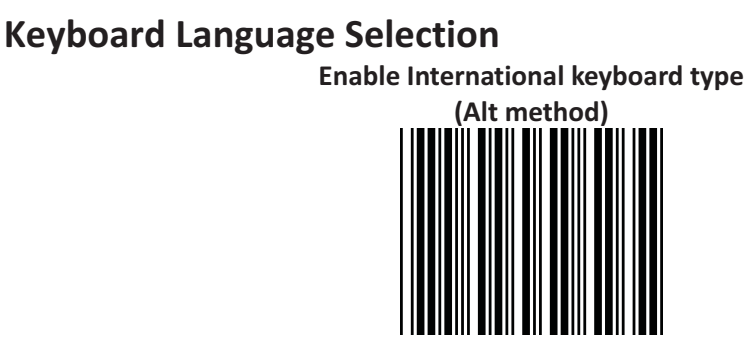

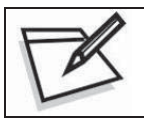

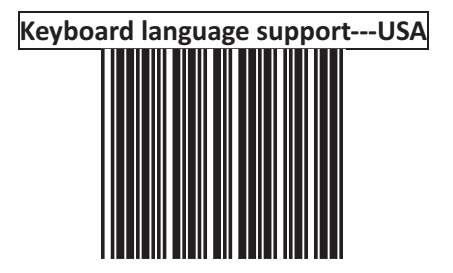

# Keyboard language support---Germany

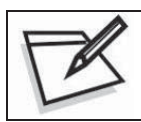

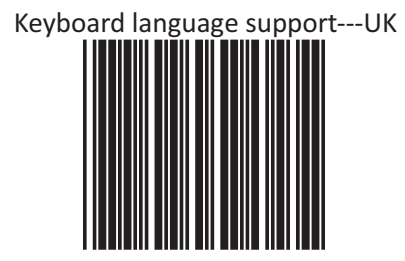

# Keyboard language support---French

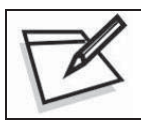

To prevent confusion in code scanning, cover the unwanted label and present the desired barcodes one by one to the scanner.

## Keyboard language support---Spanish

# Keyboard language support--- Italian

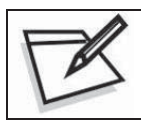

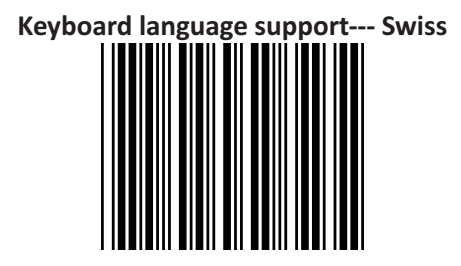

# Keyboard language support---Swedish

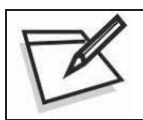

To prevent confusion in code scanning, cover the unwanted label and present the desired barcodes one by one to the scanner.

Keyboard language support---Japanese

# Keyboard language support---Belgium

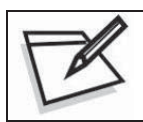

To prevent confusion in code scanning, cover the unwanted label and present the desired barcodes one by one to the scanner.

Keyboard language support---Turkish

#### **Capital Lock**

Select the suitable code to match your keyboard caps lock status.

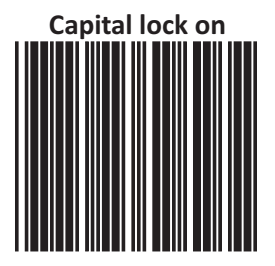

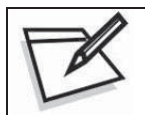

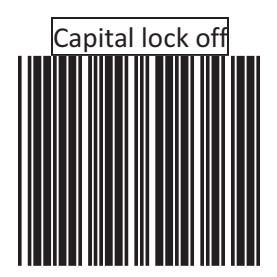

#### **Function Key Emulation**

In this section, users can emulate Function keys, Arrow keys, and many other extended keys. An IBM compatible keyboard does not translate to ASCII characters; it can be concatenated with input data as header and/or trailer. (See Appendix B)

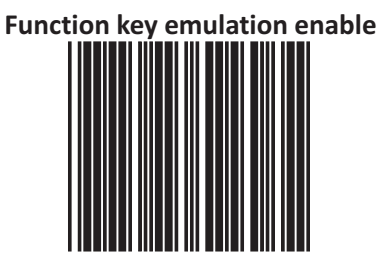

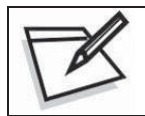

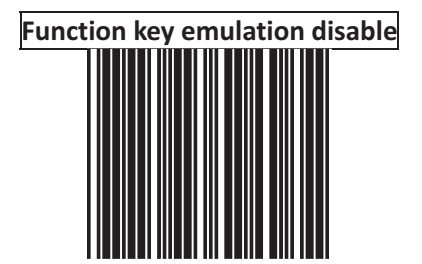

### **USB Interface Configuration**

The USB mode is effectively a keyboard emulator that works with hosts, such as USBcompatible operating system and USB ports. USB compatible operating systems are Windows 98, Windows NT 5.0 and later. No additional software is needed since the USB driver supports its built-in operating system

#### **Keyboard Type**

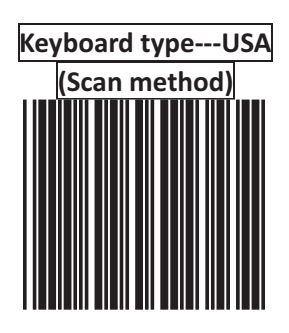

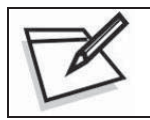

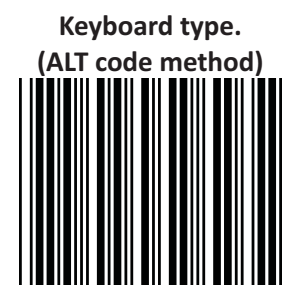

#### Message terminator for USB

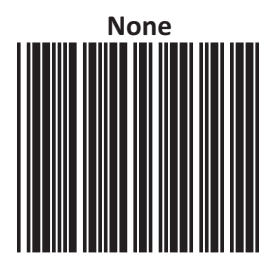

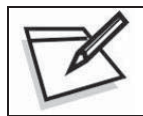

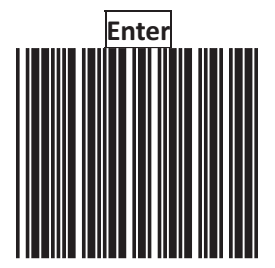

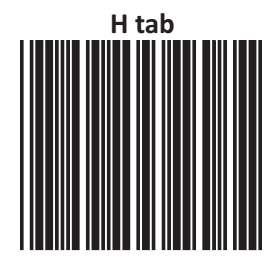

### **Data Editing**

### **HEADER AND TRAILER**

The **Header and Trailer** section allows you to append a header and/or a trailer to every message transmitted via the serial ports, USB or the keyboard port. There is no restriction in selecting header or trailer characters as far as the sum of the lengths of header and trailer is not greater than 10 digits.

- 1. Select either header or trailer you are going to program by scanning the corresponding label
- 2. Scan the character(s) you want from the ASCII table to set as header or trailer. (Be sure to enable full ASCII code 39 option before you start.)
- 3. Read the save setting to confirm label to confirm your choice into memory.

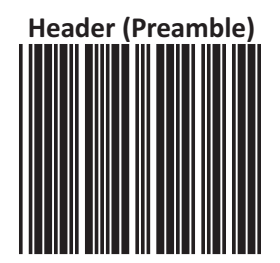

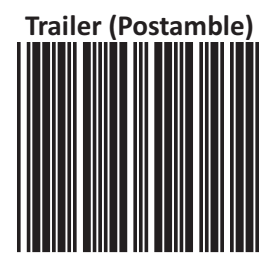

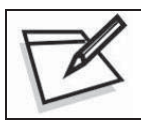

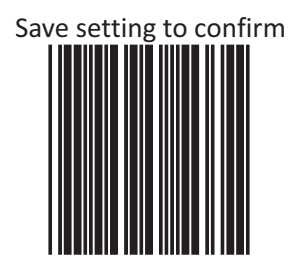

### **Truncate Header/Trailer Character**

This setting allows you to truncate a number of header or trailer for symbology. As a result, the specific characters you select are deleted (or keep if the reverse setting is set) from the symbology you want.

- 1.) Scan the Enter/Exit programming mode label.
- 2.) Select the **Truncate header or truncate trailer** label.
- 3.) Scan two barcode value from the full ASCII code table(0~9). For example, scan **0** and **2** if you want to clear the number **2** from header.
- 4,) Scan save setting to confirm label
- 5,) Scan Enter/Exit programming mode label to end of configuration.

# Truncate header character

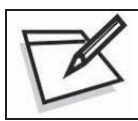

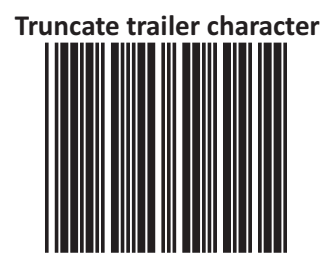

#### **Truncate Settings**

- Truncate character default setting allows you enable the truncate function. EX: setting of truncate 4 header characters in EAN-13 001234567895 will appear as 34,567,895.
- Truncate character reverse setting allows you to enable the truncate reverse function. Reverse truncate allows you to save the specific character you select. EX: Reverse truncate 4 header characters EAN-13 001234567895, the first 4 characters 0012 are saved.
- Disable all barcode for truncate setting allows you to disable all truncates settings; once disabled, you can choose to enable all by scanning "Enable all barcode for truncate setting" or enable a single barcode truncate setting such as EAN13 or Code 39.

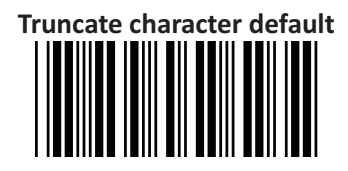

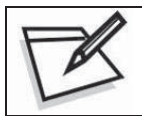

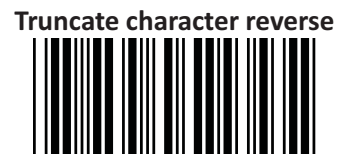

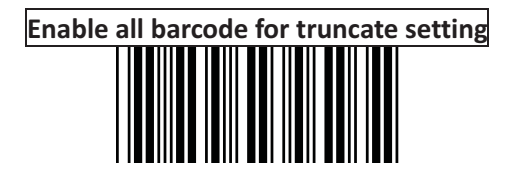

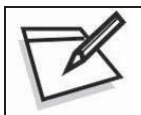

Disable all barcode for truncate setting

## Enable EAN13 for truncate setting

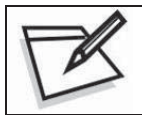

To prevent confusion in code scanning, cover the unwanted label and present the desired barcodes one by one to the scanner.

Enable EAN8 for truncate setting

## Enable UPC-A for truncate setting

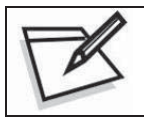

To prevent confusion in code scanning, cover the unwanted label and present the desired barcodes one by one to the scanner.

Enable UPC-E for truncate setting

## Enable Code39 for truncate setting

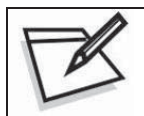

To prevent confusion in code scanning, cover the unwanted label and present the desired barcodes one by one to the scanner.

Enable I25 for truncate setting

### Enable Code128 for truncate setting

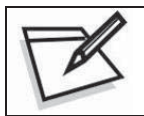

To prevent confusion in code scanning, cover the unwanted label and present the desired barcodes one by one to the scanner.

Enable Codabar for truncate setting

### Add Code Length

This option allows you to add the reading barcode numeric characters as header

Add code length as header enable (all barcode)

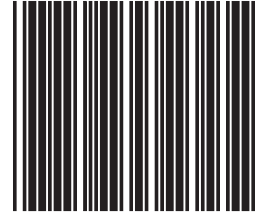

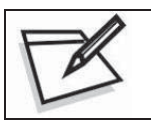

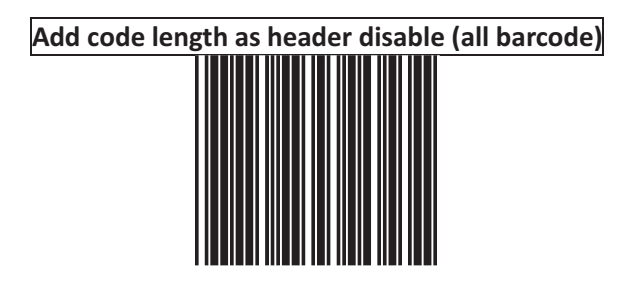

### Symbology Configuration

In this section, device can be programmed to recognize one or more barcode symbologies automatically. If the scanner is configured to support multiple barcode symbologies, the scanner will discriminate different symbologies automatically. However, to improve scanning performance, you should enable only the symbologies that will be in active use.

USER'S MANUAL

#### **Reading Code Selection**

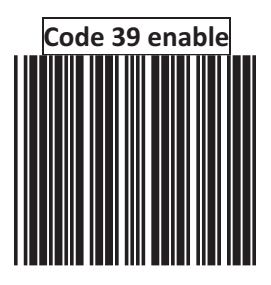

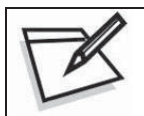

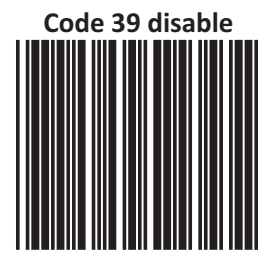

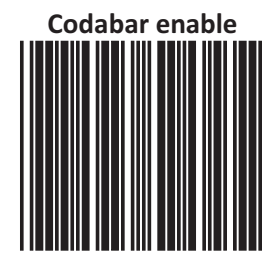

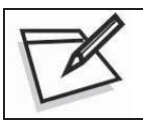

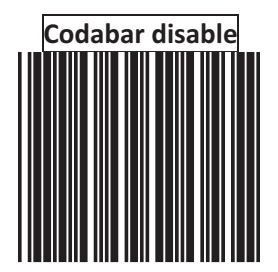

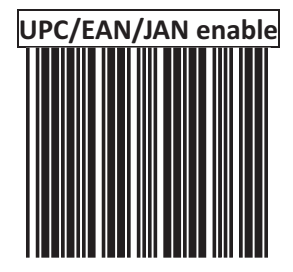

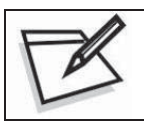

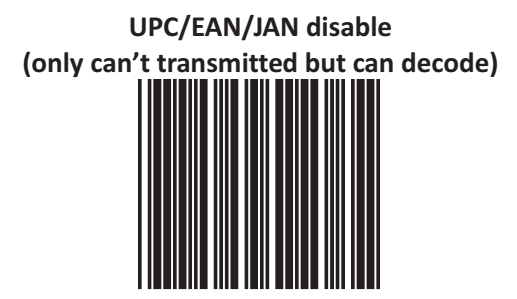

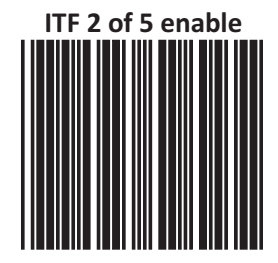

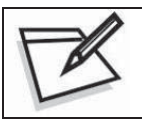

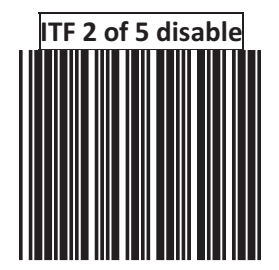

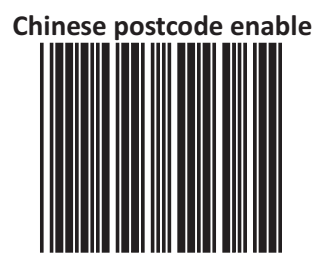

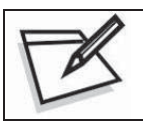

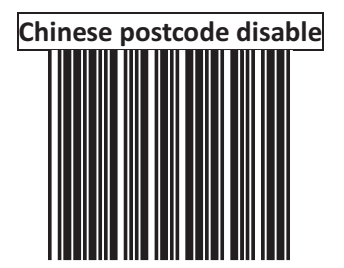

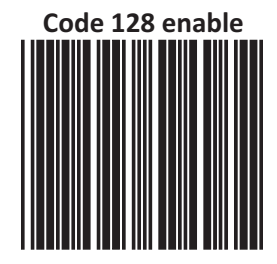

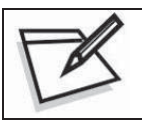

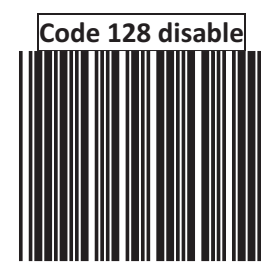

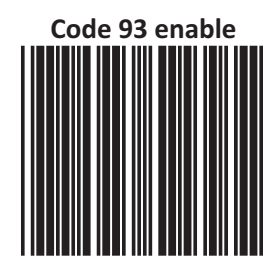

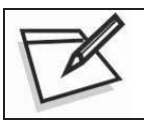

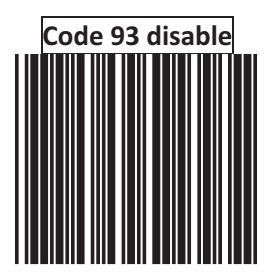

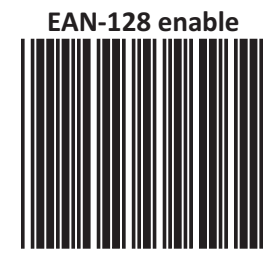

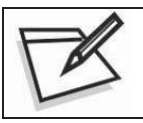

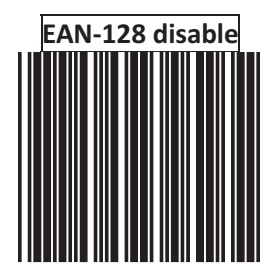

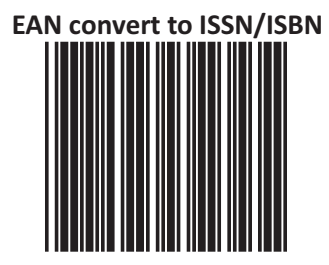

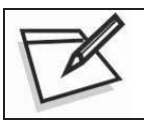

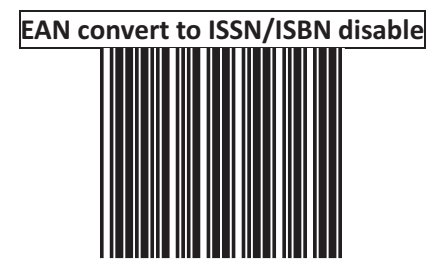

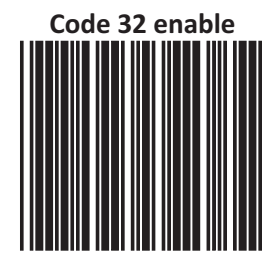

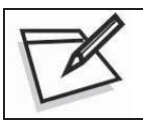

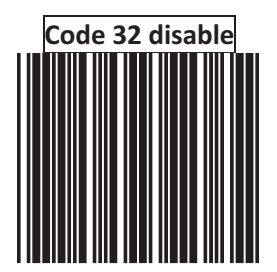

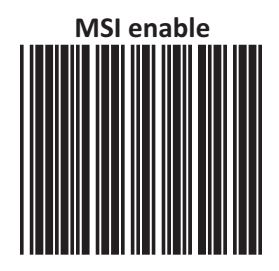

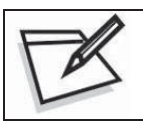

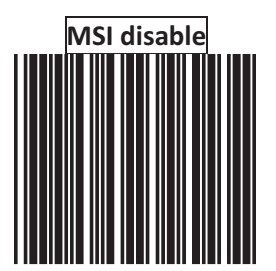
## **UPC/EAN** Parameters Setting

In this section, device can be programmed to recognize some or all derivatives of UPC/EAN.

These derivatives are UPC-A, UPC-E, EAN-8, and EAN-13. Either 2 or 5 addendum digits is supported, addendum digits are those additional digits after normal stop character.

The programming menu for UPC/EAN/JAN also provides several options to govern the transmission of scanned data.

- \*UPC/EAN expansion
- \*Check digit transmission
- \*Data redundant check
- \*Addendum seek timeout
- \*Addendum left/right margin adjust

### Format

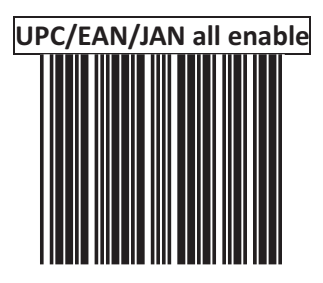

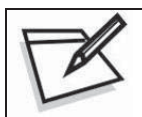

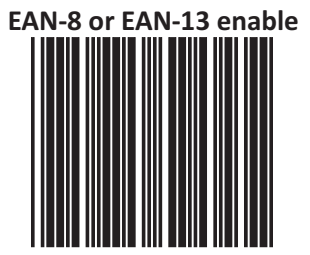

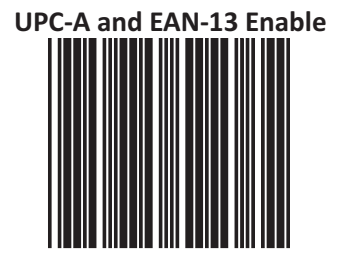

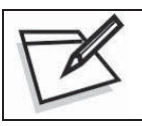

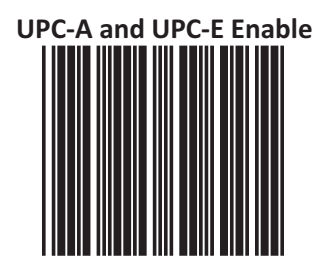

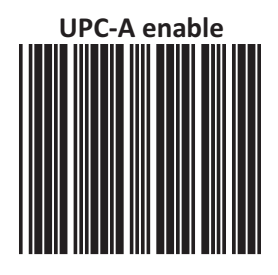

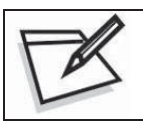

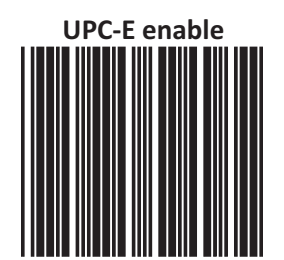

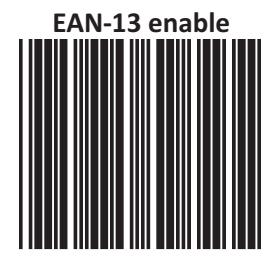

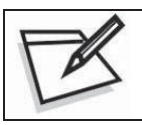

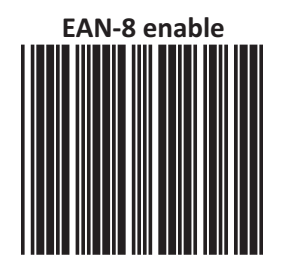

### Force UPC-E to UPC-A format

Force UPC-E to UPC-A format enable

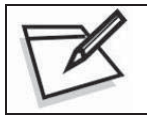

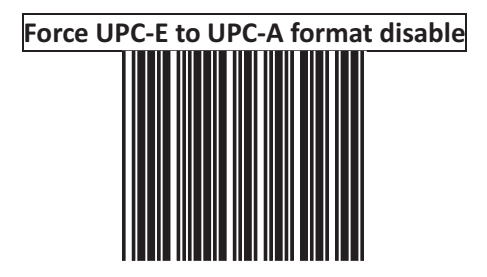

### Force UPC-A to EAN-13 format

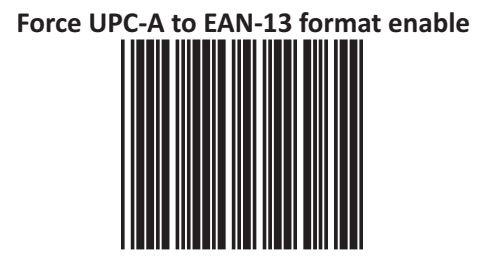

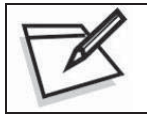

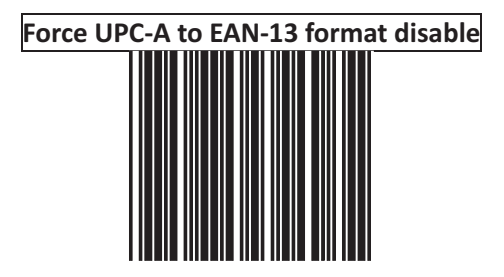

### Force EAN-8 to EAN-13 format

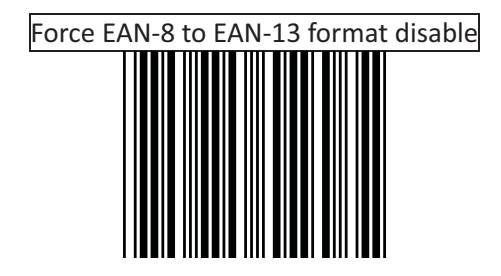

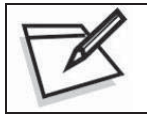

To prevent confusion in code scanning, cover the unwanted label and present the desired barcodes one by one to the scanner.

Force EAN-8 to EAN-13 format enable

## EAN-13 first "0" can transmitted

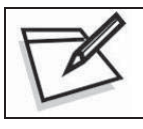

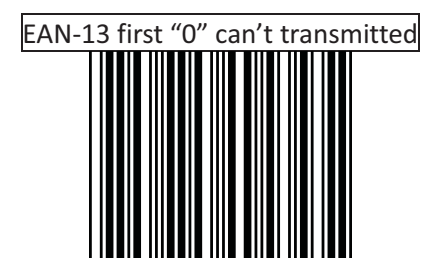

### **Transmit UPC-A check digit**

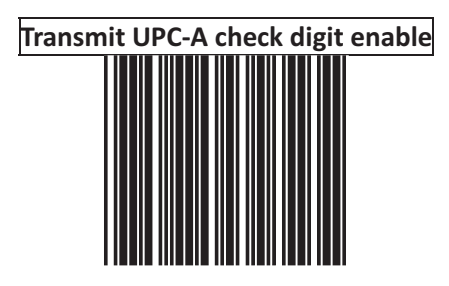

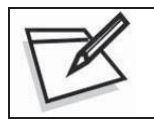

To prevent confusion in code scanning, cover the unwanted label and present the desired barcodes one by one to the scanner.

Transmit UPC-A check digit disable

### **Transmit UPC-E leading character**

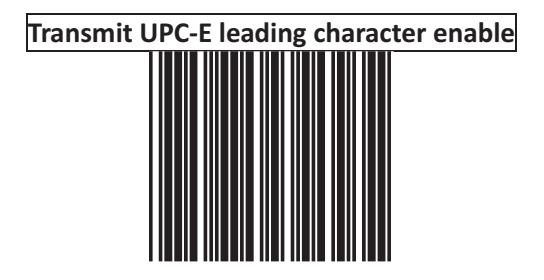

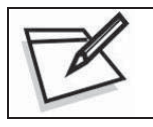

To prevent confusion in code scanning, cover the unwanted label and present the desired barcodes one by one to the scanner.

Transmit UPC-E leading character disable

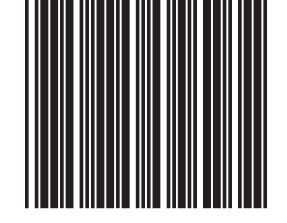

### **Transmit UPC-E check digit**

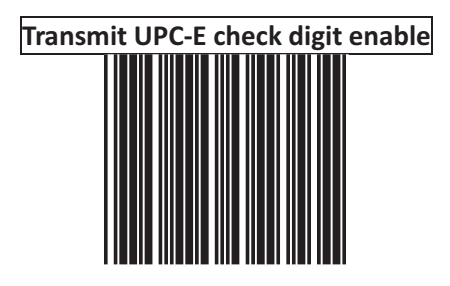

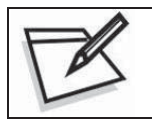

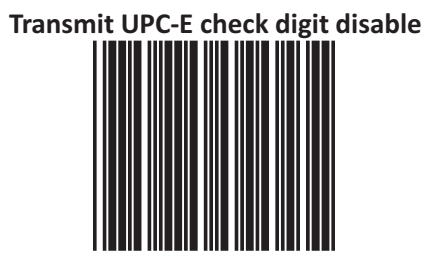

### **Transmit EAN-8 check digit**

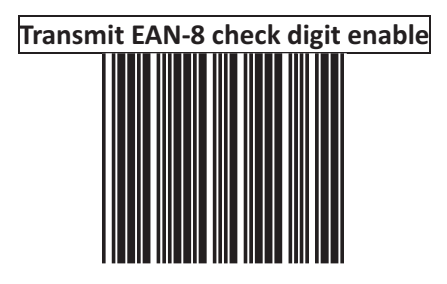

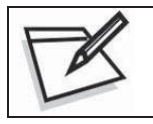

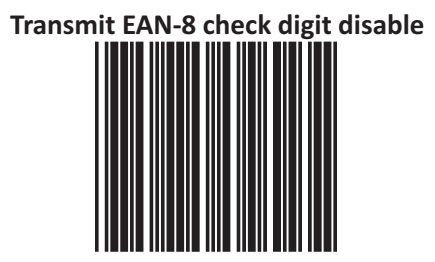

### **Transmit EAN-13 check digit**

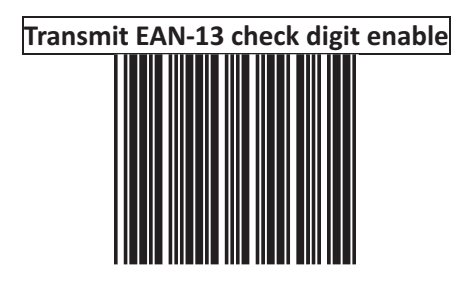

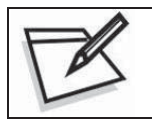

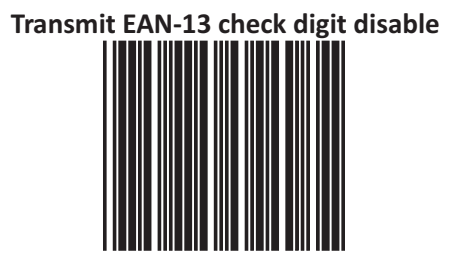

### **Transmit UPC-A leading character**

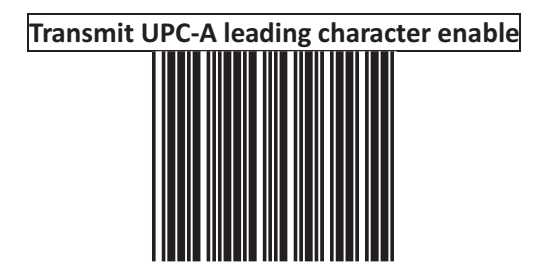

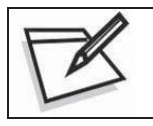

To prevent confusion in code scanning, cover the unwanted label and present the desired barcodes one by one to the scanner.

Transmit UPC-A leading character disable

## Addendum

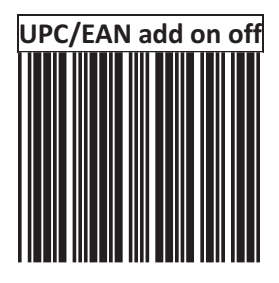

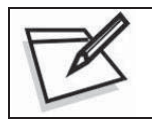

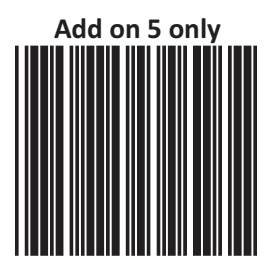

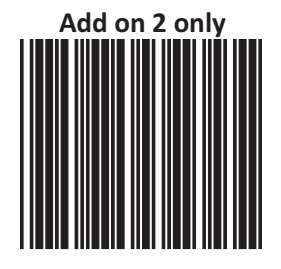

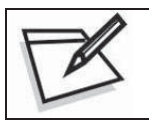

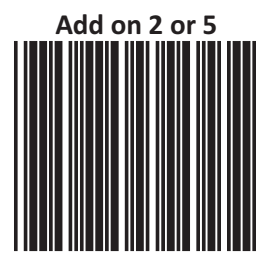

### Add on format

## Add on format with separator

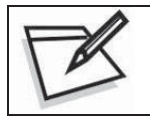

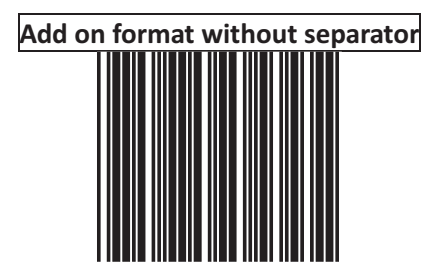

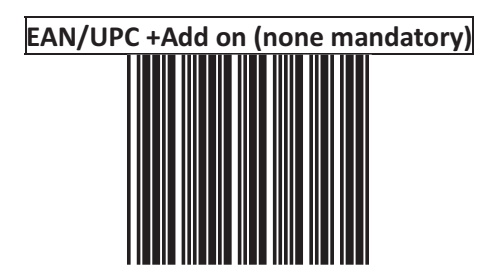

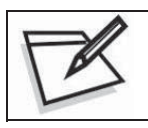

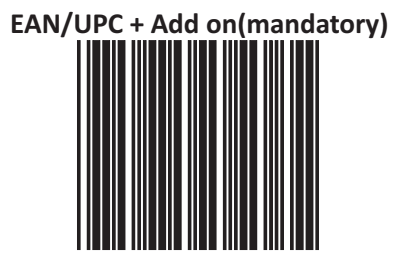

EAN/UPC + add on mandatory for 378/379 French Supplement requirement not sent for other

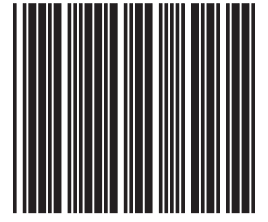

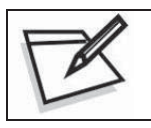

To prevent confusion in code scanning, cover the unwanted label and present the desired barcodes one by one to the scanner.

EAN/UPC +add on mandatory for 978/977 book land Supplement requirements Not sent for other

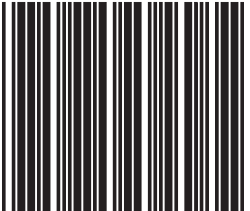

EAN/UPC + addon mandatory for 434/439 German Supplement requirement Not sent for other

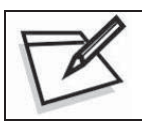

To prevent confusion in code scanning, cover the unwanted label and present the desired barcodes one by one to the scanner.

EAN/UPC + add on mandatory for 419/414 Euro amounts Supplement requirement

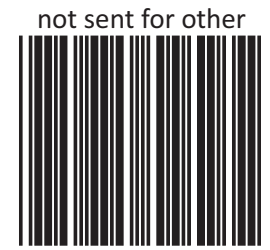

EAN/UPC + add on mandatory for 378/379 French Supplement requirement optionally for other

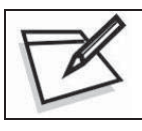

To prevent confusion in code scanning, cover the unwanted label and present the desired barcodes one by one to the scanner.

EAN/UPC + add on mandatory for 978/977 Book land Supplement requirement optionally for other

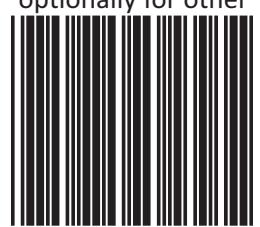

EAN/UPC + add on mandatory for 434/439 German Supplement requirement optionally for other

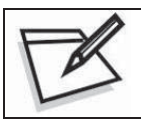

To prevent confusion in code scanning, cover the unwanted label and present the desired barcodes one by one to the scanner.

EAN/UPC + add on mandatory for 419/414 Euro amounts Supplement requirement

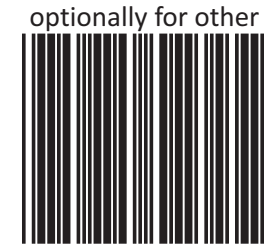

EAN/UPC + add on mandatory for 491 Japanese (bookland) Supplement requirement optionally for other

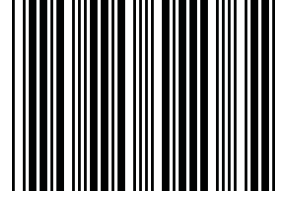

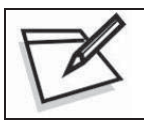

To prevent confusion in code scanning, cover the unwanted label and present the desired barcodes one by one to the scanner.

EAN/UPC + add on mandatory for 491 Japanese (bookland) Supplement requirement Not sent for other

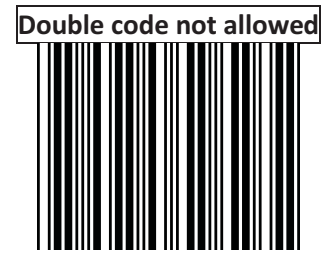

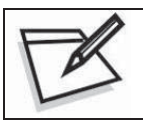

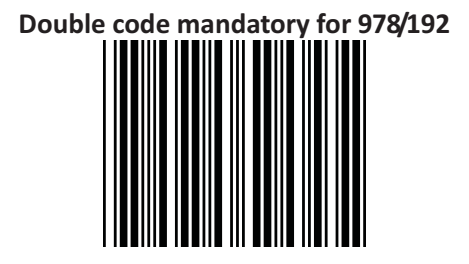

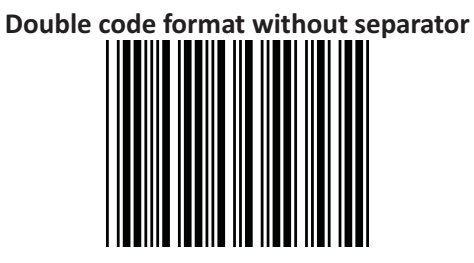

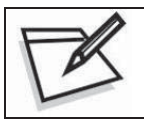

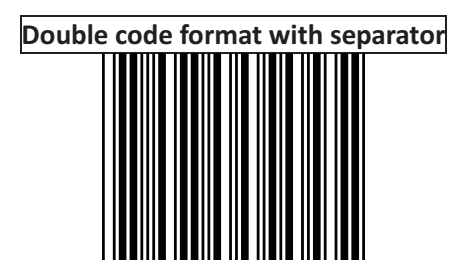

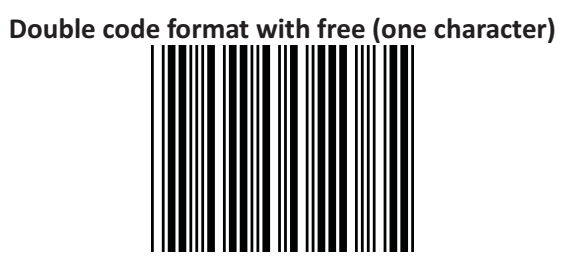

### **Data Redundant Check**

In this section, user can set decoder data redundant check, before it is accepted as a good read. A higher data redundant check read setting offers more assurance that a barcode has been read correctly, while a lower setting allows faster scanning performance.

UPC-A Data Redundant Check

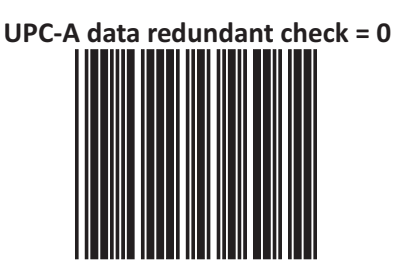

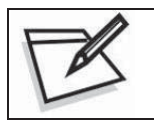

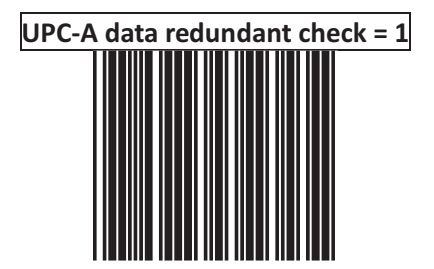

## UPC-A data redundant check = 2

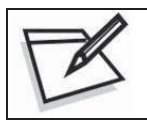

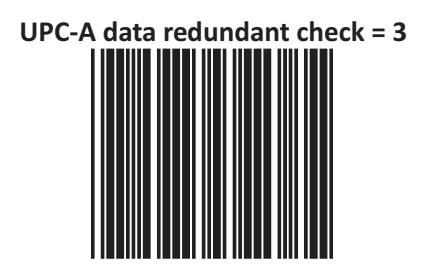

### UPC-E Data Redundant Check

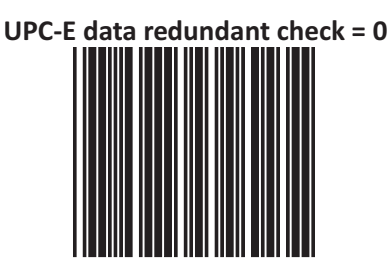

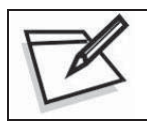

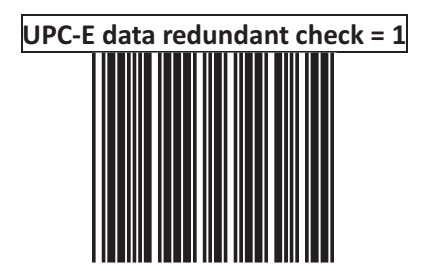

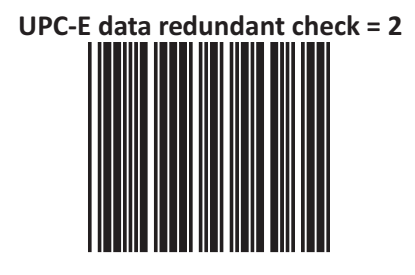

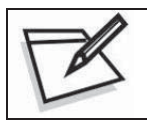

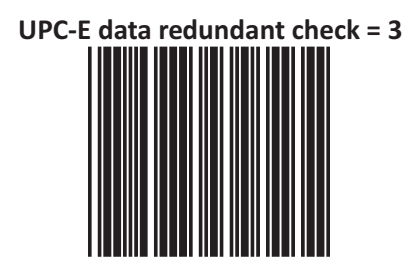

### EAN-13 Data Redundant Check

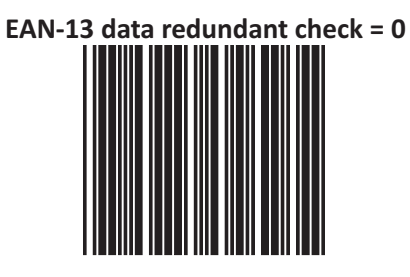

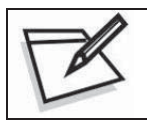

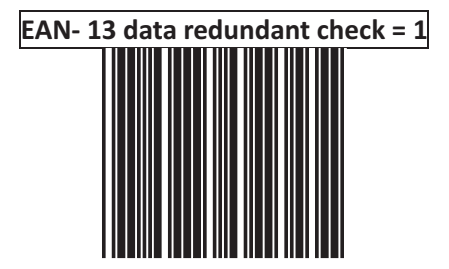

# EAN-13 data redundant check = 2

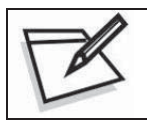

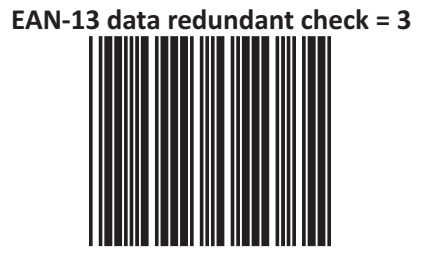

### EAN-8 Data Redundant Check

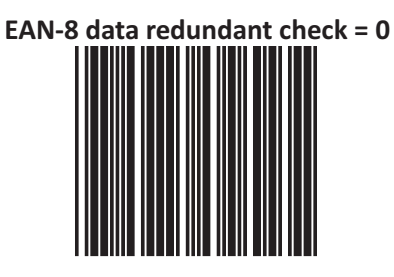

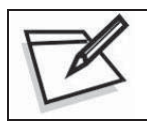

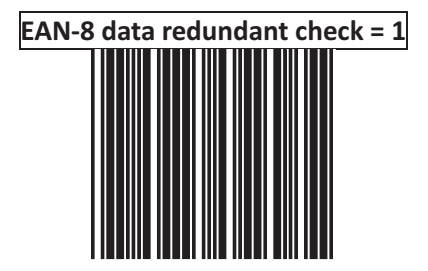

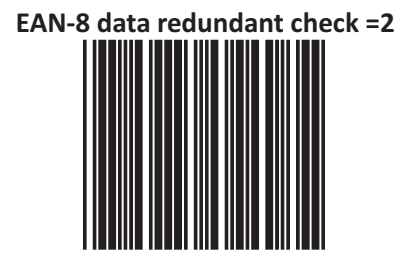

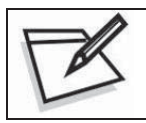

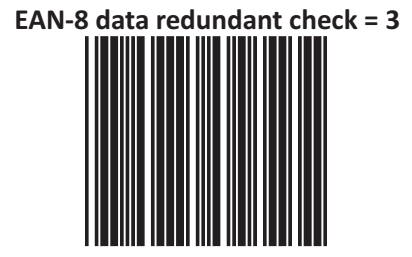

## **Code 39 Parameters Setting**

The scanner can be programmed to support the standard code 39 or Full ASCII code 39. In addition, it is user's option to transmit or not to transmit the start and stop characters. You can also enable or disable the check digit feature. If the check digit feature is enabled, you have the further option to decide whether the check digit is transmitted or not.

Character Set

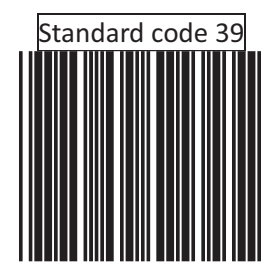

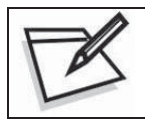

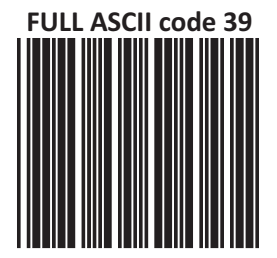
Start/Stop Character Transmission

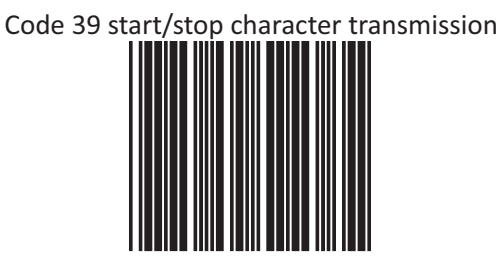

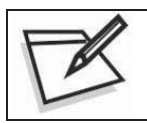

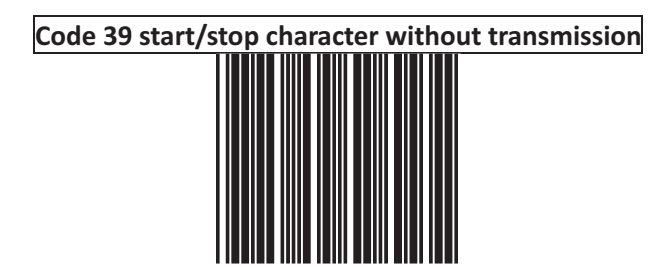

Check Digit

Code 39 check digit calculate and transmit

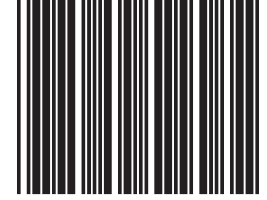

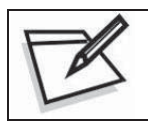

To prevent confusion in code scanning, cover the unwanted label and present the desired barcodes one by one to the scanner.

Code 39 check digit calculate but without transmit

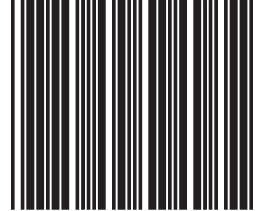

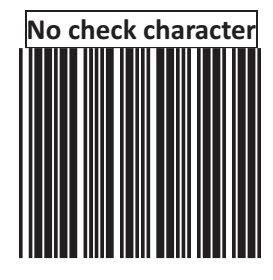

#### Code 39 reading length setting

The default code 39 length is 3 ~32 character. It can be set at minimum 1 digit and maximum 62 digits.

#### **CODE LENGTH SETTING PROCESS**

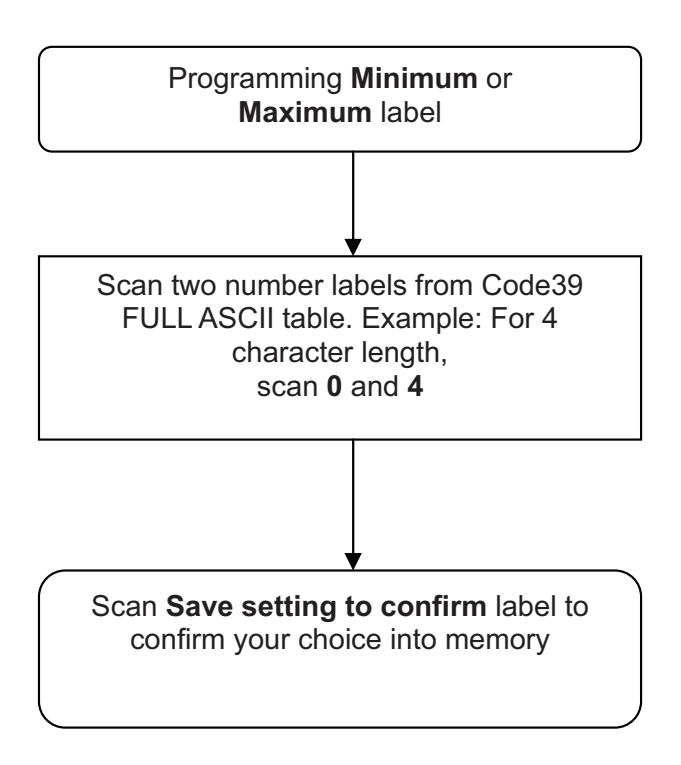

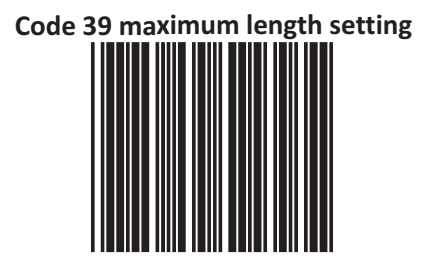

### Code 39 minimum length setting

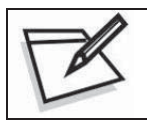

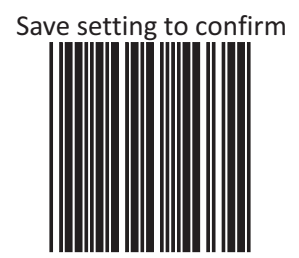

#### Code 32 "A" Character Transmit

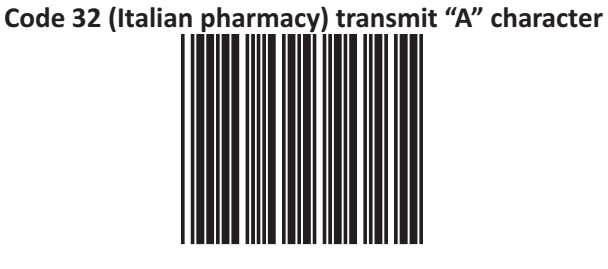

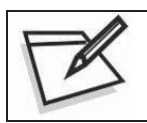

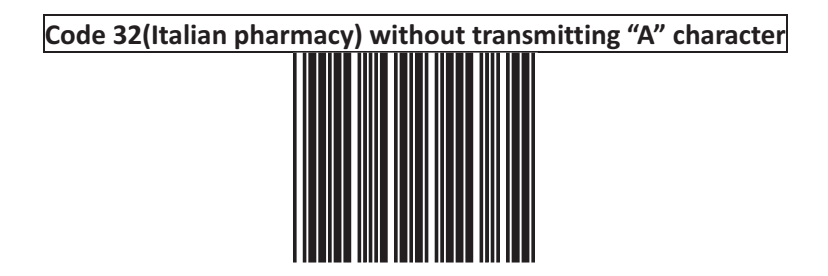

#### **Data Redundant Check**

In this section, users can use labels to set decoder data redundant check before it is accepted as a good read. A higher data redundant check read setting offers more assurance that a barcode has been read correctly while a lower setting allows faster scanning performance.

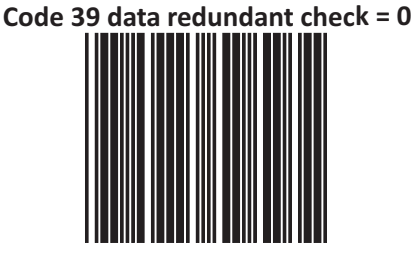

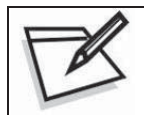

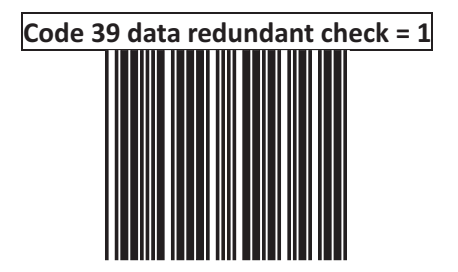

# Code 39 data redundant check = 2

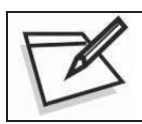

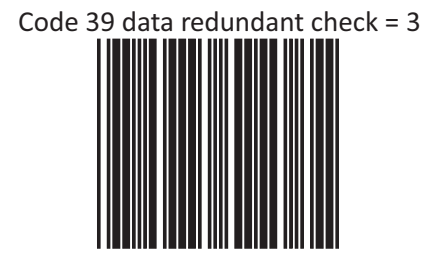

### **CODABAR** Parameters Setting

In this section, there are varies settings for Codabar symbology, including:

- Check character verification or transmission
- CODABAR concatenation
- Data redundant check
- Start/Stop Characters
- Min./Max. length setting

#### Format

### Codabar start/stop character transmission ----none

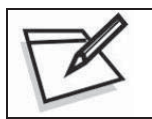

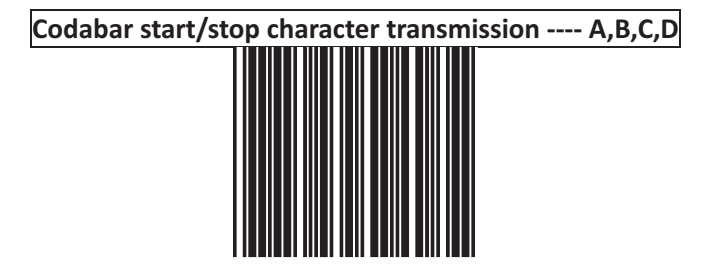

Codabar start/stop character transmission ---- DC1~DC4

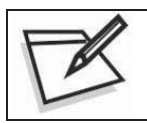

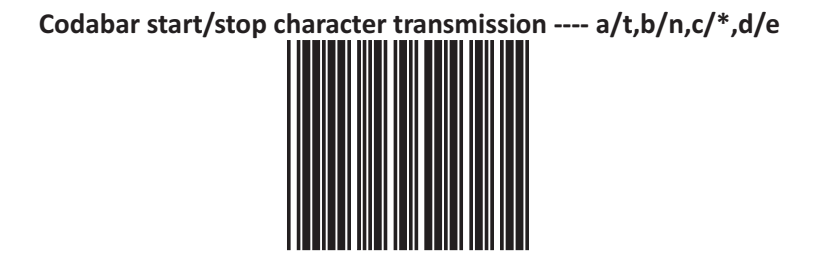

#### **CODABAR Reading Length Setting**

The default CODABAR length is 6 ~32 character. It can be set at minimum 1 digit and maximum 62 digits

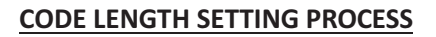

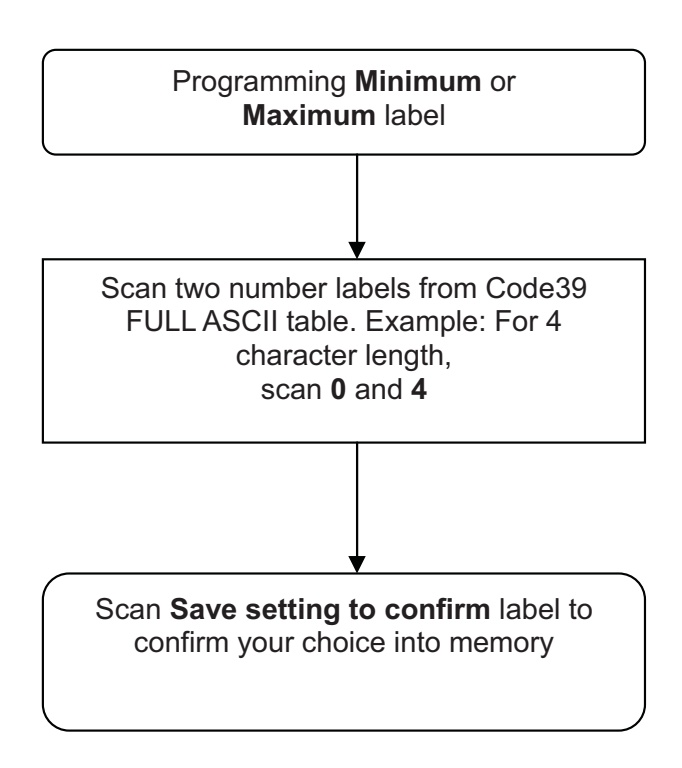

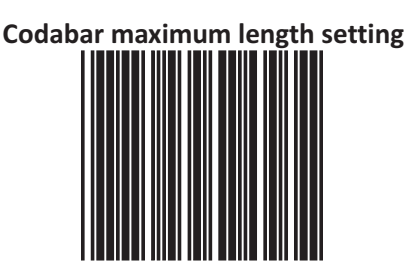

## Codabar minimum length setting

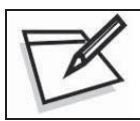

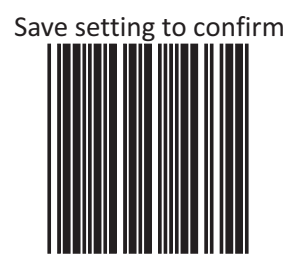

#### **Check digit**

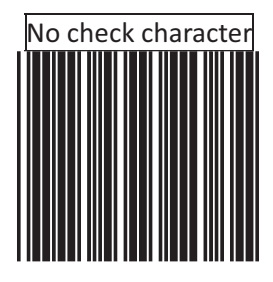

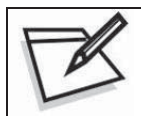

To prevent confusion in code scanning, cover the unwanted label and present the desired barcodes one by one to the scanner.

Check digits calculate but not transmit

### Check digit calculate and transmit

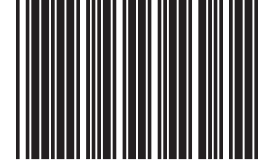

#### **Data Redundant Check**

In this section, users can set decoder data redundant check before it is accepted as a good read. A higher data redundant check read setting offers more assurance that a bar code has been read correctly while a lower setting allows faster scanning performance.

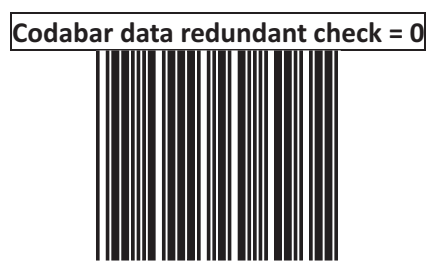

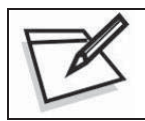

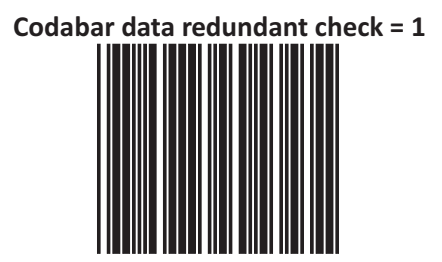

# Codabar data redundant check = 2

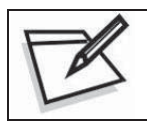

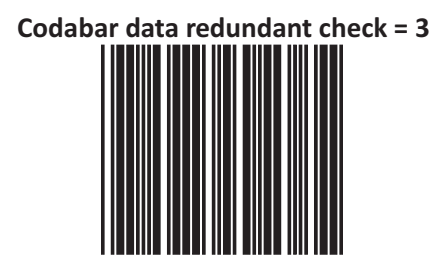

### **Code 128 Parameters Setting**

In this section, there are varies setting for Code 128 symbology, including:

- Check character verification or transmission
- FNC2 concatenation
- Data redundant check
- FNC1 transmission for EAN-128
- Min./Max. length setting

#### **Check Digit**

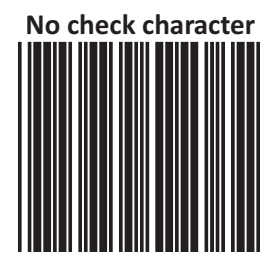

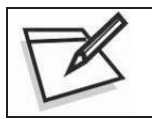

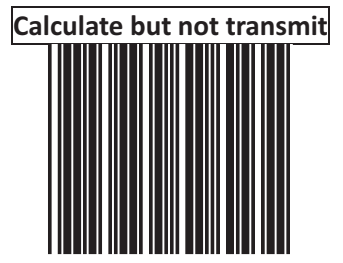

User's MANUAL

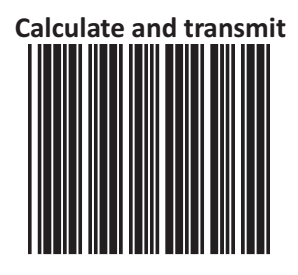

#### **Code 128 reading length setting**

The default code 128 length is 3 ~62 character. It can be set at minimum 1 digit and maximum 62 digits

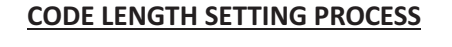

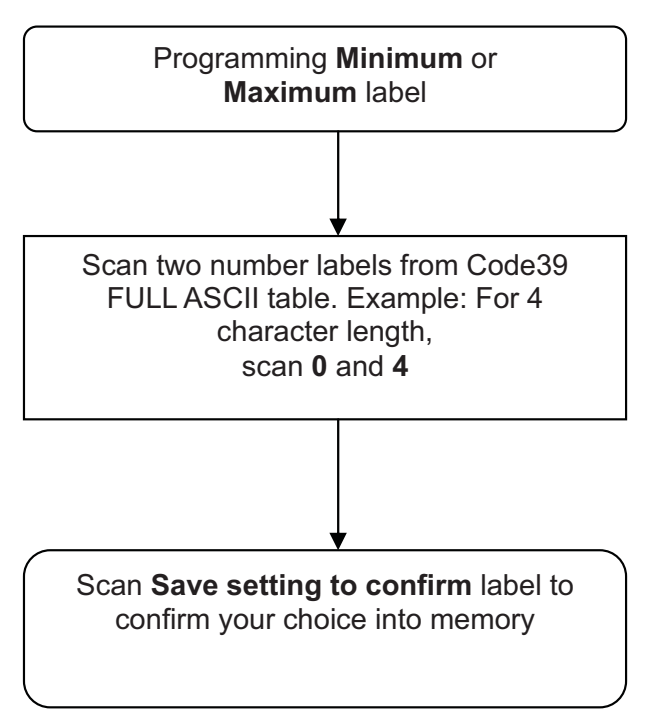

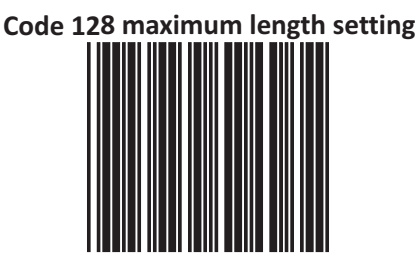

# Code 128 minimum length setting

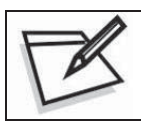

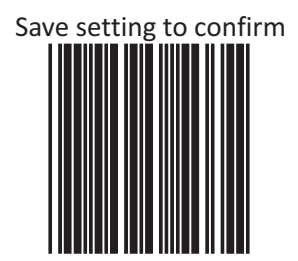

#### EAN-128 FNC1 Character

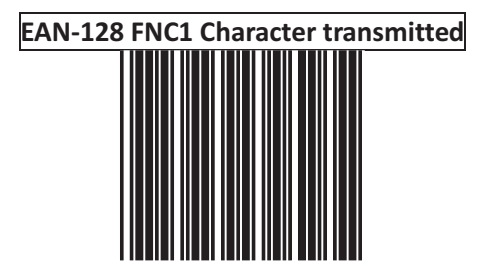

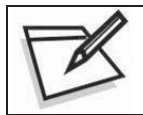

To prevent confusion in code scanning, cover the unwanted label and present the desired barcodes one by one to the scanner.

### EAN-128 FNC1 not character transmitted

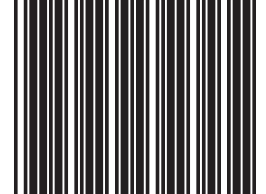

#### **Data Redundant Check**

In this section, users can set decoder data redundant check before it is accepted as a good read. A higher data redundant check read setting offers more assurance that a bar code has been read correctly while a lower setting allows faster scanning performance

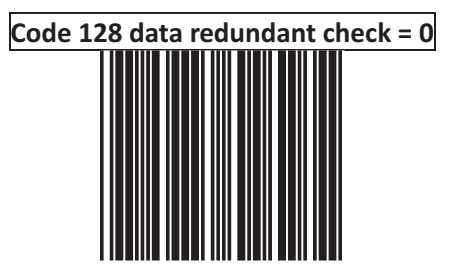

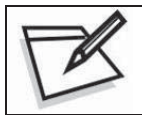

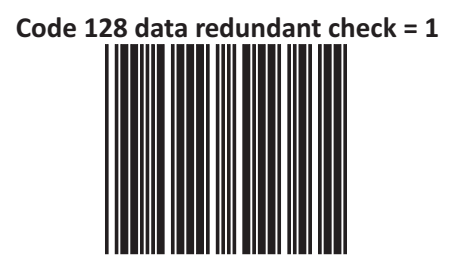

## Code 128 data redundant check = 2

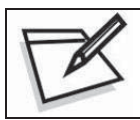

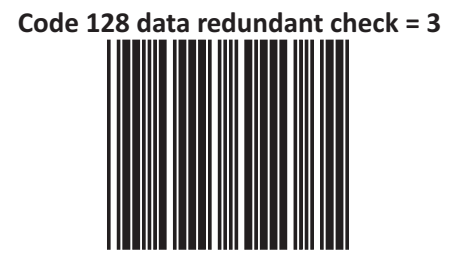

### **ITF 2 of 5 Parameters Setting**

In this section, there are varies ITF 2 of 5 symbology including:

- Check character verification or transmission
- Data redundant check
- Two fixed length setting
- Min./Max. length setting

#### **Check Digit**

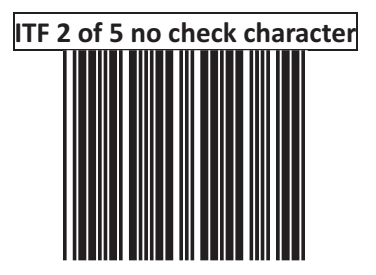

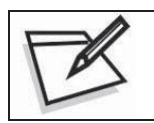

To prevent confusion in code scanning, cover the unwanted label and present the desired barcodes one by one to the scanner.

#### ITF 2 of 5 check digit calculate and transmit

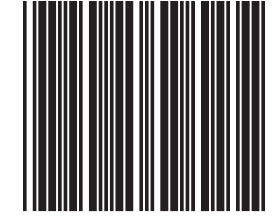

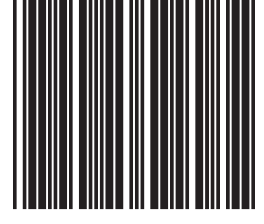

#### ITF 2 of 5 check digit calculate but without transmit

#### ITF 2 of 5 reading length setting

The default ITF 2 of 5 length is 6  $^{\sim}32$  character. It can be set at minimum 2 digit and maximum 62 digits

CODE LENGTH SETTING PROCESS

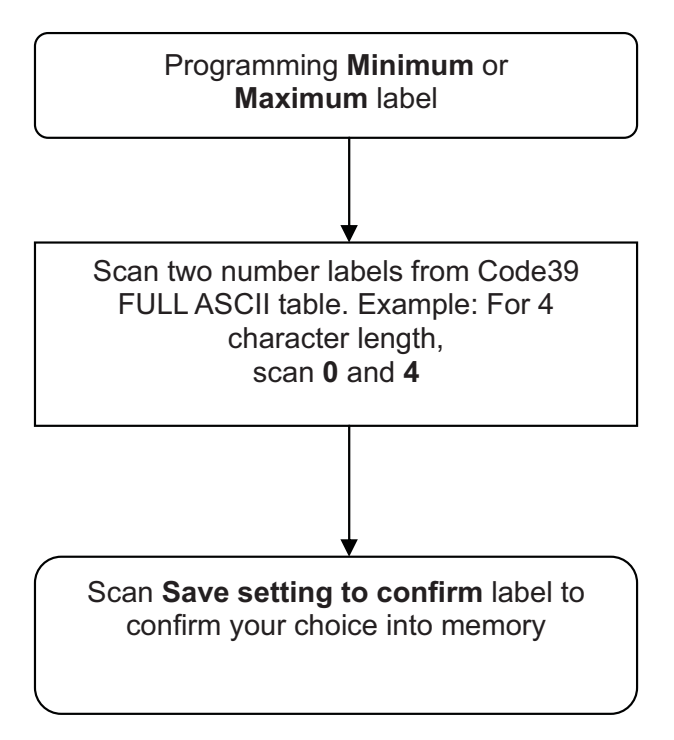

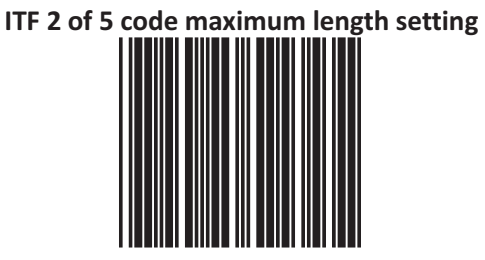

### ITF 2 of 5 code minimum length setting

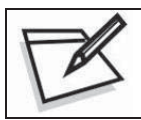

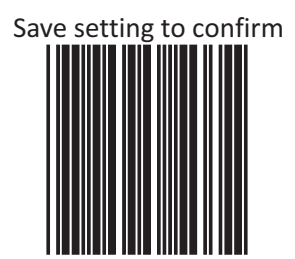

# ITF 2 of 5 one fixed length setting

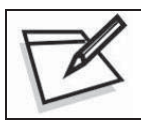

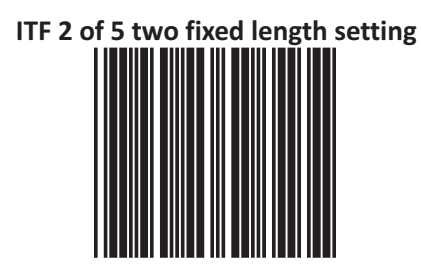

#### **Data Redundant Check**

In this section, users can set decoder data redundant check, before it is accepted as a good read. A higher data redundant check read setting offers more assurance that a bar code has been read correctly, while a lower setting allows faster scanning performance

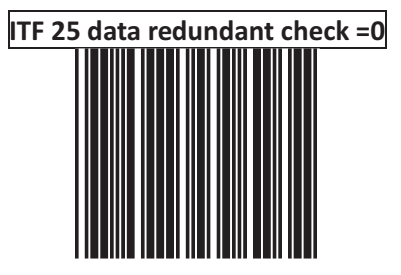

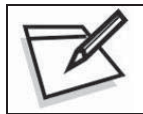

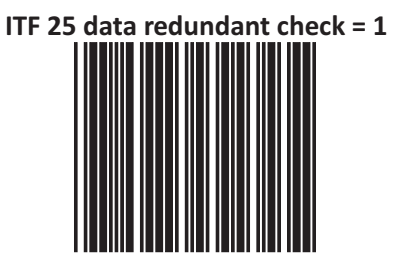

# ITF 25 data redundant check = 2

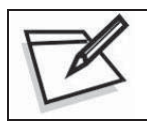

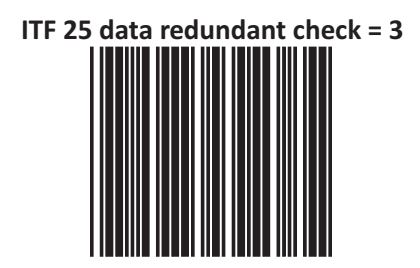

### **Chinese Post Code Parameters Setting**

In this section, there are varies Chinese post code symbologies including:

- Data redundant check
- Min./Max. length setting

#### **Chinese Post Code Reading Length Setting**

The default Chinese post code length is 10 ~32 character. It can be set at minimum 1 digit and maximum 62 digits.

In order to avoid missing characters when scanning is incomplete, we recommend using a short-range length or fixed length.

#### CODE LENGTH SETTING PROCESS

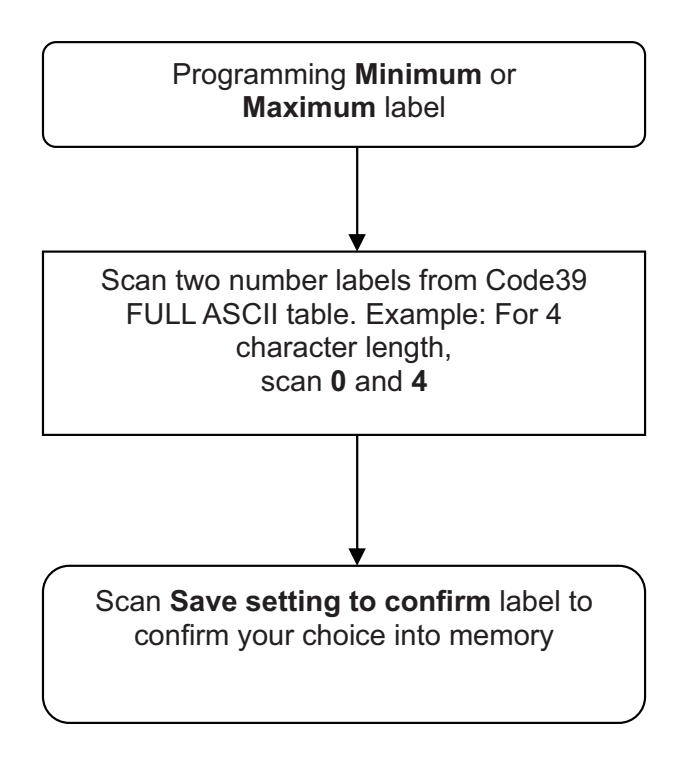

Chinese post code maximum length setting

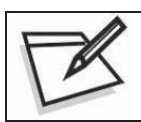

To prevent confusion in code scanning, cover the unwanted label and present the desired barcodes one by one to the scanner.

Chinese post code minimum length setting

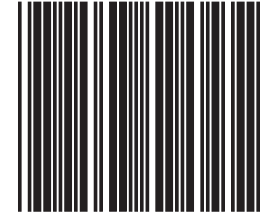

# Save setting to confirm

#### **Data Redundant Check**

The option allows you to set decoder data redundant check before it is accepted as a good read. A higher data redundant check read setting offers more assurance that a bar code has been read correctly while a lower setting allows faster scanning performance

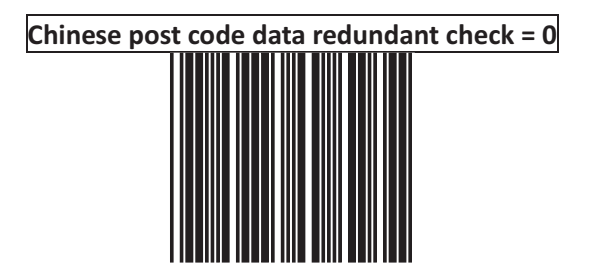

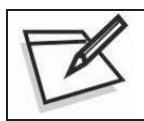

To prevent confusion in code scanning, cover the unwanted label and present the desired barcodes one by one to the scanner.

Chinese post code data redundant check = 1

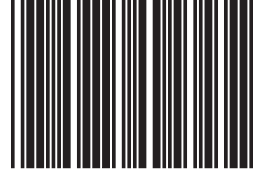

### Chinese post code data redundant check = 2

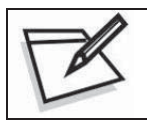

To prevent confusion in code scanning, cover the unwanted label and present the desired barcodes one by one to the scanner.

Chinese post code data redundant check = 3

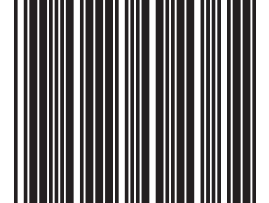

### **MSI/PLESSY Code Parameters Setting**

In this section, there are varies set up for Chinese post code symbology, including:

- Check character verification or transmission
- Data redundant check
- Min./Max. length setting

#### **Double Check Digit**

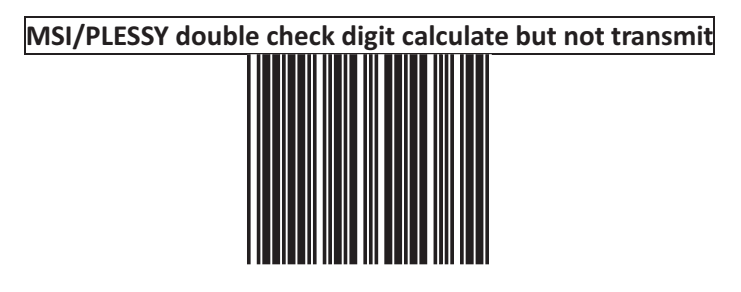

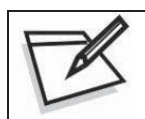

To prevent confusion in code scanning, cover the unwanted label and present the desired barcodes one by one to the scanner.

MSI/PLESSY double check digit without calculate and transmit

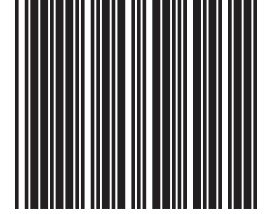
MSI/PLESSY double check digit calculate but only first digit transmit

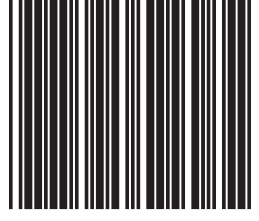

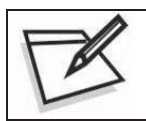

To prevent confusion in code scanning, cover the unwanted label and present the desired barcodes one by one to the scanner.

MSI/PLESSY double check digit calculate and both transmit

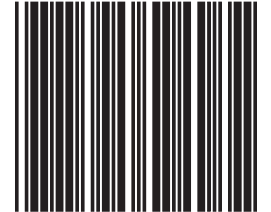

#### **Single Check Digit**

MSI/PLESSY single check digit calculate but without transmission

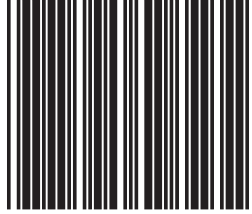

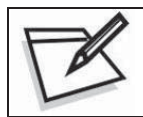

To prevent confusion in code scanning, cover the unwanted label and present the desired barcodes one by one to the scanner.

MSI/Plessy single check digit calculate and transmit

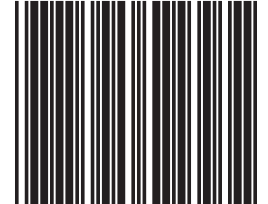

#### **MSI/PLESSY code reading length setting**

The default MSI/PLESSY code length is 6~32 character. It can be set at minimum 1 digit and maximum 62 digits

#### CODE LENGTH SETTING PROCESS

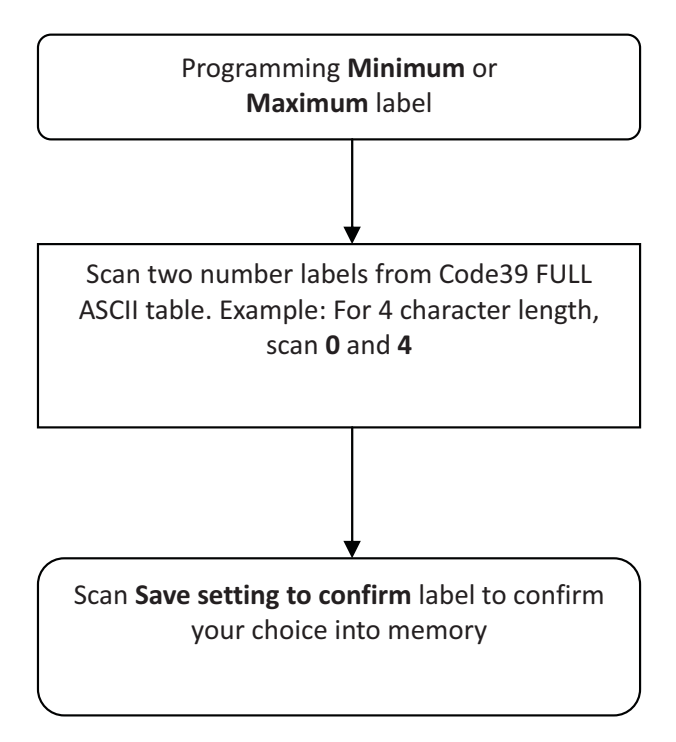

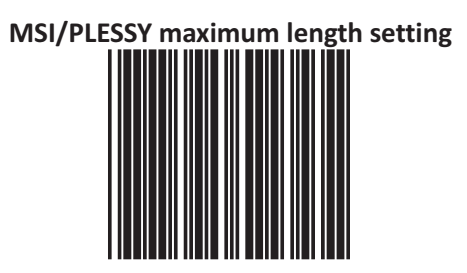

## MSI/PLESSY minimum length setting

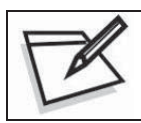

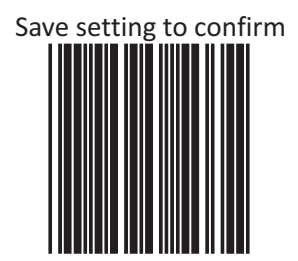

#### **Data Redundant Check**

The option allows you to set decoder data redundant check before it is accepted as a good read. A higher data redundant check read setting offers more assurance that a barcode has been read correctly while a lower setting allows faster scanning performance

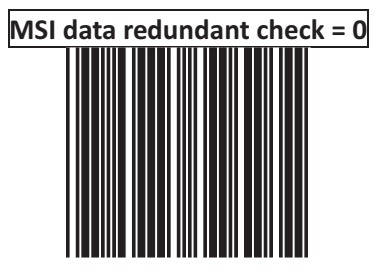

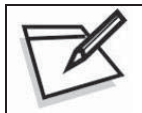

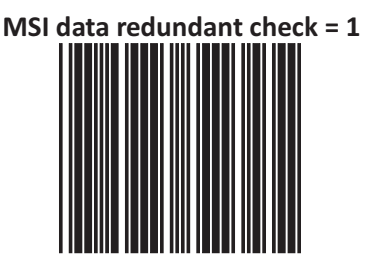

# MSI data redundant check = 2

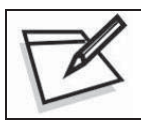

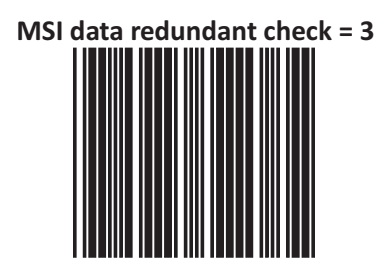

#### **Code 93 Parameters Setting**

In this section, there are varies set up for Code 93 symbology, including:

- Check character verification or transmission
- Data redundant check
- Min./Max. length setting

#### **Check Digit**

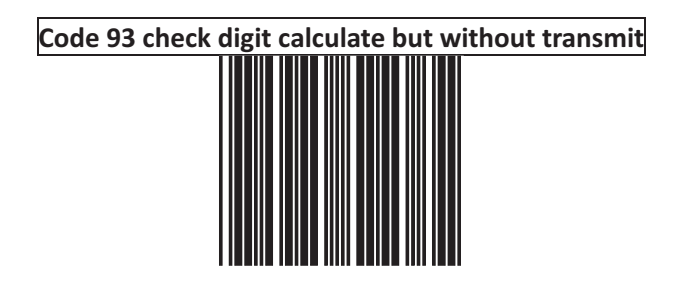

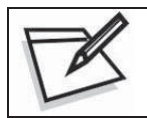

To prevent confusion in code scanning, cover the unwanted label and present the desired barcodes one by one to the scanner.

Code 93 check digit not calculate and without transmit

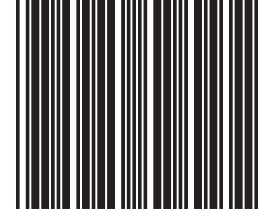

Code 93 check digit calculate and transmit

#### Code 93 code reading length setting

The default Code 93 code length is 3 ~32 character. It can be set at minimum 1 digit and maximum 62 digits.

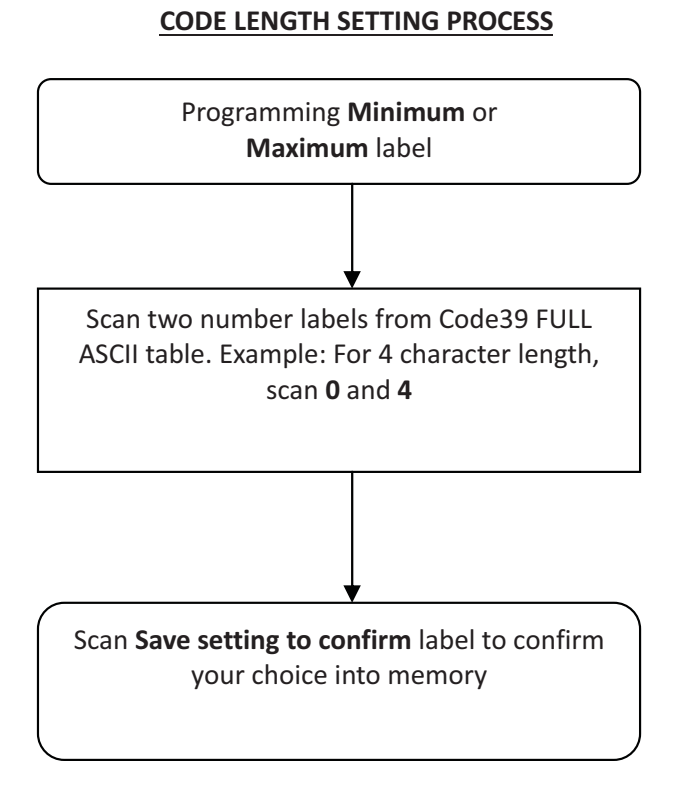

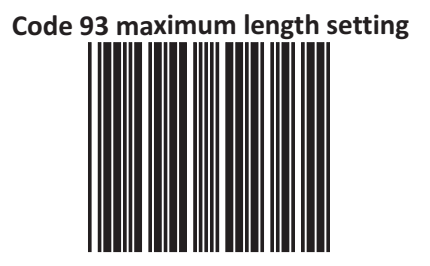

## Code 93 minimum length setting

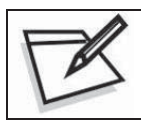

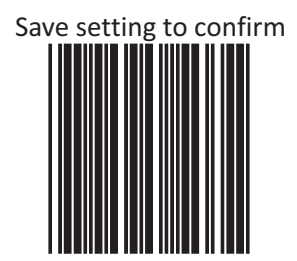

#### **Data Redundant Check**

The option allows you to set decoder data redundant check before it is accepted as a good read. A higher data redundant check read setting offers more assurance that a barcode has been read correctly while a lower setting allows faster scanning performance.

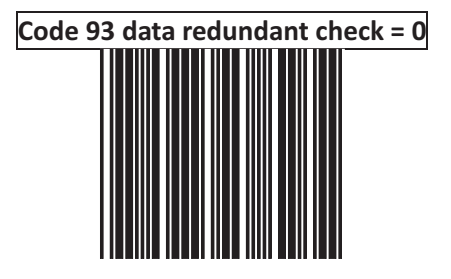

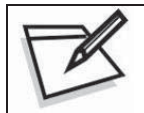

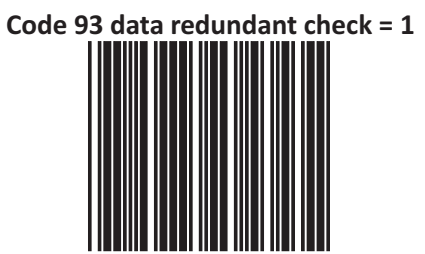

## Code 93 data redundant check = 2

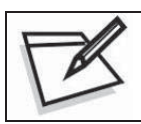

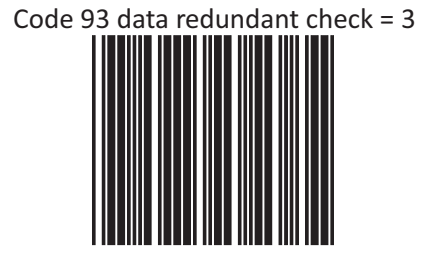

#### **GS1** Databar Parameters Setting

#### NOTE:

- 1. There are 7 types of barcodes in the GS1 DataBar family and they are categorized into three groups in this programming guide. Barcode types in the same group use the same barcodes for setting
- 2. Before start, contact your distributor to make sure if your model and firmware version support GS1 DataBar.

| Group   | Representative              | Contents                            |
|---------|-----------------------------|-------------------------------------|
| Group 1 | GS1 DataBar Omnidirectional | GS1 DataBar Omnidirectional         |
|         | (Formally RSS-14)           | GS1 DataBar Truncated               |
|         |                             | GS1 DataBar Stacked                 |
|         |                             | GS1 DataBar Stacked Omnidirectional |
| Group 2 | GS1 DataBar Limited         | GS1 DataBar Limited                 |
|         | (Formally RSS Limited)      |                                     |
| Group 3 | GS1 DataBar Expanded        | GS1 DataBar Expanded                |
|         | (Formally RSS Expanded)     | GS1 DataBar Expanded Stacked        |

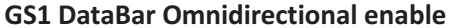

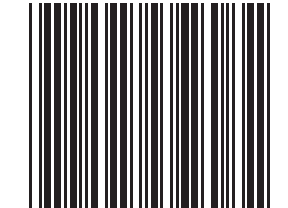

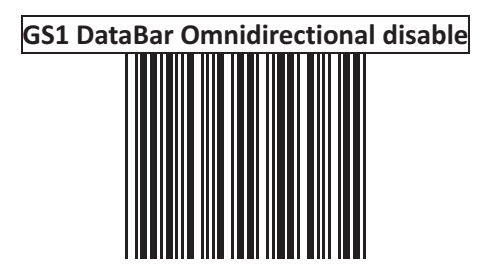

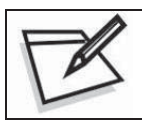

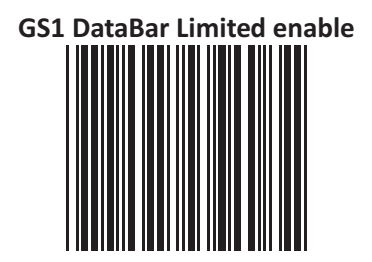

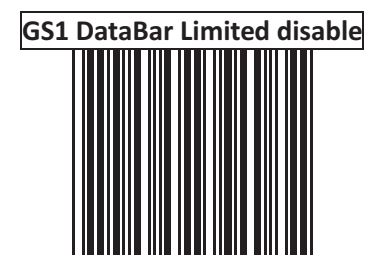

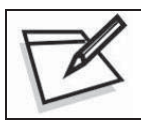

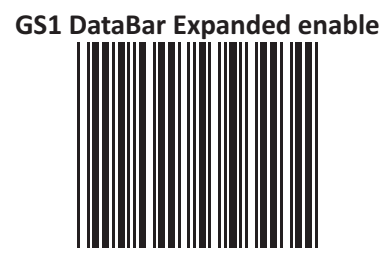

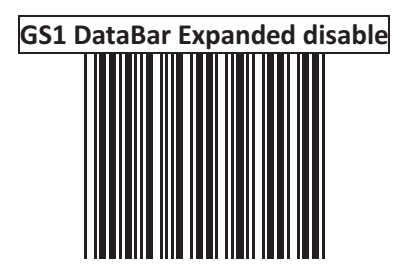

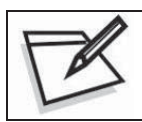

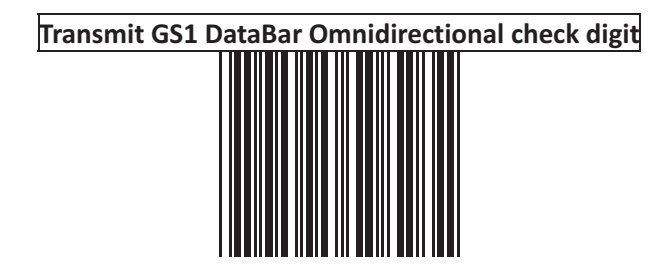

### Do not transmit GS1 DataBar Omnidirectional check digit

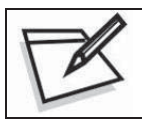

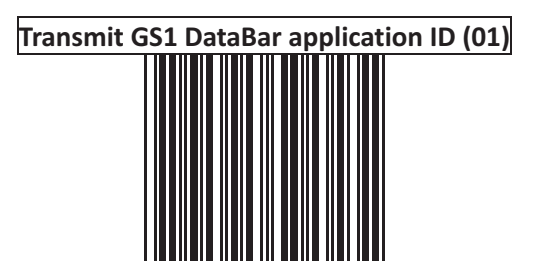

## Do not transmit GS1 DataBar application ID (01)

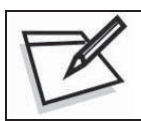

To prevent confusion in code scanning, cover the unwanted label and present the desired barcodes one by one to the scanner.

GS1 DataBar Omnidirectional/EAN-128 emulation enable (]C1)

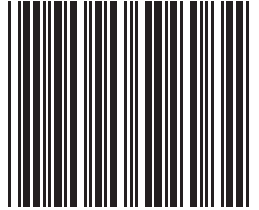

# GS1 DataBar Omnidirectional/EAN-128 emulation disable (]C1)

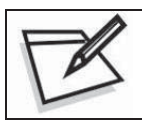

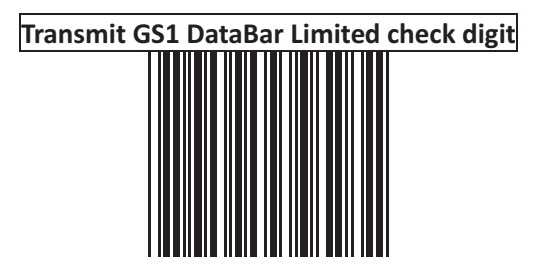

## Do not transmit GS1 DataBar Limited check digit

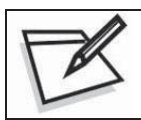

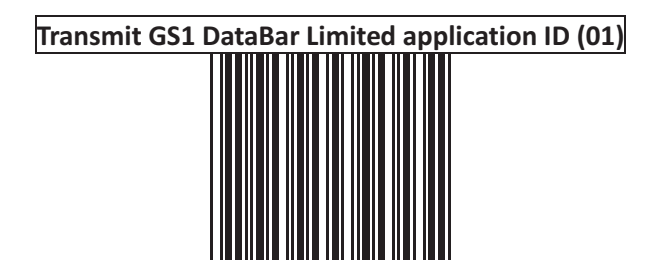

### Do not transmit GS1 DataBar Limited application ID (01)

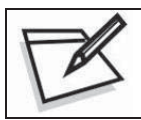

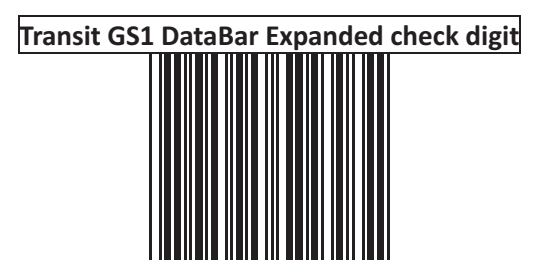

## Do not transmit GS1 DataBar Expanded check digit

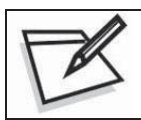

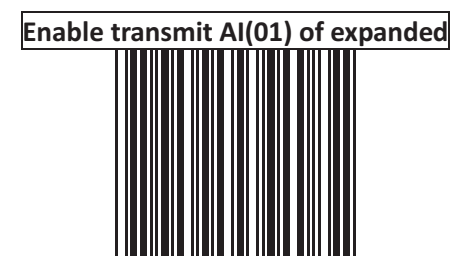

### Disable transmit AI(01) of expanded

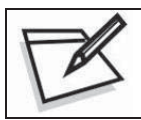

To prevent confusion in code scanning, cover the unwanted label and present the desired barcodes one by one to the scanner.

GS1 DataBar Expanded/EAN-128 emulation enable (]C1)

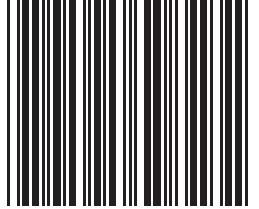

GS1 DataBar Expanded/EAN-128 emulation disable (]C1)

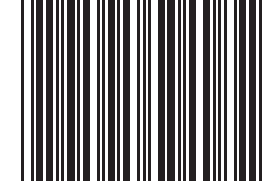

#### Full ASCII Code Table

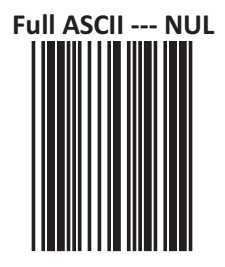

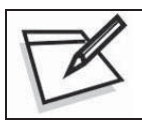

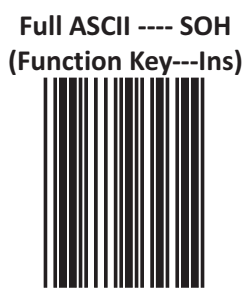

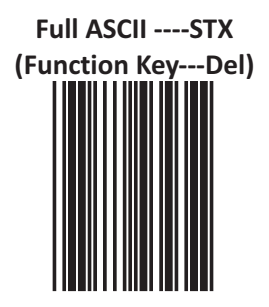

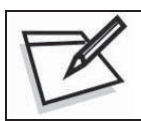

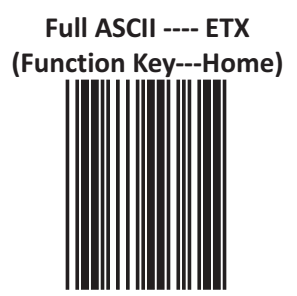

### Full ASCII ---- EOT (Function Key---End)

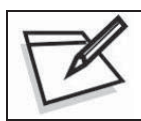

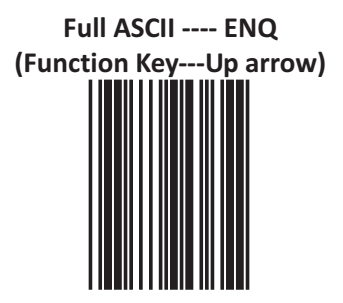

### Full ASCII ---- ACK (Function Key---Down arrow)

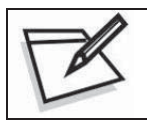

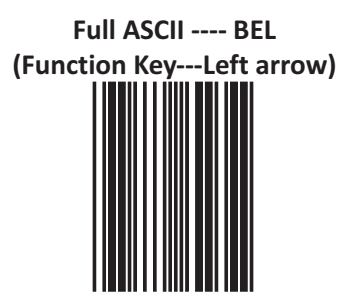

### Full ASCII ---- BS (Function Key---Backspace)

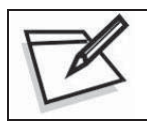

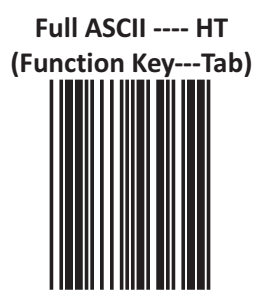

### Full ASCII ---- LF (Function Key---Enter(num))

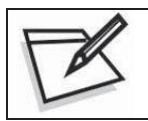

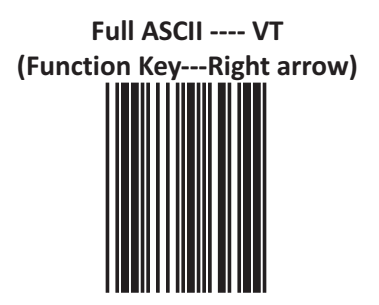

### Full ASCII ---- FF (Function Key---PgUp)

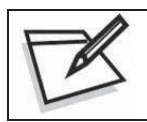

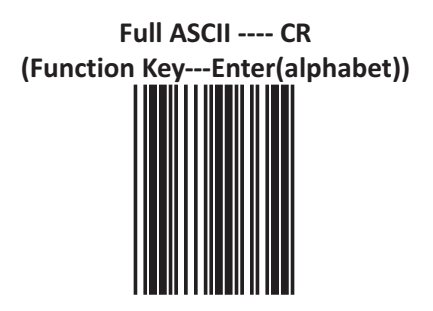

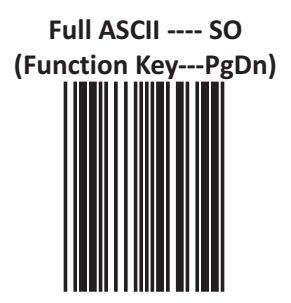

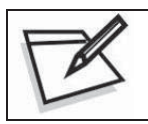

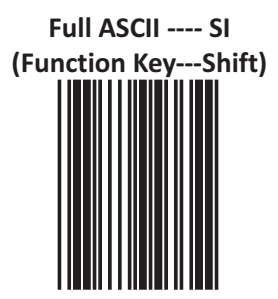

### Full ASCII ---- DLE (Function Key---5(num))

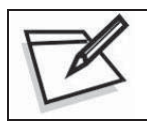

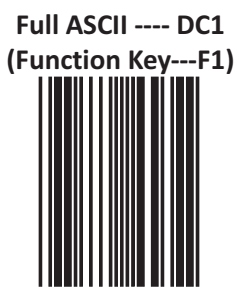

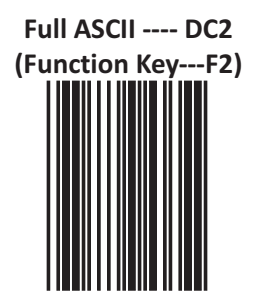

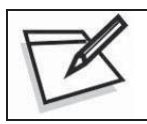

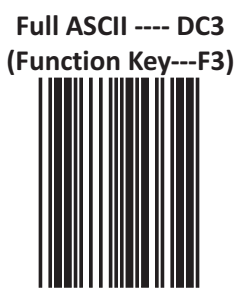

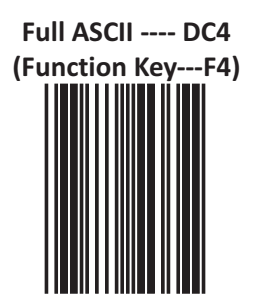

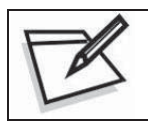

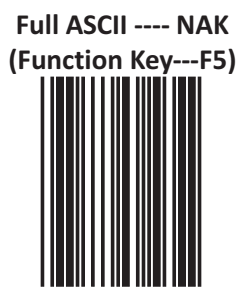
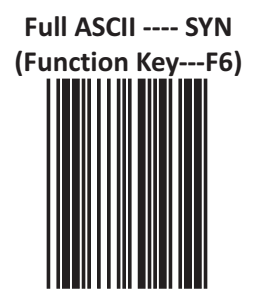

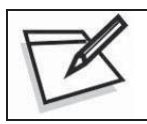

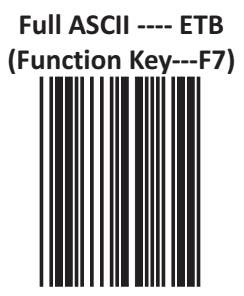

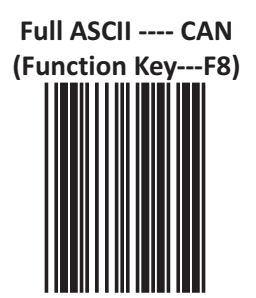

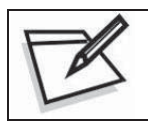

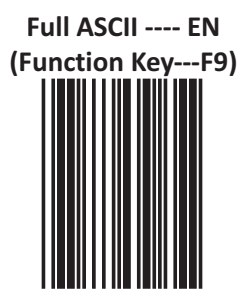

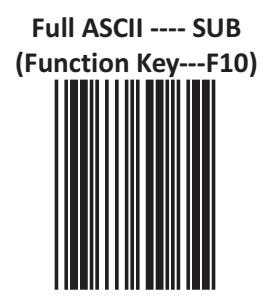

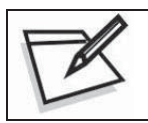

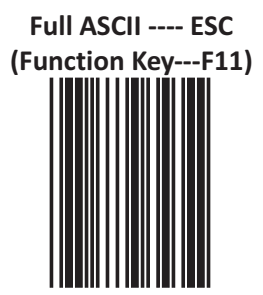

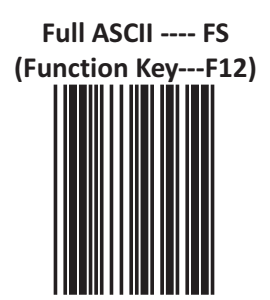

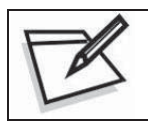

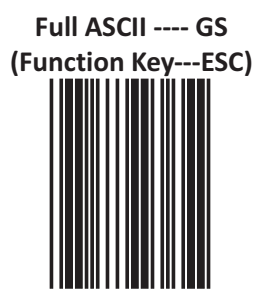

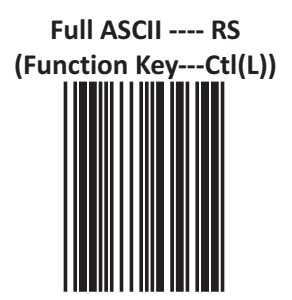

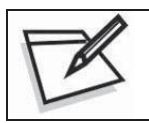

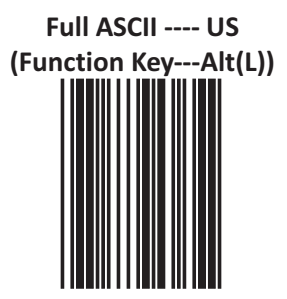

USER'S MANUAL

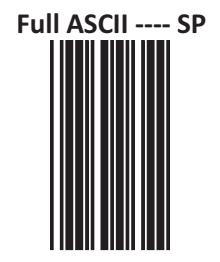

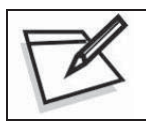

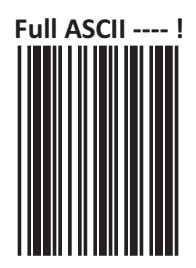

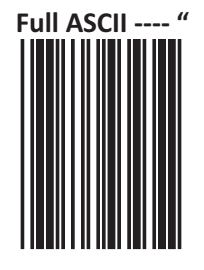

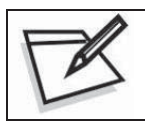

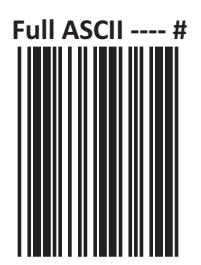

USER'S MANUAL

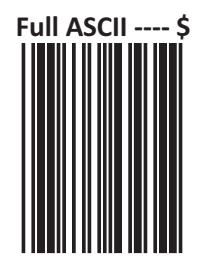

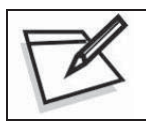

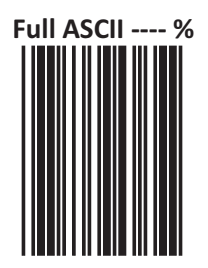

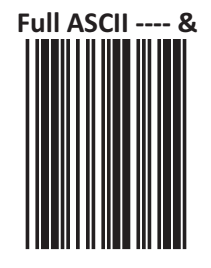

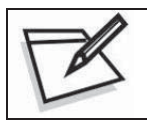

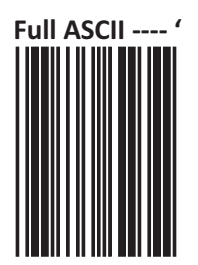

USER'S MANUAL

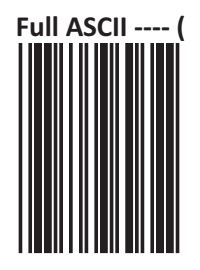

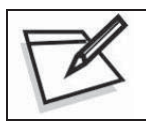

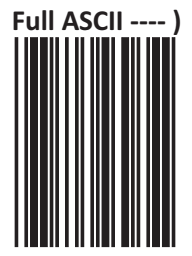

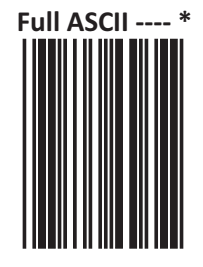

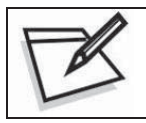

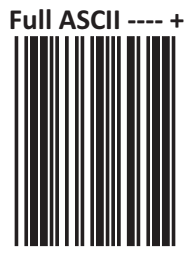

USER'S MANUAL

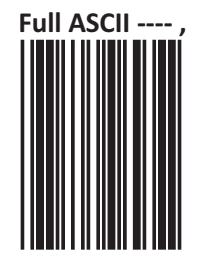

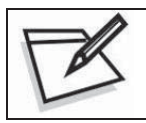

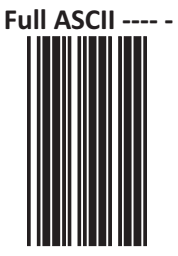

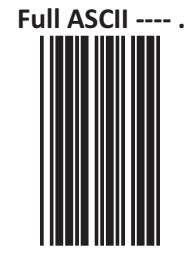

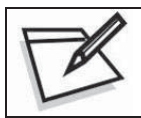

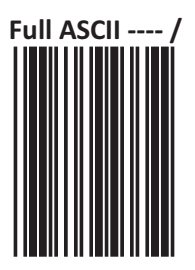

USER'S MANUAL

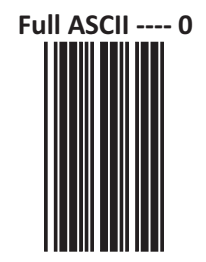

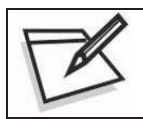

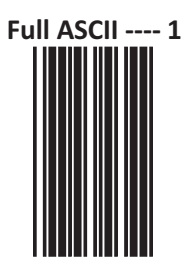

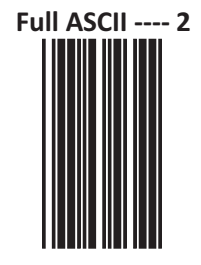

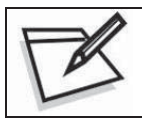

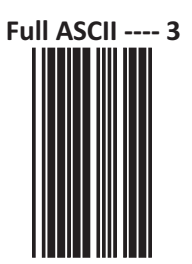

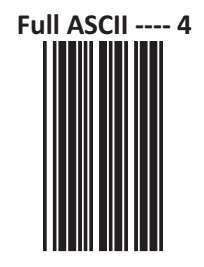

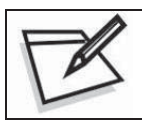

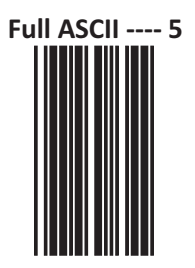

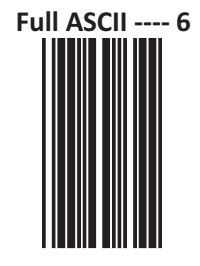

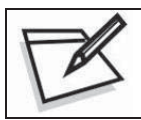

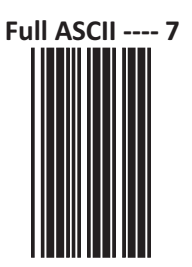

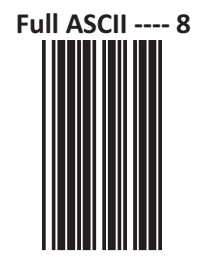

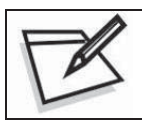

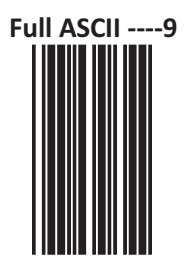

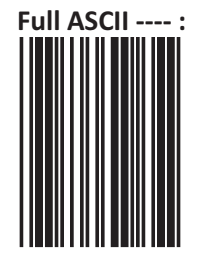

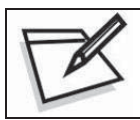

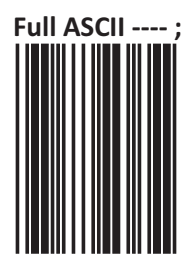

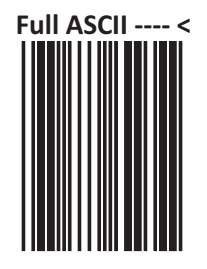

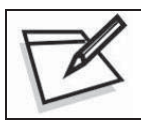

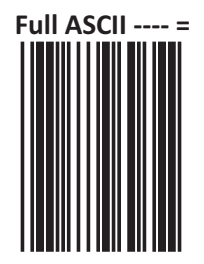

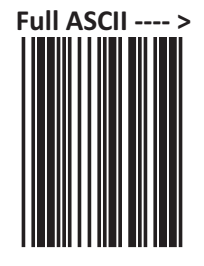

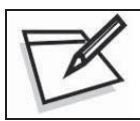

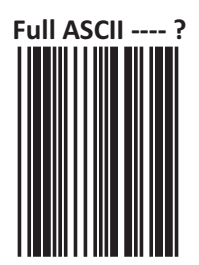

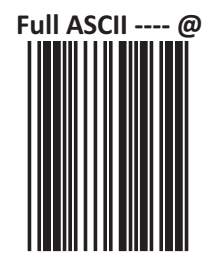

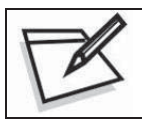

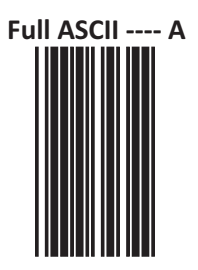

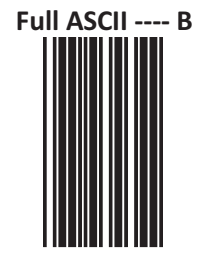

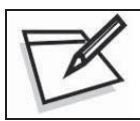

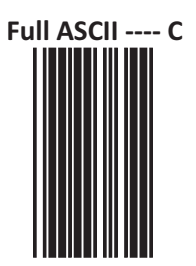

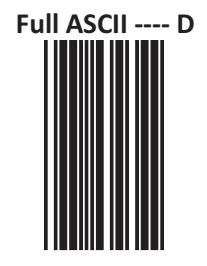

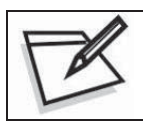

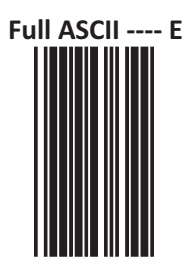

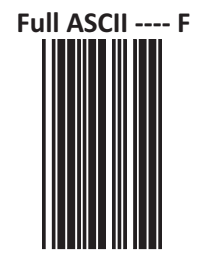

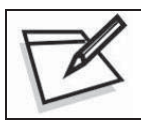

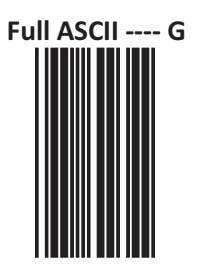

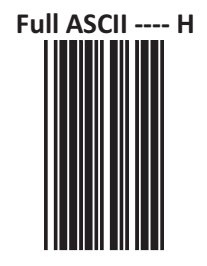

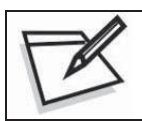

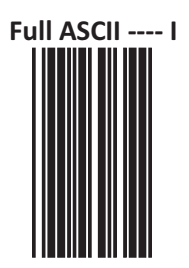

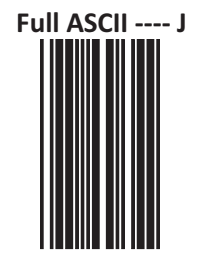

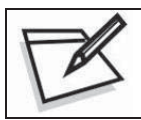

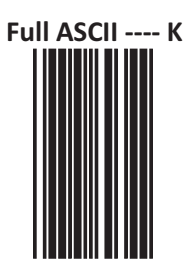

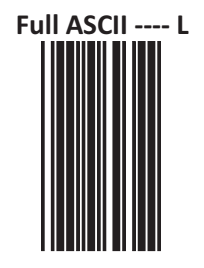

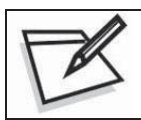

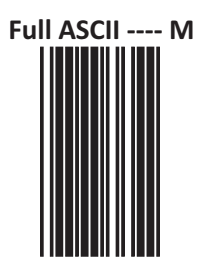

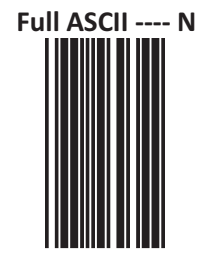

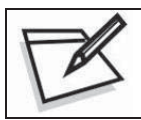

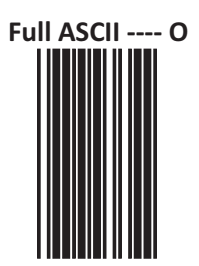

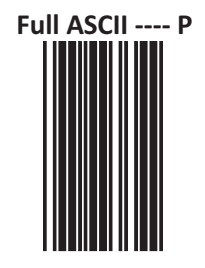

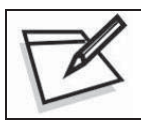

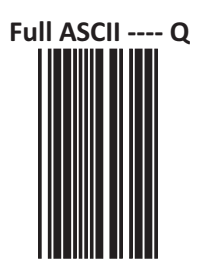

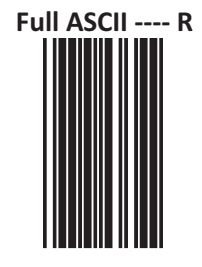

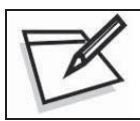

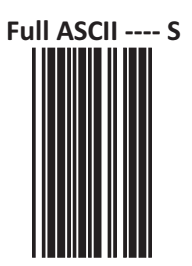

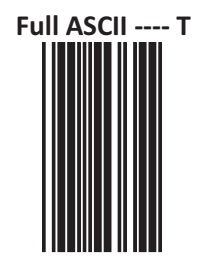

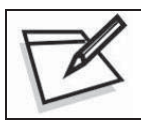

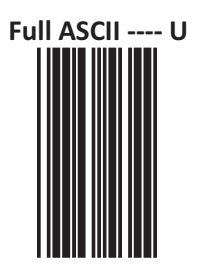

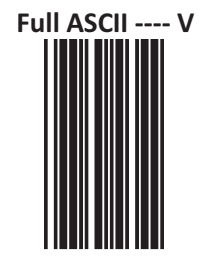

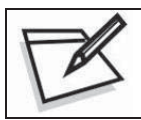

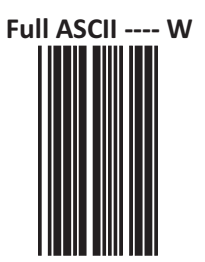

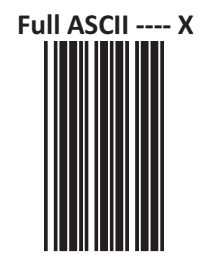

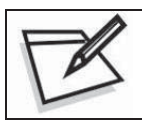

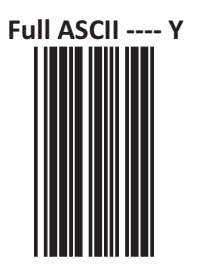

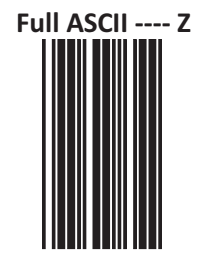

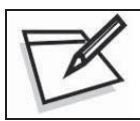

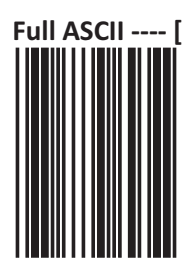

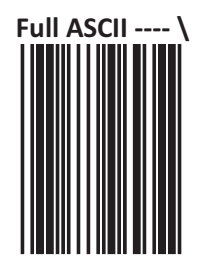

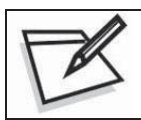

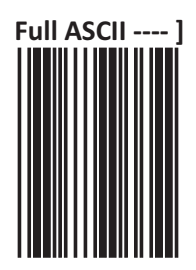
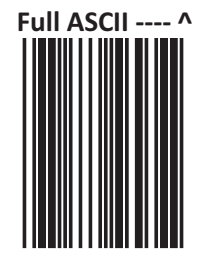

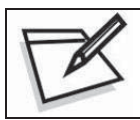

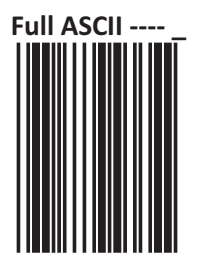

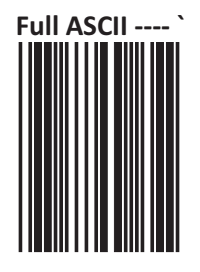

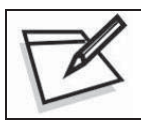

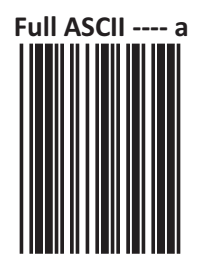

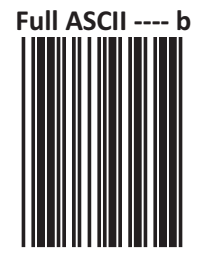

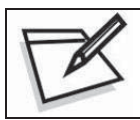

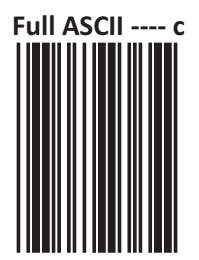

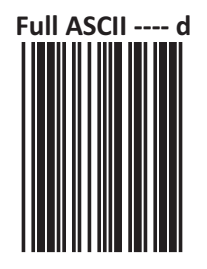

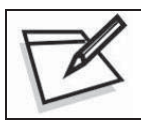

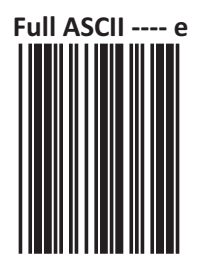

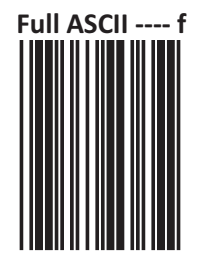

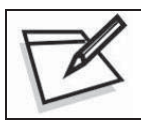

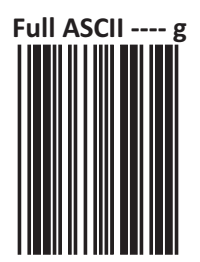

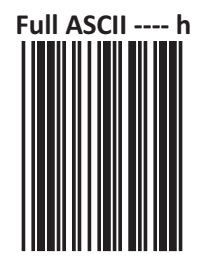

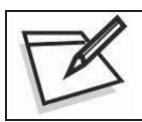

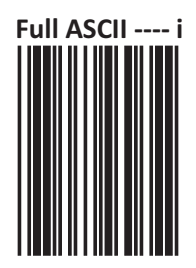

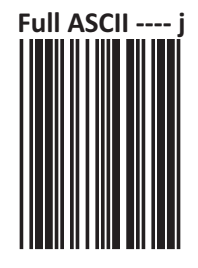

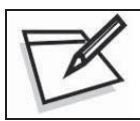

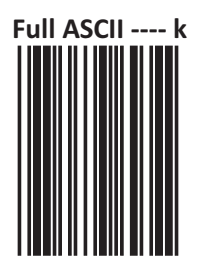

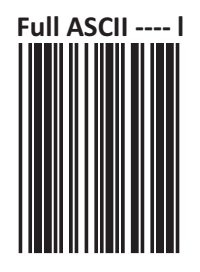

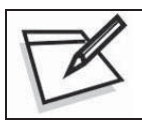

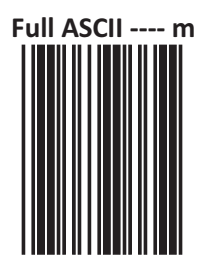

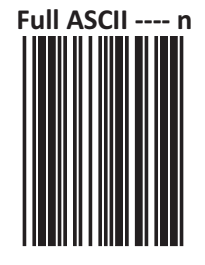

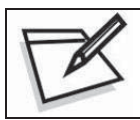

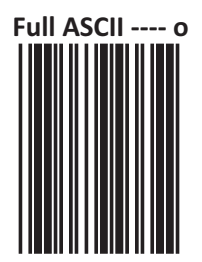

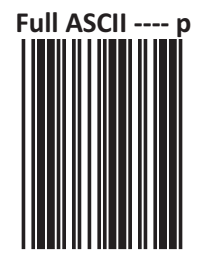

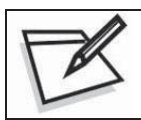

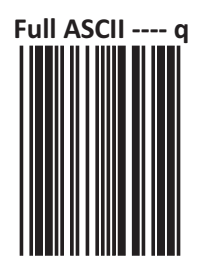

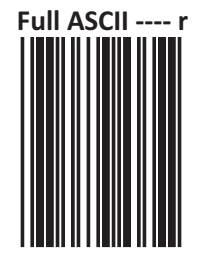

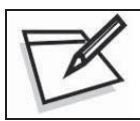

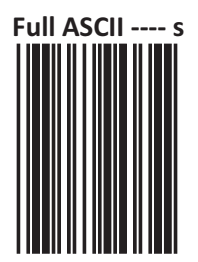

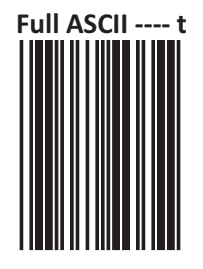

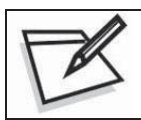

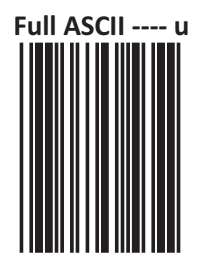

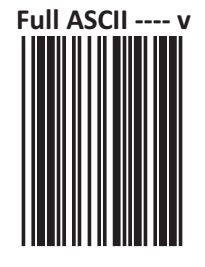

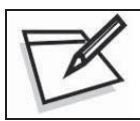

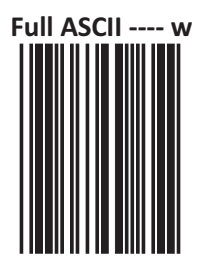

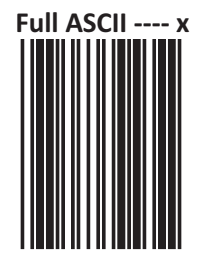

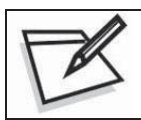

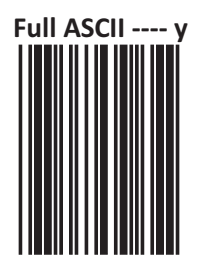

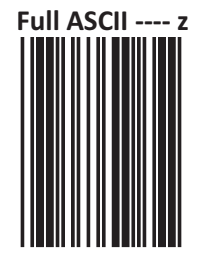

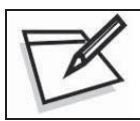

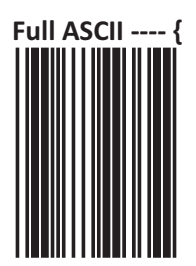

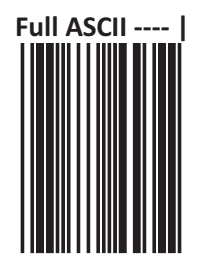

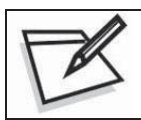

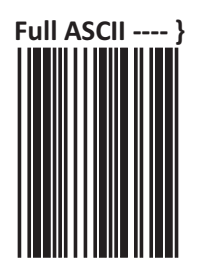

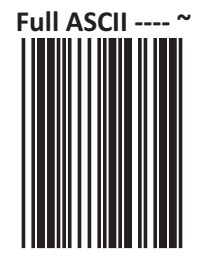

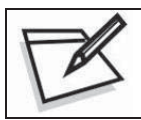

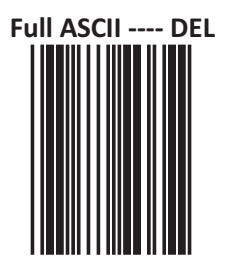

## **APPENDIX A**

## **CODE 39 FULL ASCII CODE TABLE**

| ASCII | CODE 39 | VALEUR HEXA. |   | ASCII | CODE 39 | VALEUR HEXA. |
|-------|---------|--------------|---|-------|---------|--------------|
| NUL   | %U      | 00           |   | %     | /E      | 25           |
| SOH   | \$A     | 01           |   | &     | /F      | 26           |
| STX   | \$B     | 02           |   | 1     | /G      | 27           |
| ETX   | \$C     | 03           |   | (     | /H      | 28           |
| EOT   | \$D     | 04           |   | )     | /I      | 29           |
| ENQ   | \$E     | 05           |   | *     | ۱/      | 2A           |
| ACK   | \$F     | 06           |   | +     | /K      | 2B           |
| BEL   | \$G     | 07           |   | ,     | /L      | 2C           |
| BS    | \$H     | 08           |   | -     | -       | 2D           |
| HT    | \$1     | 09           |   |       |         | 2E           |
| LF    | \$J     | 0A           | 1 | /     | /       | 2F           |
| VT    | \$K     | OB           |   | 0     | 0       | 30           |
| FF    | \$L     | 0C           |   | 1     | 1       | 31           |
| CR    | \$M     | 0D           | 1 | 2     | 2       | 32           |
| SO    | \$N     | OE           |   | 3     | 3       | 33           |
| SI    | \$O     | OF           |   | 4     | 4       | 34           |
| DLE   | \$P     | 10           | 1 | 5     | 5       | 35           |
| DC1   | \$Q     | 11           |   | 6     | 6       | 36           |
| DC2   | \$R     | 12           |   | 7     | 7       | 37           |
| DC3   | \$S     | 13           |   | 8     | 8       | 38           |
| DC4   | \$T     | 14           |   | 9     | 9       | 39           |
| NAK   | \$U     | 15           |   | :     | /Z      | 3A           |
| SYN   | \$V     | 16           |   | ;     | %F      | 3B           |
| ETB   | \$W     | 17           |   | <     | %G      | 3C           |
| CAN   | \$X     | 18           |   | =     | %H      | 3D           |
| EM    | \$Y     | 19           |   | >     | %I      | 3E           |
| SUB   | \$Z     | 1A           |   | ?     | %J      | 3F           |
| ESC   | %A      | 1B           | 1 | @     | %V      | 40           |
| FS    | %B      | 1C           |   | А     | A       | 41           |
| GS    | %C      | 1D           | 1 | В     | В       | 42           |
| RS    | %D      | 1E           |   | С     | С       | 43           |
| US    | %E      | 1F           | 1 | D     | D       | 44           |
| SP    | SP      | 20           | 1 | E     | E       | 45           |
| !     | /A      | 21           |   | F     | F       | 46           |
|       | /B      | 22           |   | G     | G       | 47           |

USER'S MANUAL

| #  | /C | 23 | Н | Н | 48 |
|----|----|----|---|---|----|
| \$ | /D | 24 | I | I | 49 |
| -  |    |    |   |   |    |

| ASCII | CODE 39 | VALEUR HEXA. | ASCII | CODE 39 | VALEUR HEXA. |
|-------|---------|--------------|-------|---------|--------------|
| J     | J       | 4A           | е     | +E      | 65           |
| К     | К       | 4B           | f     | +F      | 66           |
| L     | L       | 4C           | g     | +G      | 67           |
| М     | М       | 4D           | h     | +H      | 68           |
| Ν     | Ν       | 4E           | i     | +1      | 69           |
| 0     | 0       | 4F           | j     | +J      | 6A           |
| Р     | Р       | 50           | k     | +K      | 6B           |
| Q     | Q       | 51           | I     | +L      | 6C           |
| R     | R       | 52           | m     | +M      | 6D           |
| S     | S       | 53           | n     | +N      | 6E           |
| Т     | Т       | 54           | 0     | +0      | 6F           |
| U     | U       | 55           | р     | +P      | 70           |
| V     | V       | 56           | q     | +Q      | 71           |
| W     | W       | 57           | r     | +R      | 72           |
| Х     | Х       | 58           | S     | +S      | 73           |
| Y     | Y       | 59           | t     | +T      | 74           |
| Z     | Z       | 5A           | u     | +U      | 75           |
| [     | %К      | 5B           | v     | +V      | 76           |
| \     | %L      | 5C           | w     | +W      | 77           |
| ]     | %M      | 5D           | х     | +X      | 78           |
| ^     | %N      | 5E           | у     | +Y      | 79           |
| _     | %0      | 5F           | Z     | +Z      | 7A           |
| Ň     | %W      | 60           | {     | %P      | 7B           |
| а     | +A      | 61           |       | %Q      | 7C           |
| b     | +B      | 62           | }     | %R      | 7D           |
| С     | +C      | 63           | ~     | %S      | 7E           |
| d     | +D      | 64           | DEL   | %Т      | 7F           |

Omnidirectional Laser Scanner

## **APPENDIX B**

## FUNCTION KEY EMULATION

| FUNCTION KEY | ASCII | CODE 39 | FUNCTION KEY | ASCII | CODE 39 |
|--------------|-------|---------|--------------|-------|---------|
| Ins          | \$A   | 01      | F1           | \$Q   | 11      |
| Del          | \$B   | 02      | F2           | \$R   | 12      |
| Home         | \$C   | 03      | F3           | \$S   | 13      |
| End          | \$D   | 04      | F4           | \$Т   | 14      |
| Up           | \$E   | 05      | F5           | \$U   | 15      |
| Down         | \$F   | 06      | F6           | \$V   | 16      |
| Left         | \$G   | 07      | F7           | \$W   | 17      |
| Backspace    | \$H   | 08      | F8           | \$X   | 18      |
| ТАВ          | \$1   | 09      | F9           | \$Y   | 19      |
| Enter(num)   | \$J   | 0A      | F10          | \$Z   | 1A      |
| Right        | \$K   | OB      | F11          | %A    | 1B      |
| PgUp         | \$L   | 0C      | F12          | %В    | 1C      |
| Enter        | \$M   | 0D      | ESC          | %С    | 1D      |
| PgDn         | \$N   | OE      | Ctl(L)       | %D    | 1E      |
| shift        | \$O   | OF      | Alt(L)       | %E    | 1F      |
| 5 (num)      | \$P   | 10      |              |       |         |

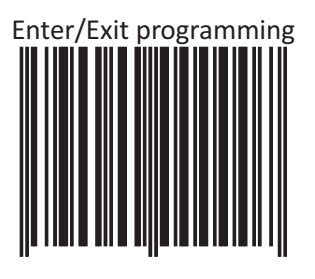